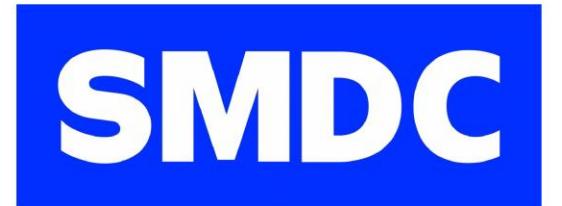

# PAYMENT GUIDELINES

**Click here to start** 

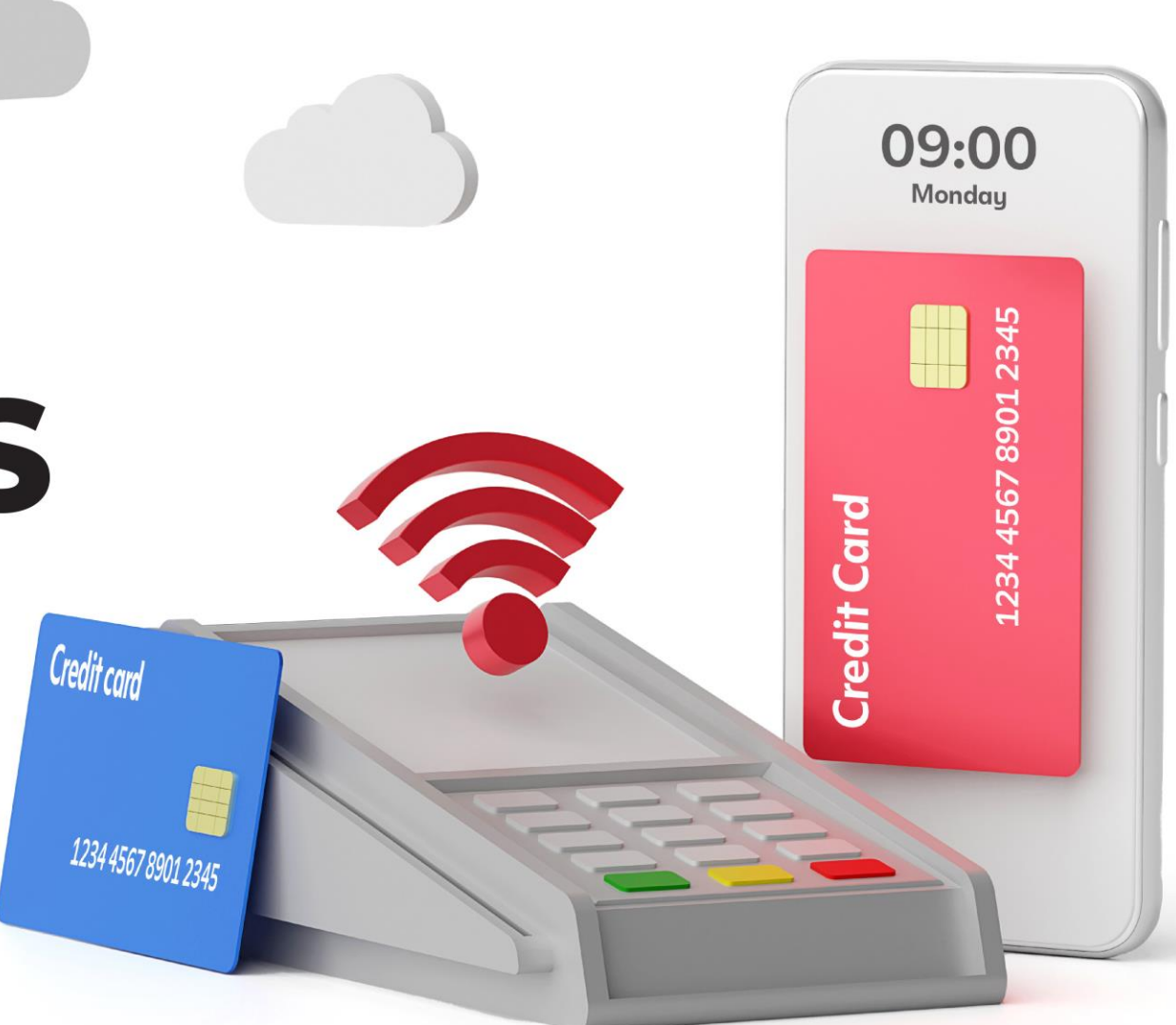

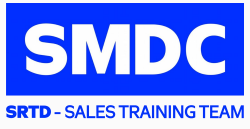

# Welcome to our Interactive Payment Guidelines!

#### Here are a few things you need to know before you proceed:

This file needs to be DOWNLOADED to enjoy its Interactive Feature 1.

For **IOS** users: best viewed in landscape mode

#### For Android users:

- Step 1: Download file
- Step 2: Open file using Microsoft Office 🚺 or Adobe Reader 🝌

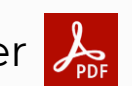

- Step 3: Best viewed in Landscape Mode
- 2. The buttons below will guide you in navigating this material:

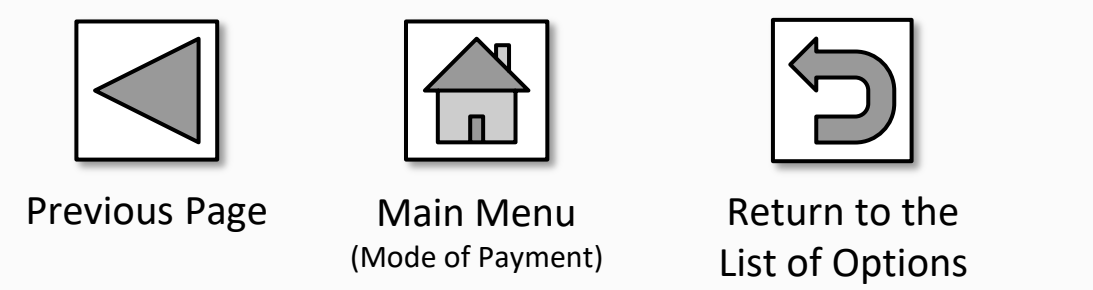

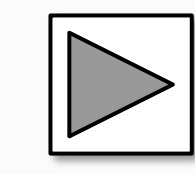

Next Page

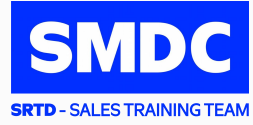

# CHOOSE A MODE OF PAYMENT

# **Online Payments**

# **Over-the-Counter**

# Recurring

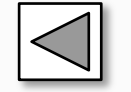

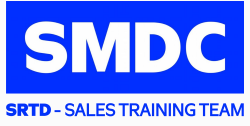

# **Online Payments**

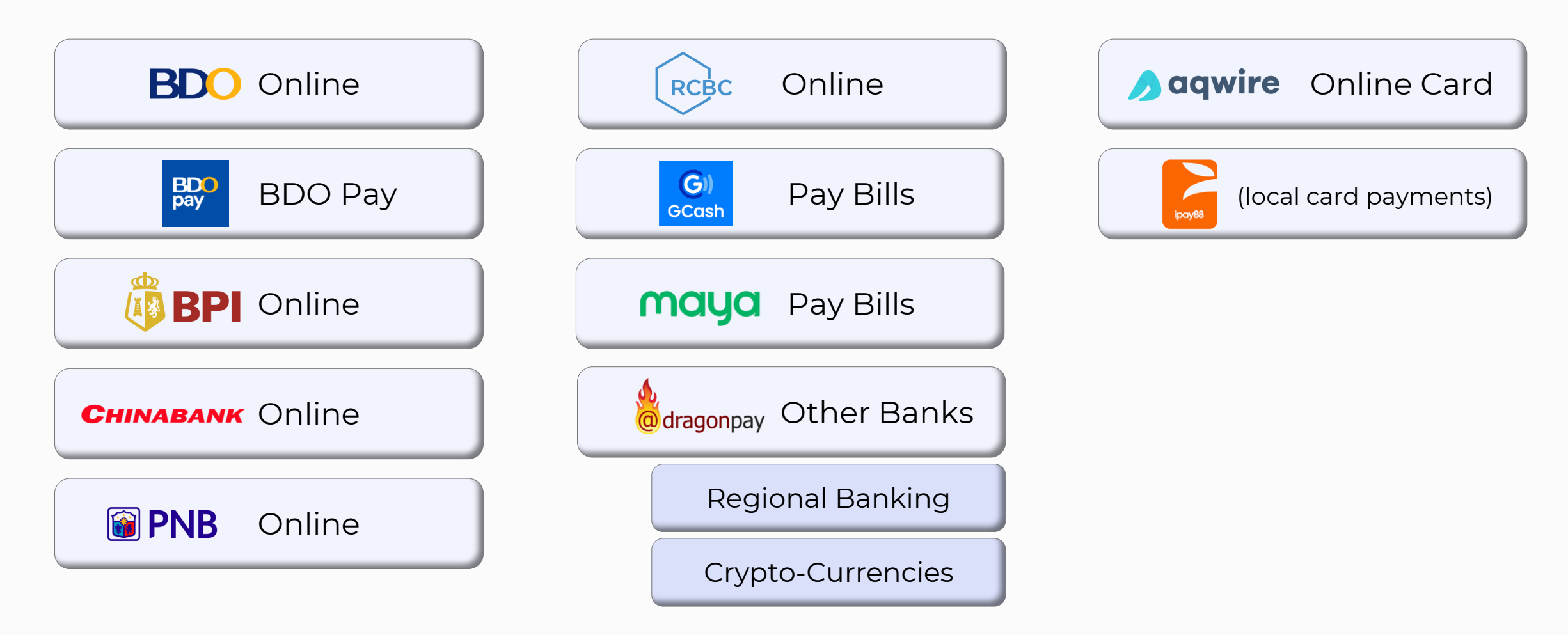

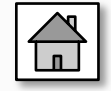

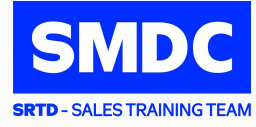

# **Over-the-Counter**

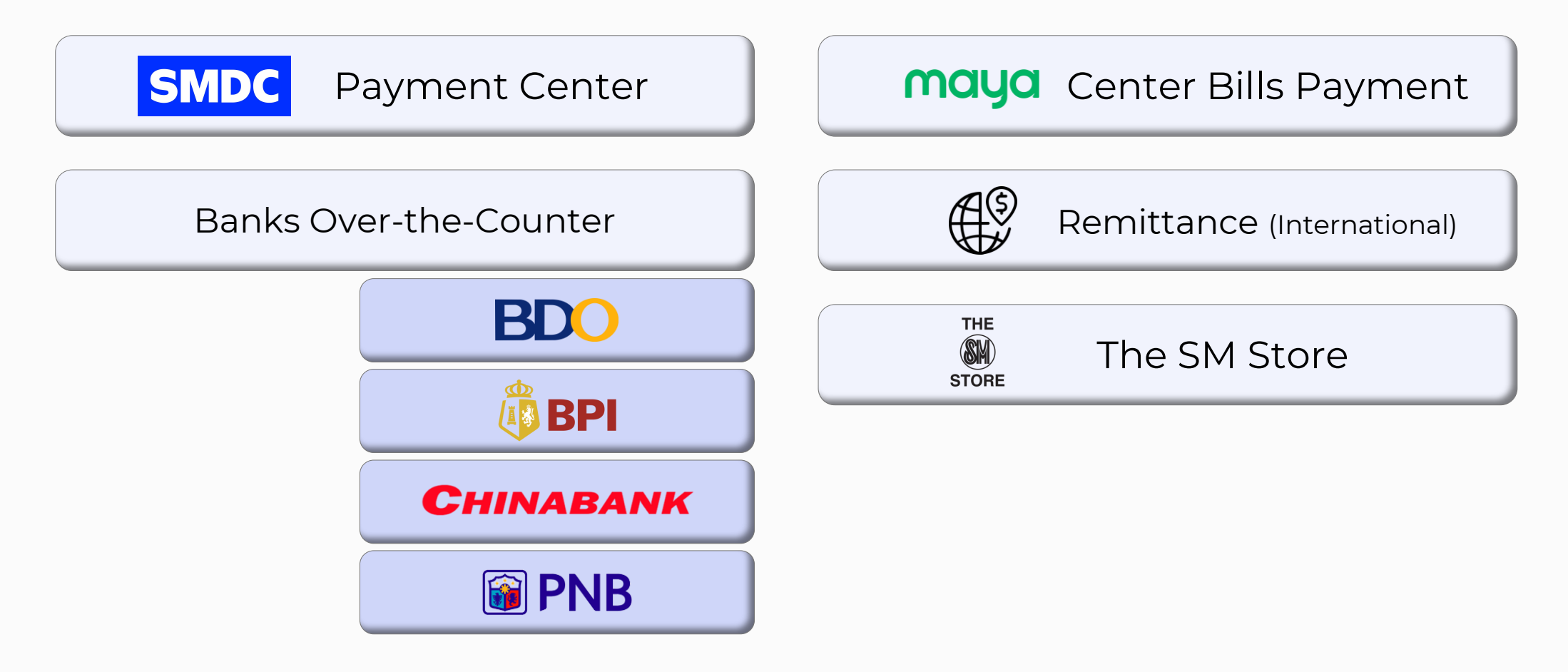

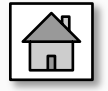

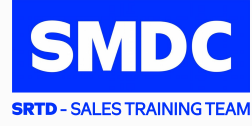

# Recurring

#### POST-DATED CHECKS

## AUTO-DEBIT-ARRANGEMENT:

# BDO

**CHINABANK** 

**SECURITY BANK** 

🖗 BPI

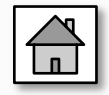

# **BDO** Online Bills Payment – Biller Enrolment

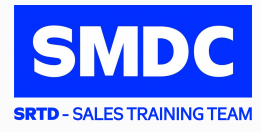

Go to https://online.bdo.com.ph/ and enter your Username and Password

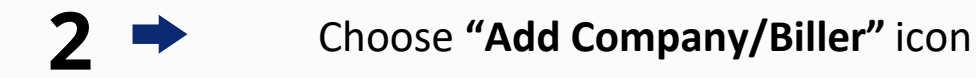

Fill in the required enrollment details:

- 1. Company/Biller Name: Choose from the dropdown list
- Subscriber Number: 11-digit Contract Information Number (CIN) The CIN is indicated in your Thank You Letter, Statement of Account, Schedule of Payment, etc.
- 3. Subscriber Name: Buyer's Name

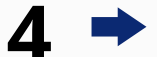

Tick Online Banking and click the "Submit" button

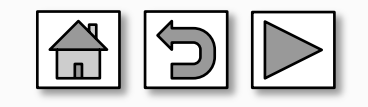

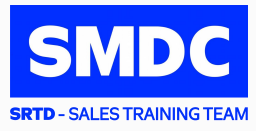

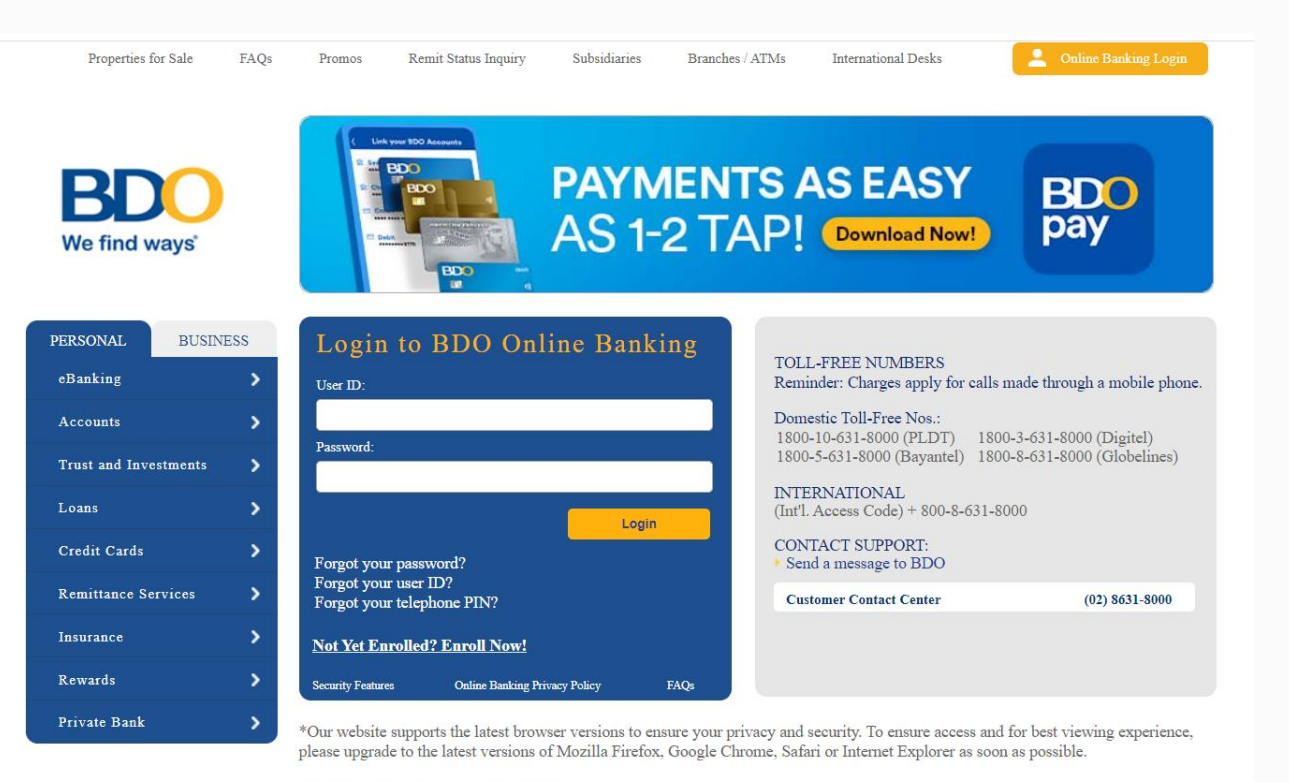

\*Detailed instructions can be found here.

For mobile users, you may download the BDO mobile banking app here: Online Banking | BDO Unibank, Inc. (available for android and IOS) Go to https://online.bdo.com.ph/ and enter your Username and Password

# **BDO** We find ways

#### **One-Time Password (OTP)**

To continue, please enter the OTP sent to your mobile device ending in XXXXXXX9109.

For inquiries, your Reference Number is 382721.

Enter your OTP:

Proceed

#### Cancel Login

If you did not receive your One-Time password (OTP) via SMS within 5 minute(s) or if your One-Time password (OTP) has expired, click here to generate a new <u>One-Time Password</u> to proceed with your login.

For mobile users, you may download the BDO mobile banking app here: Online Banking | BDO Unibank, Inc. (available for android and IOS)

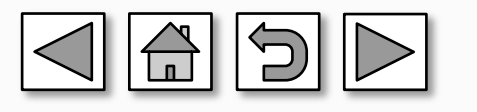

SMDC

Go to https://online.bdo.com.ph/ and enter your Username and Password

Enter the One-Time Password (OTP) sent to your
registered mobile number and click "Proceed"

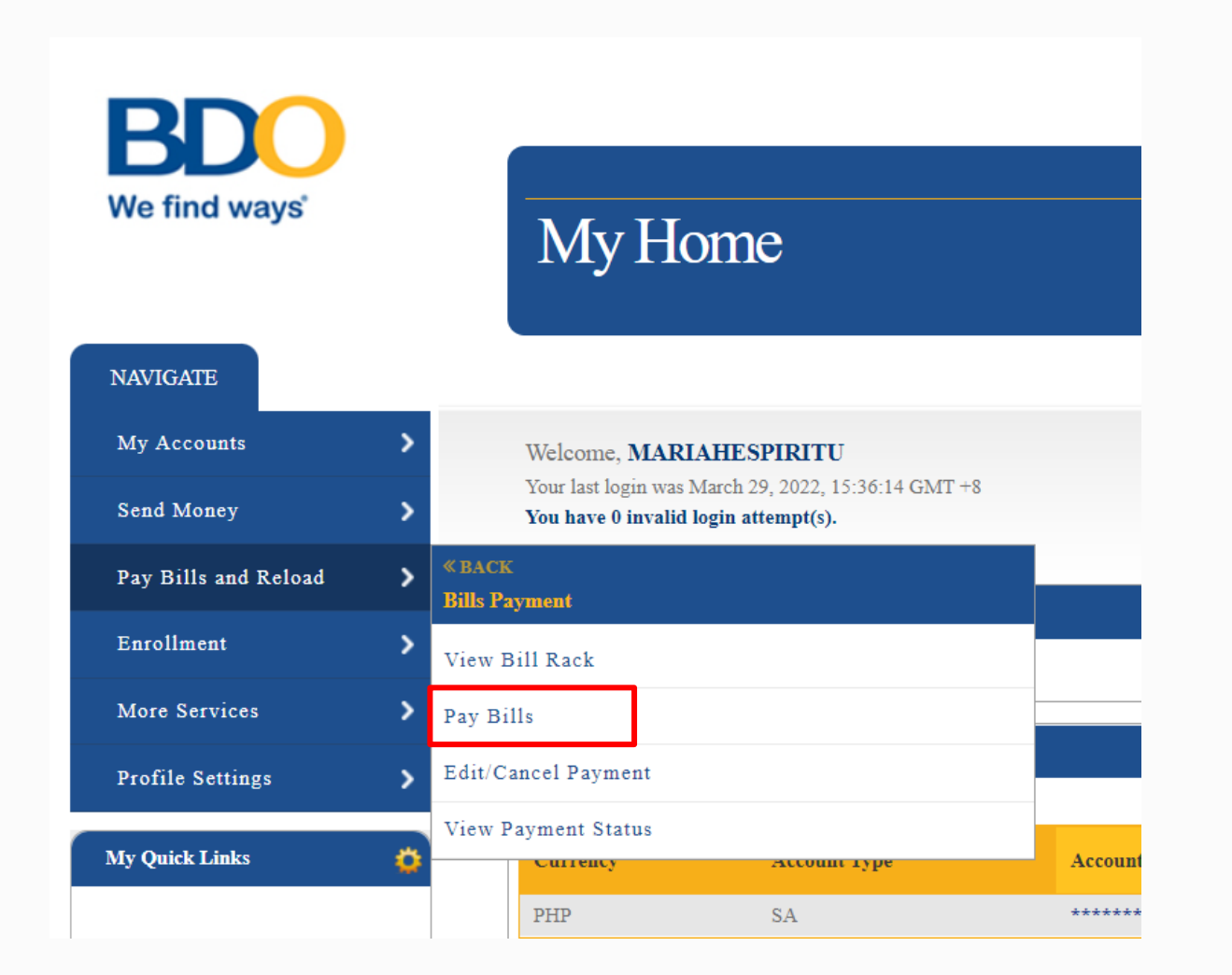

For mobile users, you may download the BDO mobile banking app here: Online Banking | BDO Unibank, Inc. (available for android and IOS) Go to https://online.bdo.com.ph/ and enter your Username and Password

2 Enter the One-Time Password (OTP) sent to your registered mobile number and click **"Proceed"** 

**SRTD** - SALES TRAINING TEAM

Choose **"Pay Bills"** Icon

1

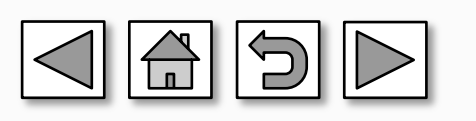

| Pay Bills                                                                                                    |                                                |                          |
|----------------------------------------------------------------------------------------------------|------------------------------------------------|--------------------------|
| Pay Bills and Reload » Bills Payment » Pay Bills                                                                 |                                                |                          |
| Welcome, .<br>Your last login was March 30, 2022, 11:16:45 GMT +8<br><b>You have 0 invalid login attempt(s).</b> |                                                |                          |
| Payment Details                                                                                                  |                                                |                          |
| Pay from                                                                                                    | View Balance                                   |                          |
| Pay this Company/Biller                                                                                          | SM DEVELOPMENT CORPORATION (SMDC) (1000000000) | ~                        |
|                                                                                                    | Pay a Company/Biller that is not yet enrolled  |                          |
| Amount<br>Remarks                                                                                                | SHORE RESIDENCES UNIT 123                      |                          |
| Subscriber Number                                                                                                | 1000000000                                     |                          |
| Subscriber Name                                                                                                  | SMDC                                           |                          |
| For clients who wish to pay their bills via Credit Card please click the                                         | link CREDIT CARD PAYMENT                       |                          |
| Payment Schedule                                                                                                 |                                                |                          |
| Immediately                                                                                                    | O Later Date                                   | O Regular Scheduled Date |
|                                                                                                    |                                                |                          |

For mobile users, you may download the BDO mobile banking app here: Online Banking | BDO Unibank, Inc. (available for android and IOS)

## Go to <a href="https://online.bdo.com.ph/">https://online.bdo.com.ph/</a> and enter your Username and Password

2 Enter the One-Time Password (OTP) sent to your registered mobile number and click "**Proceed**"

**SRTD** - SALES TRAINING TEAM

Choose "Pay Bills" Icon

1

4 Select the **Company/Biller** from the drop down list

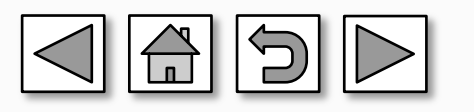

| Pay Bills                                                                                                    |                                                            |                          |
|----------------------------------------------------------------------------------------------------|------------------------------------------------------------|--------------------------|
| Pay Bills and Reload » Bills Payment » Pay Bills                                                                   |                                                            |                          |
| Welcome, :<br>Your last login was March 30, 2022, 11:16:45 GMT +8<br>You have 0 invalid login attempt(s).          |                                                            |                          |
| Payment Details                                                                                                    |                                                            |                          |
| Pay from<br>Pay this Company/Biller                                                                                | View Balance SM DEVELOPMENT CORPORATION (SMDC) (100000000) | *                        |
| Amount<br>Remarks                                                                                                  | 15,000.00<br>SHORE RESIDENCES UNIT 123                     |                          |
| Subscriber Number<br>Subscriber Name<br>For clients who wish to pay their bills via Credit Card please click the l | 10000000000<br>SMDC<br>ink CREDIT CARD PAYMENT             |                          |
| Payment Schedule                                                                                                   | 0. Let Det                                                 |                          |
| Immediately                                                                                                    | U Later Date                                               | C Regular Scheduled Date |
|                                                                                                    |                                                            | Submit                   |

#### Go to <u>https://online.bdo.com.ph/</u> and enter your Username and Password

- 2 Enter the One-Time Password (OTP) sent to your registered mobile number and click **"Proceed"**
- Choose "Pay Bills" Icon

1

- 4 Select the **Company/Biller** from the drop down list
  - Add Payment details:
    - Amount

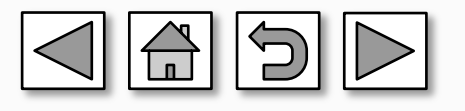

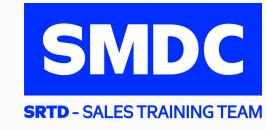

| Pay Bills                                                                                               |                                                |                          |
|----------------------------------------------------------------------------------------------------|------------------------------------------------|--------------------------|
| Pay Bills and Reload » Bills Payment » Pay Bills                                                        |                                                |                          |
| Welcome,<br>Your last login was March 30, 2022, 11:16:45 GMT +8<br>You have 0 invalid login attempt(s). |                                                |                          |
| Payment Details                                                                                         |                                                |                          |
| Pay from                                                                                                | View Balance                                   |                          |
| Pay this Company/Biller                                                                                 | SM DEVELOPMENT CORPORATION (SMDC) (1000000000) | *                        |
|                                                                                                    | Pay a Company/Biller that is not yet enrolled  |                          |
| Remarks                                                                                                 | SHORE RESIDENCES UNIT 123                      |                          |
| Subscriber Number                                                                                       | 100000000                                      |                          |
| Subscriber Name                                                                                         | SMDC                                           |                          |
| For clients who wish to pay their bills via Credit Card please click the                                | ink CREDIT CARD PAYMENT                        |                          |
| Payment Schedule                                                                                        |                                                |                          |
| • Immediately                                                                                           | C Later Date                                   | O Regular Scheduled Date |
|                                                                                                    |                                                | Submit                   |

## Go to https://online.bdo.com.ph/ and enter your Username and Password

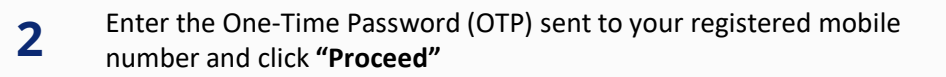

- Choose "Pay Bills" Icon
- 4 Select the **Company/Biller** from the drop down list

#### Add Payment details:

- Amount
- Remarks (Project & Unit)

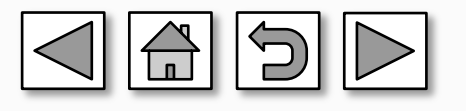

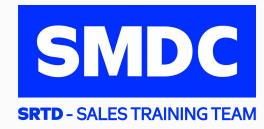

| Pay Bills                                                                                                 |                                                |                          |
|----------------------------------------------------------------------------------------------------|------------------------------------------------|--------------------------|
| Pay Bills and Reload » Bills Payment » Pay Bills                                                          |                                                |                          |
| Welcome, :<br>Your last login was March 30, 2022, 11:16:45 GMT +8<br>You have 0 invalid login attempt(s). |                                                |                          |
| Payment Details                                                                                           |                                                |                          |
| Pay from                                                                                                  | View Balance                                   |                          |
| Pay this Company/Biller                                                                                   | SM DEVELOPMENT CORPORATION (SMDC) (1000000000) | ~                        |
| Amount                                                                                                    | 15,000.00                                      |                          |
| Remarks                                                                                                   | SHORE RESIDENCES UNIT 123                      |                          |
| Subscriber Number                                                                                         | 1000000000                                     |                          |
| Subscriber Name                                                                                           | SMDC                                           |                          |
| For clients who wish to pay their bills via Credit Card please click the b                                | ink CREDIT CARD PAYMENT                        |                          |
| Payment Schedule                                                                                          |                                                |                          |
| • Immediately                                                                                             | O Later Date                                   | O Regular Scheduled Date |
|                                                                                                    |                                                | Submit                   |

## Go to https://online.bdo.com.ph/ and enter your Username and Password

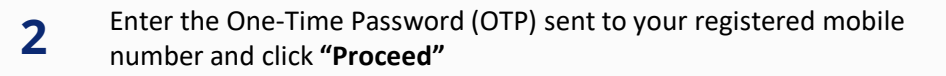

- Choose "Pay Bills" Icon
- 4 Select the **Company/Biller** from the drop down list

#### Add Payment details:

Amount

5

6

Remarks (Project & Unit)

Choose any of the following for the desired schedule of payment by editing the date

- before submitting
  - a. Immediately
  - b. Later Date
  - c. Regular Scheduled Date

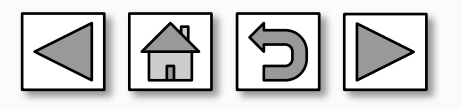

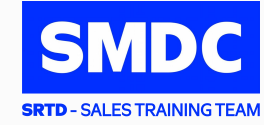

| Pay Bills                                                                                                 |                                                |                          |
|----------------------------------------------------------------------------------------------------|------------------------------------------------|--------------------------|
| Pay Bills and Reload » Bills Payment » <b>Pay Bills</b>                                                   |                                                |                          |
| Welcome, :<br>Your last login was March 30, 2022, 11:16:45 GMT +8<br>You have 0 invalid login attempt(s). |                                                |                          |
| Payment Details                                                                                           |                                                |                          |
| Pay from                                                                                                  | View Balance                                   |                          |
| Pay this Company/Biller                                                                                   | SM DEVELOPMENT CORPORATION (SMDC) (1000000000) | ~                        |
|                                                                                                    | Pay a Company/Biller that is not yet enrolled  |                          |
| Amount                                                                                                    | 13,000.00                                      |                          |
| Remarks                                                                                                   | SHORE RESIDENCES UNIT 125                      |                          |
| Subscriber Number                                                                                         | 1000000000                                     |                          |
| Subscriber Name                                                                                           | SMDC                                           |                          |
| For clients who wish to pay their bills via Credit Card please click the l                                | ink CREDIT CARD PAYMENT                        |                          |
| Payment Schedule                                                                                          |                                                |                          |
| • Immediately                                                                                             | O Later Date                                   | O Regular Scheduled Date |
|                                                                                                    |                                                | Submit                   |

## Go to https://online.bdo.com.ph/ and enter your Username and Password

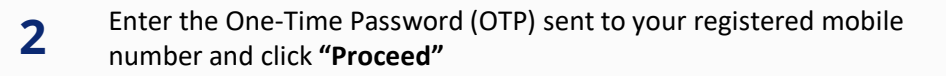

**SRTD** - SALES TRAINING TEAM

- Choose "Pay Bills" Icon
- 4 Select the **Company/Biller** from the drop down list

#### Add Payment details:

Amount

5

6

• Remarks (Project & Unit)

Choose any of the following for the desired schedule of payment by editing the date before submitting

a. Immediately b. Later Date c. Regular Scheduled Date

Click "Submit" to authorize transaction

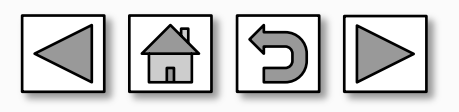

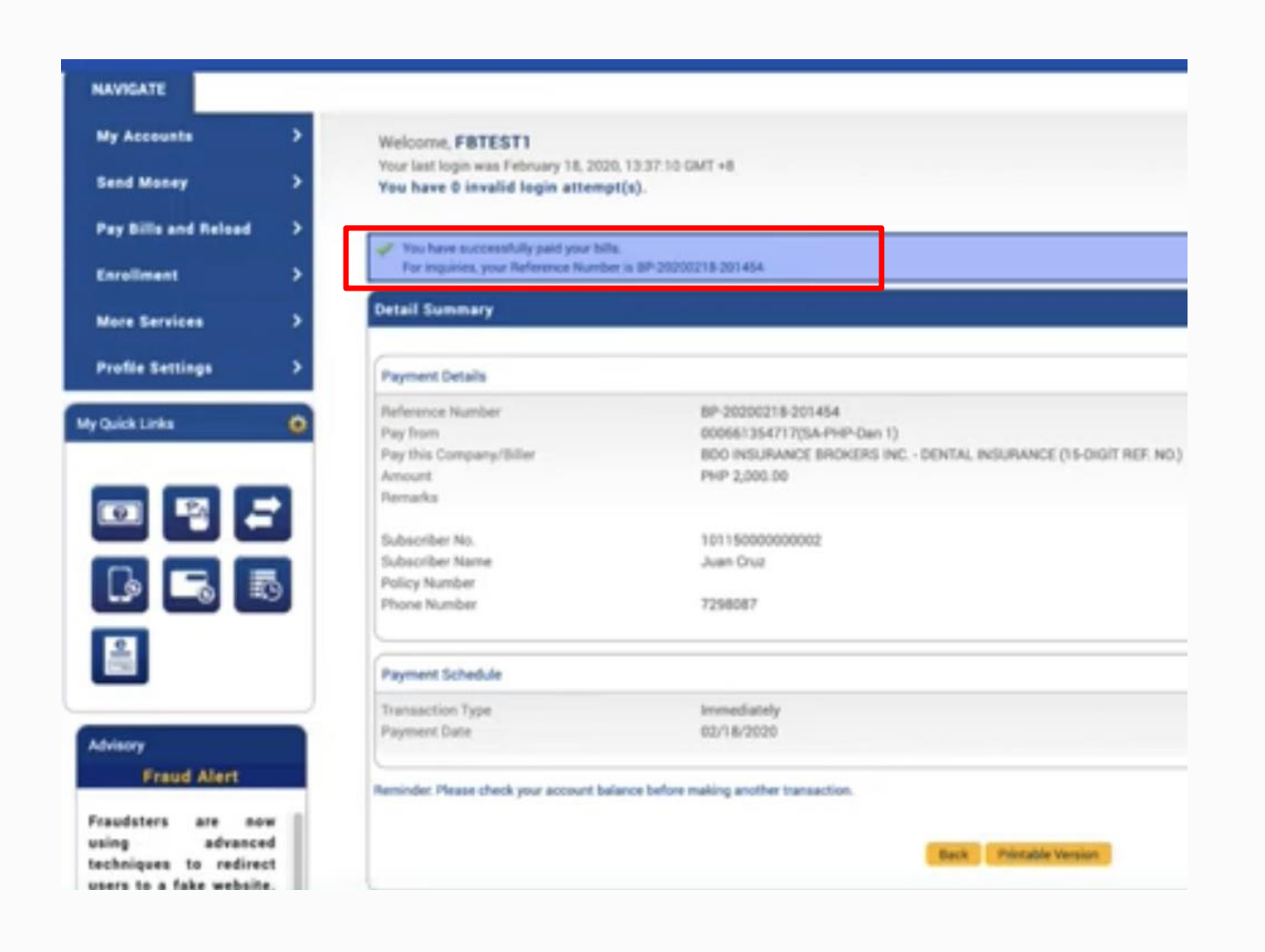

### Go to https://online.bdo.com.ph/ and enter your Username and Password

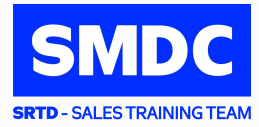

- 2 Enter the One-Time Password (OTP) sent to your registered mobile number and click **"Proceed"**
- Choose "Pay Bills" Icon
- 4 Select the **Company/Biller** from the drop down list

#### Add Payment details:

Amount

5

6

Remarks (Project & Unit)

Choose any of the following for the desired schedule of payment by editing the date before submitting

- a. Immediately b. Later Date c. Regular Scheduled Date
- 7 Click "Submit" to authorize transaction

# 8 Screenshot and save a copy of the payment confirmation for future reference

Note: To ensure that transaction is successful there must be Reference Number

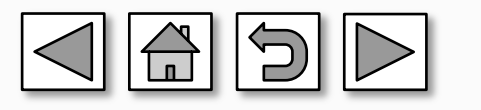

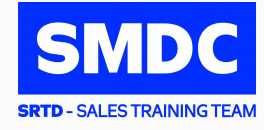

| DO NOT USE:                        | USE INSTEAD:                            |
|------------------------------------|-----------------------------------------|
| Instapay / Local Bank Transfer     | DragonPay Online Banking                |
| Send Money of any bank             | Bank Bills Payment (BDO, BPI, CBC, PNB) |
| G-Cash / Maya Send Money           | G-Cash / Maya Pay Bills                 |
| Non-accredited remittance partners | Accredited remittance partners of BDO   |

- Can't capture the information indicated by the buyer
- Can't identify the remitter and source of payment
- Can't include the buyer's payment in the collection report provided to SMDC

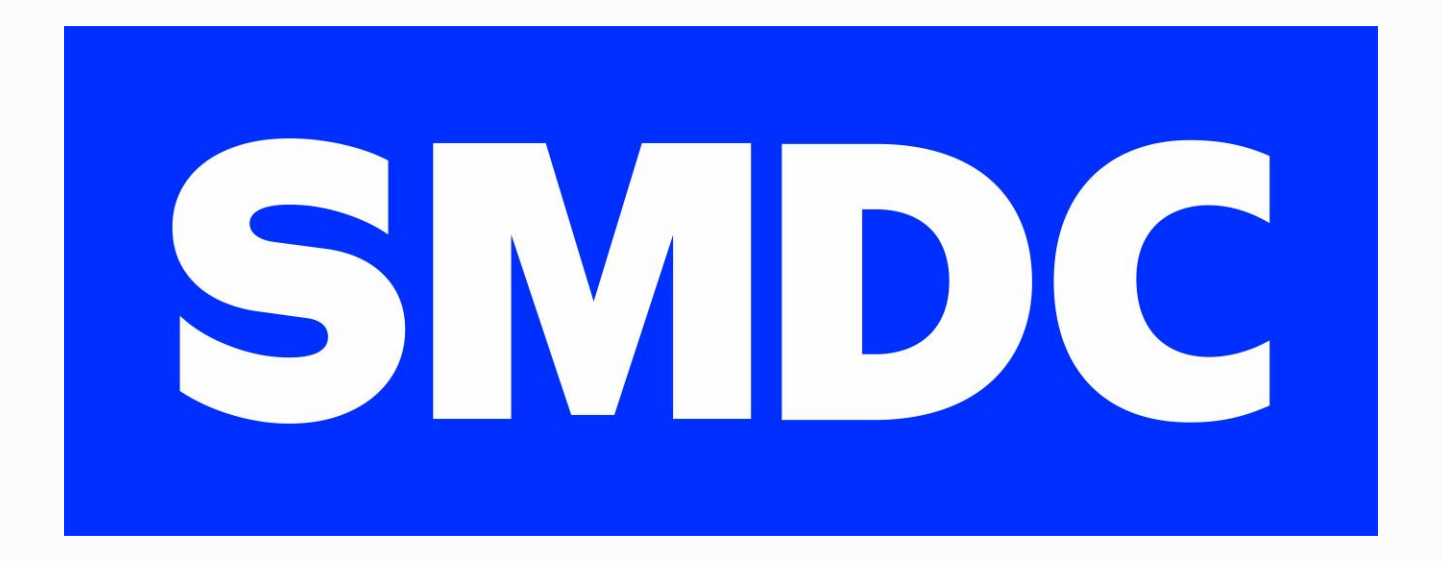

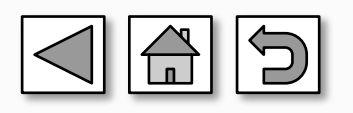

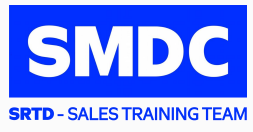

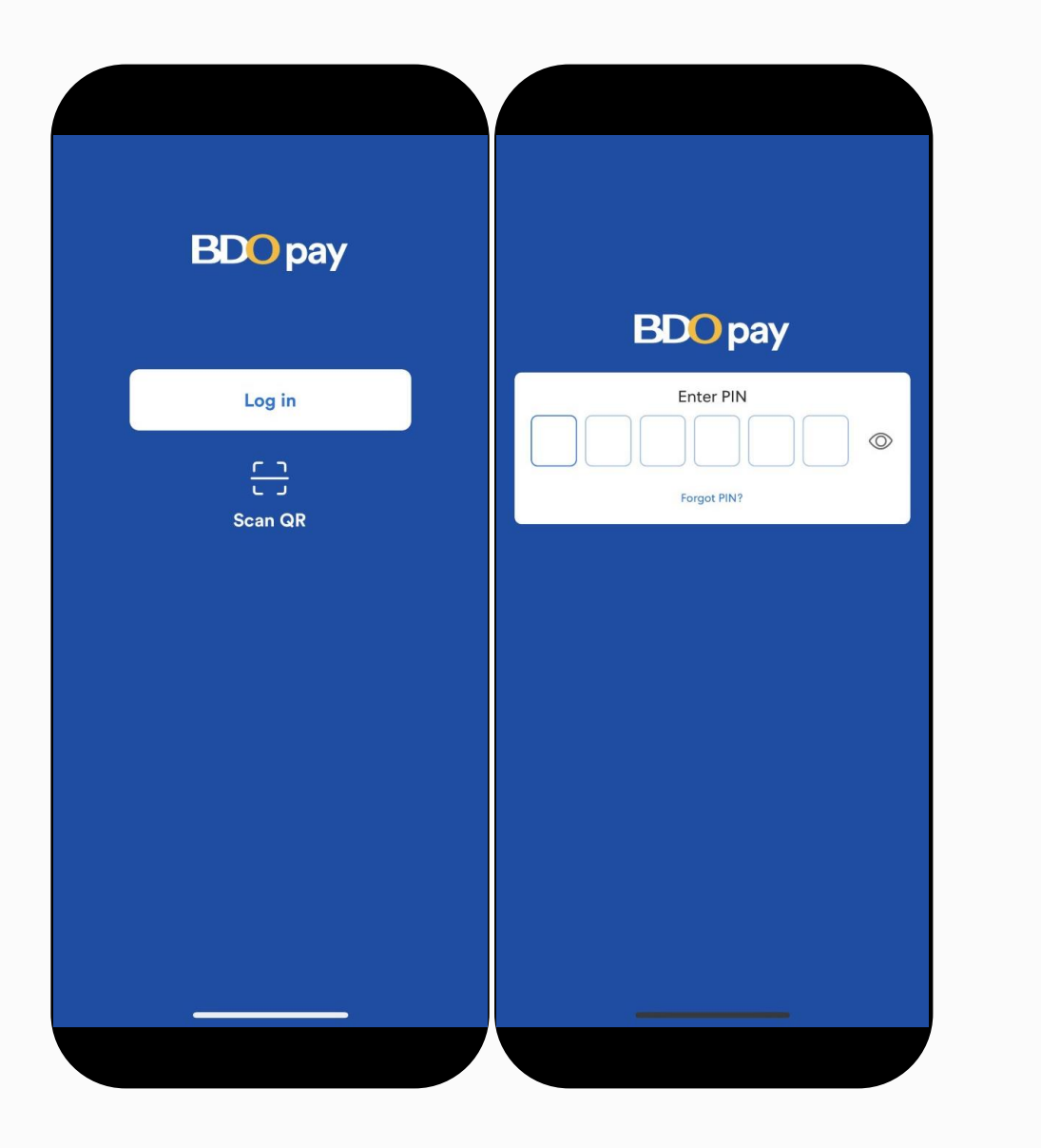

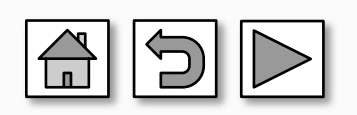

BDO Pay | BDO Unibank, Inc. (available for android and IOS)

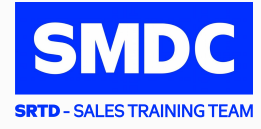

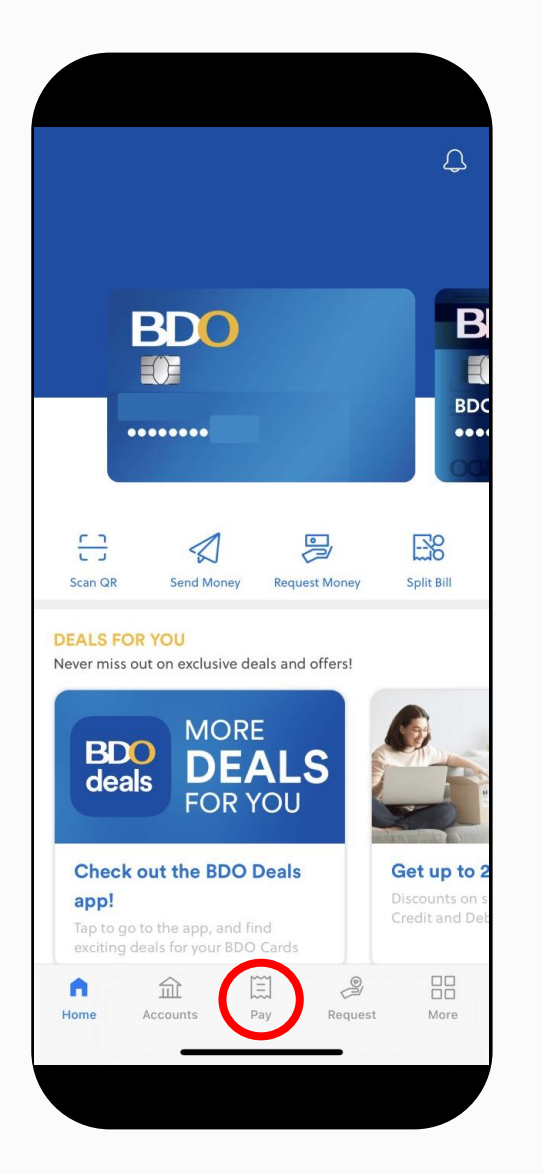

## **02** CHOOSE "**PAY**", THEN SELECT "**PAY BILLS**"

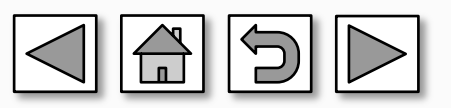

BDO Pay | BDO Unibank, Inc. (available for android and IOS)

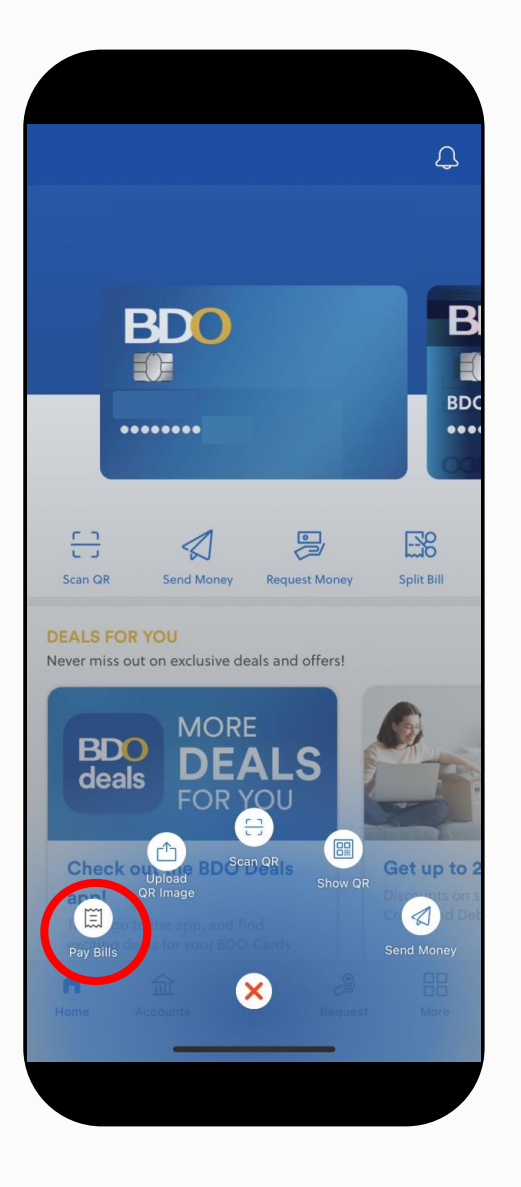

**03** CLICK **"REAL ESTATE"** 

- 02 CHOOSE "**PAY**", THEN SELECT "**PAY BILLS**"
- 01 LOG-IN TO YOUR APP

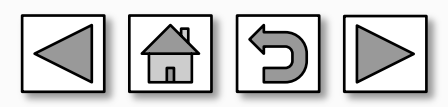

BDO Pay | BDO Unibank, Inc. (available for android and IOS)

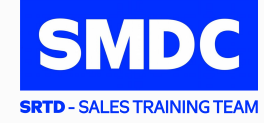

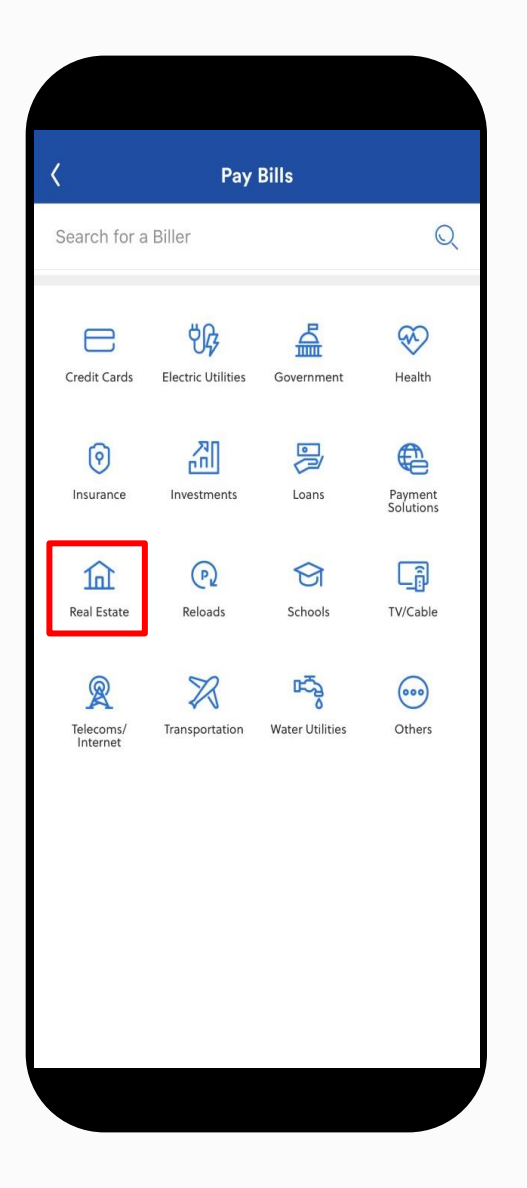

**04** SELECT A **BILLER COMPANY** 

CHOOSE "PAY",THEN SELECT "PAY BILLS"

CLICK "REAL ESTATE"

01 LOG-IN TO YOUR APP

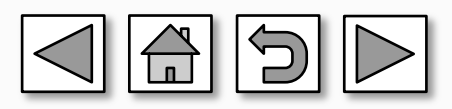

BDO Pay | BDO Unibank, Inc. (available for android and IOS)

03

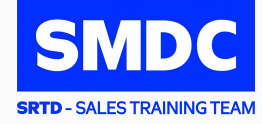

| Real Estate                                  |     |
|----------------------------------------------|-----|
| Biller Name                                  | Q   |
| SM Prime Residential                         |     |
| SMDC                                         |     |
| Sta.Lucia Land                               |     |
| Summerhills Home Development                 |     |
| Sun Residences Condominium Corporation       |     |
| Suntrust Properties                          |     |
| The Amaryllis Condominium Corporation        |     |
| Tivoli Garden Residences Codominium Corporat | ion |
| Torre de Manila Condominium Corporation      |     |
| Vancouver Lands                              |     |
| Verawood Residence Condominium Corporation   | ı   |
| Wind Residences Condominium Corporation      |     |

CHOOSE "**PAY"**,

- 02 THEN SELECT "PAY BILLS"
- **03** CLICK **"REAL ESTATE"**
- 04 SELECT A BILLER COMPANY

# **05** FILL-IN NECESSARY DETAILS:

- Subscriber Account Number: 11-digit Contract Information Number (CIN) \*The CIN is indicated in your Thank You Letter, Statement of Account, Schedule of Payment, etc.
- Subscriber Account Name: Buyer's name
- Amount

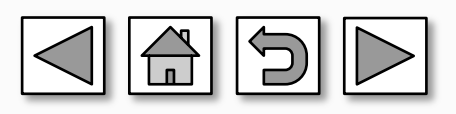

#### BDO Pay | BDO Unibank, Inc. (available for android and IOS)

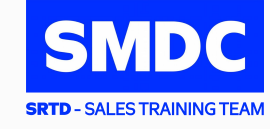

| 1                      | D                  |
|------------------------|--------------------|
| 5                      | Pay Bills          |
| Pay                    |                    |
| Summerhil              | s Home Development |
| Subscriber A           | ccount Number      |
| 14000000               | 11 digit CIN       |
| Subscriber A           | account Name       |
| Juan Dela              | Cruz               |
| Message (C<br>Pay from | ptional)           |
| Message (C             | ptional)           |
| RDO                    |                    |
|                        | · · ·              |
|                        |                    |
|                        |                    |
|                        |                    |
|                        |                    |
|                        |                    |
|                        |                    |
|                        | Pay                |

CHOOSE "**PAY"**,

- 02 THEN SELECT "PAY BILLS"
- **03** CLICK **"REAL ESTATE"**
- **04** SELECT A BILLER COMPANY

#### 05 FILL-IN NECESSARY DETAILS:

• Subscriber Account Number: 11-digit Contract Information Number (CIN) \*The CIN is indicated in your Thank You Letter, Statement of Account, Schedule of Payment, etc.

- Subscriber Account Name: Buyer's name
- Amount

# **06** CONFIRM YOUR TRANSACTION

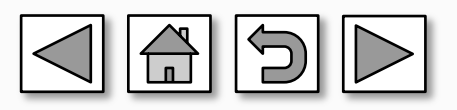

BDO Pay | BDO Unibank, Inc. (available for android and IOS)

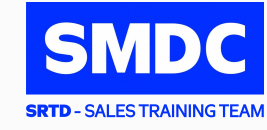

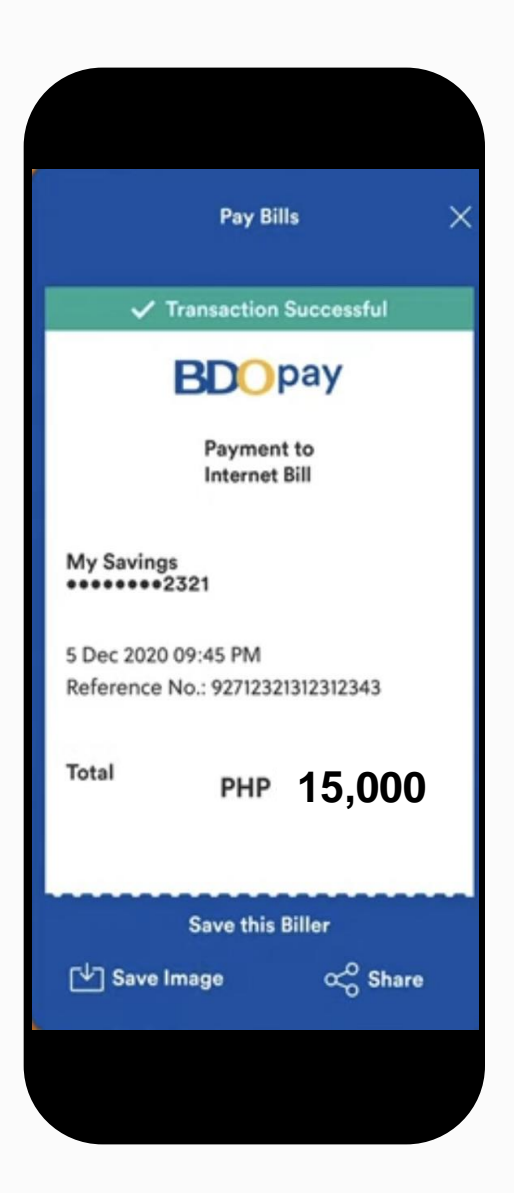

CHOOSE "**PAY"**,

- 02 THEN SELECT **"PAY BILLS"**
- **03** CLICK **"REAL ESTATE"**
- 04 SELECT A BILLER COMPANY

#### 05 FILL-IN NECESSARY DETAILS:

• Subscriber Account Number: 11-digit Contract Information Number (CIN) \*The CIN is indicated in your Thank You Letter, Statement of Account, Schedule of Payment, etc.

- Subscriber Account Name: Buyer's name
- Amount

06 CONFIRM YOUR TRANSACTION

# **07** SAVE THE SCREENSHOT OF THE **PAYMENT CONFIRMATION**

*IMPORTANT NOTE:* You may save the biller to your favorites to make future payments easier.

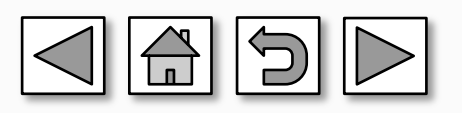

BDO Pay | BDO Unibank, Inc. (available for android and IOS)

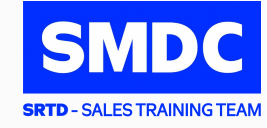

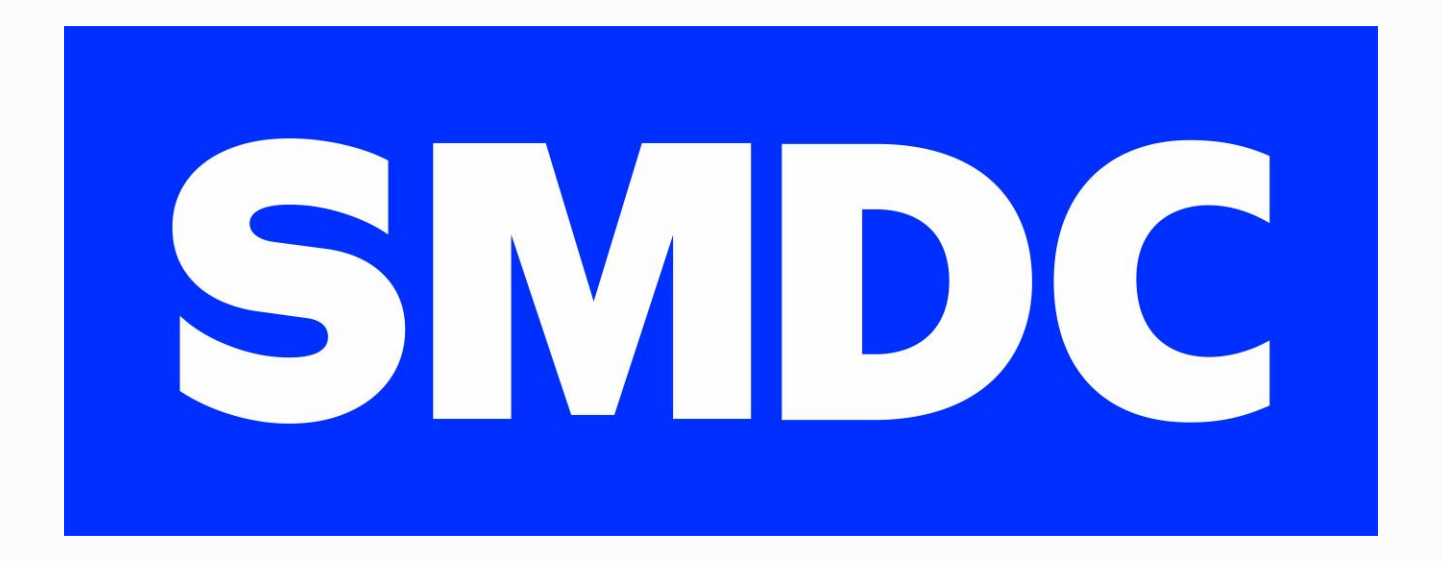

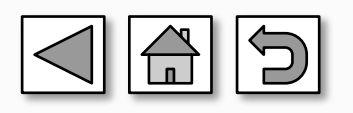

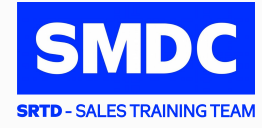

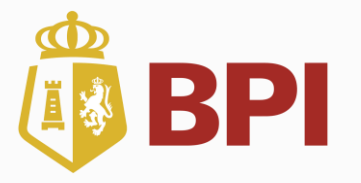

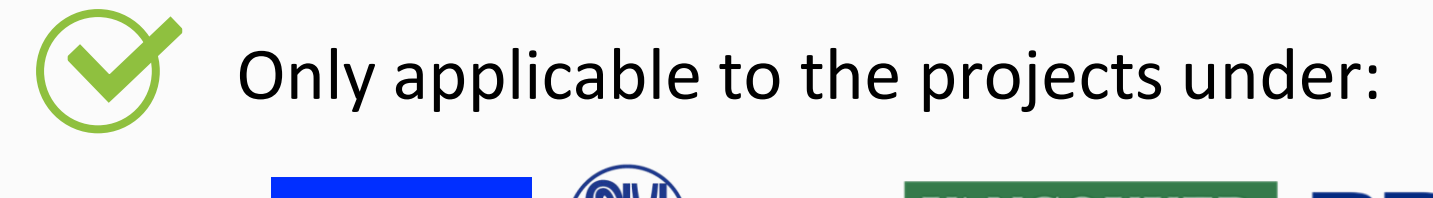

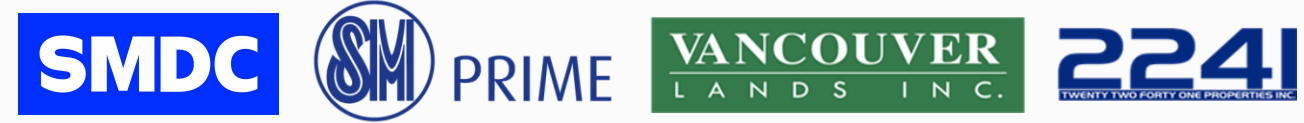

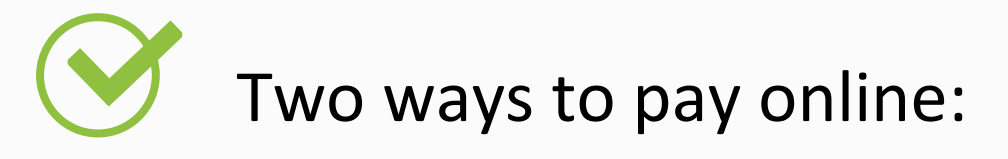

- Online Website
- Mobile App

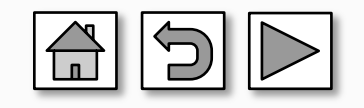

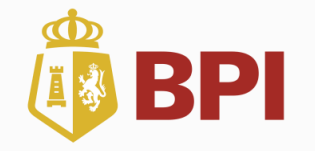

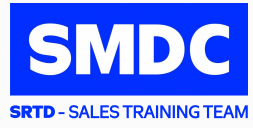

#### **STEP 1:** Enroll SMDC / SMPH / VLI / 2241 as "biller" <u>https://online.bpi.com.ph</u>

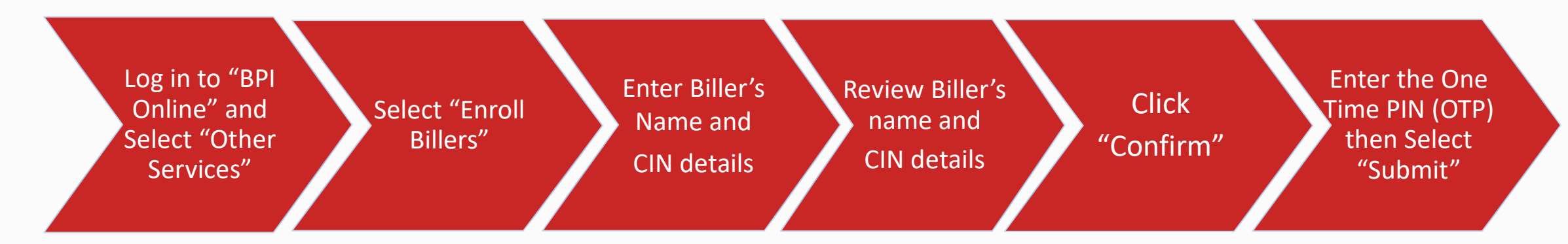

#### **STEP 2:** Pay thru Online Bills Facility

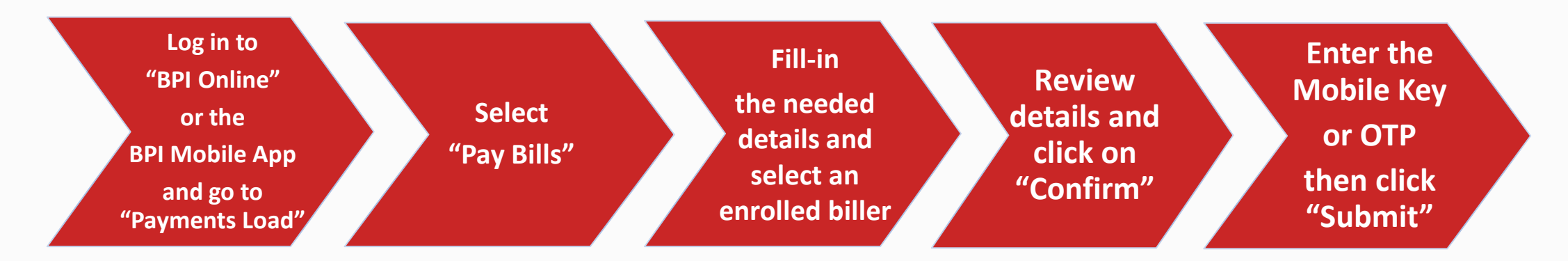

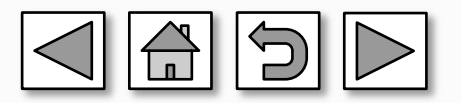

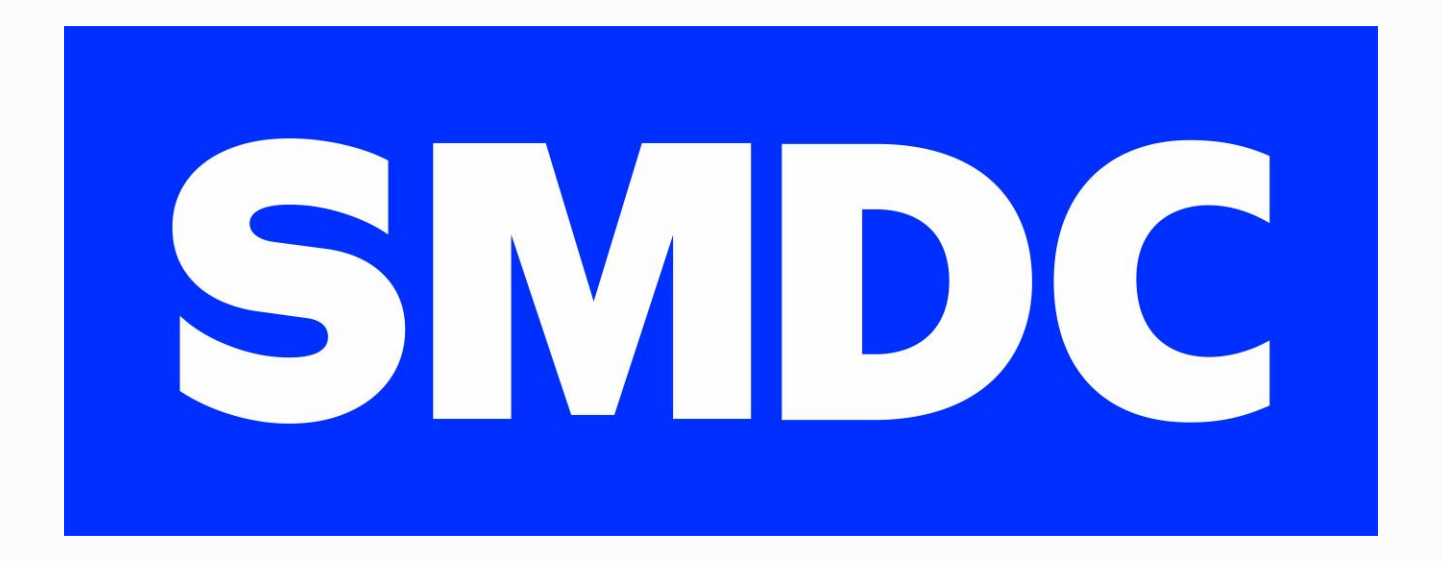

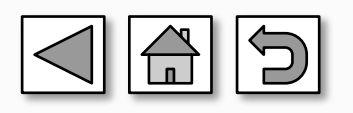

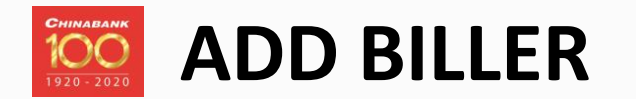

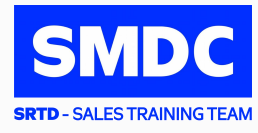

#### Go to <u>cbconline.chinabank.ph</u> and enter your Username and Password

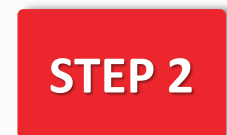

**STEP 1** 

Select "Pay or Transfer" icon, click "To Billers" and choose "Add Biller"

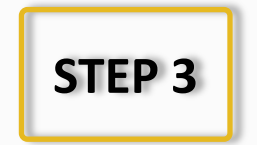

Fill in the required enrollment details:

- 1. Company/Biller Name: Choose from the dropdown list
- 2. Subscriber Number: 11-digit Contract Information Number (CIN)
  - The CIN is indicated in your Thank You Letter, Statement of Account, Schedule of Payment, etc.
- 3. Subscriber Name: Buyer's Name

STEP 4

Review and confirm the details of your "Add Biller" transaction and click the "Confirm" button

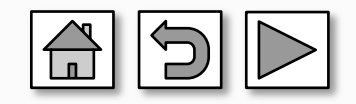

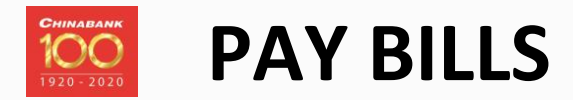

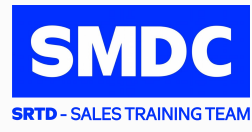

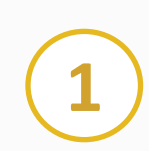

Go to <u>cbconline.chinabank.ph</u> and enter your Username and Password

5

Encode amount of payment and remarks for future reference

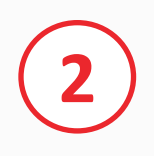

Go to "Transactions > Bills Payment" and choose "Pay Your Bills" icon

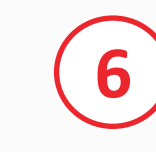

- Choose desired schedule of payment:
  - a. Pay Now
  - b. Recurring
  - c. Scheduled

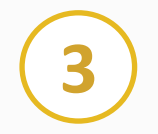

Choose **"Yes"** in Pay to your Enrolled Biller

7

Confirm by entering the **"One-Time Password"** (OTP) sent to your registered mobile number

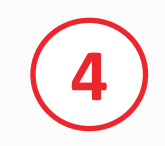

Select the Company/Biller from the drop down list

8

Submit payment and save a screenshot of the confirmation

Note: To ensure that transaction is successful there must be Reference Number

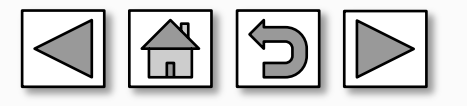

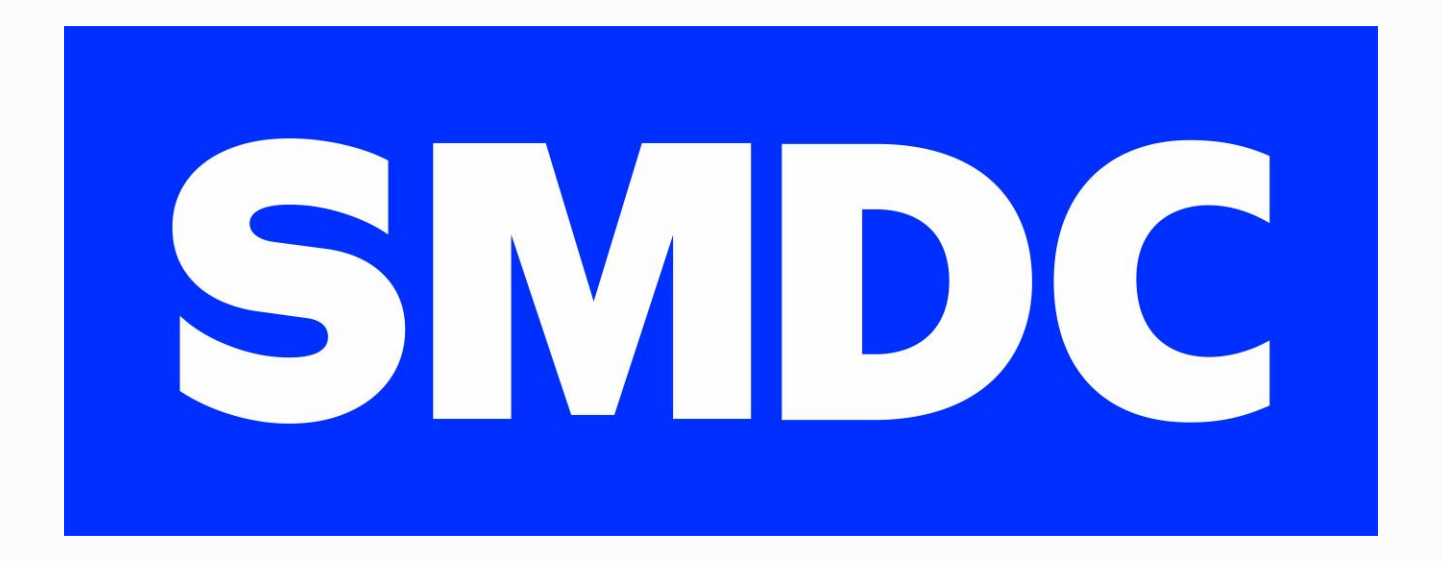

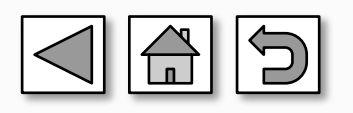

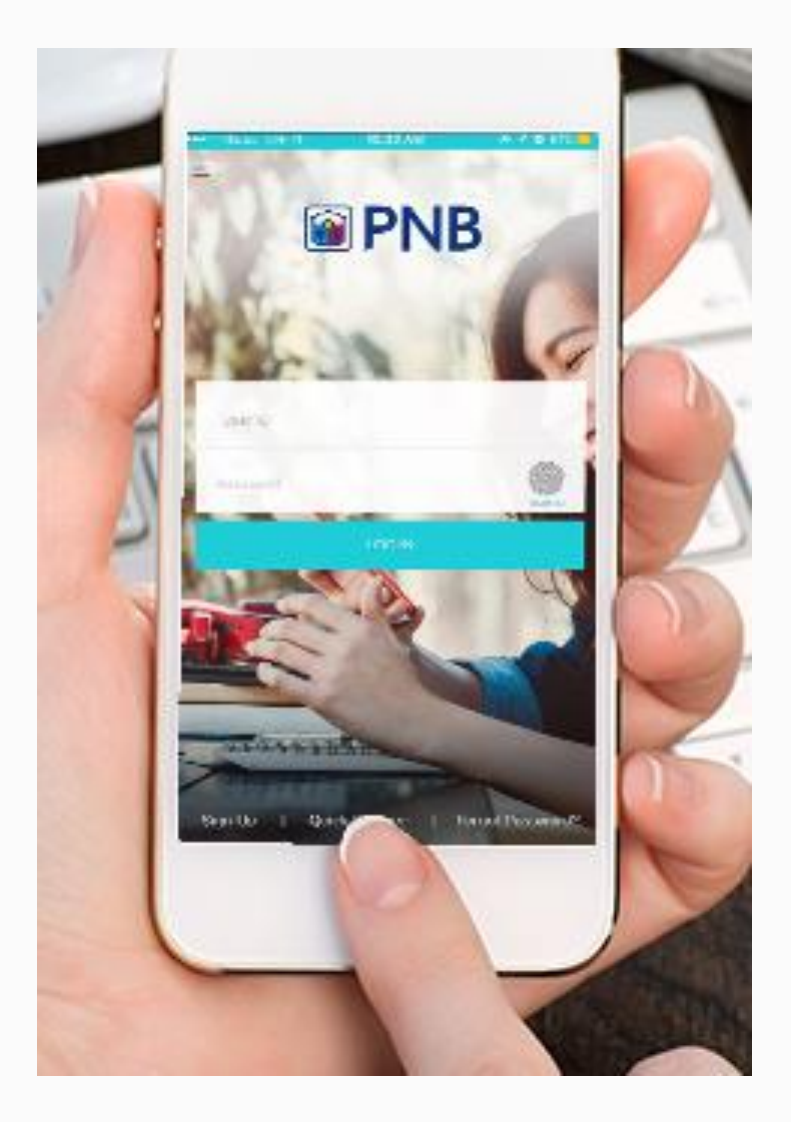

# 01

Log-in to your app OR Go to <u>www.pnb.com.ph</u> and enter your **Username** and **Password** 

SMDC

SRTD - SALES TRAINING TEAM

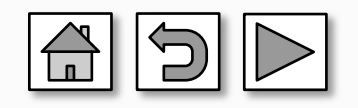

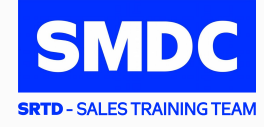

01

02

Log-in to your app OR Go to <u>www.pnb.com.ph</u> and enter your **Username** and **Password** 

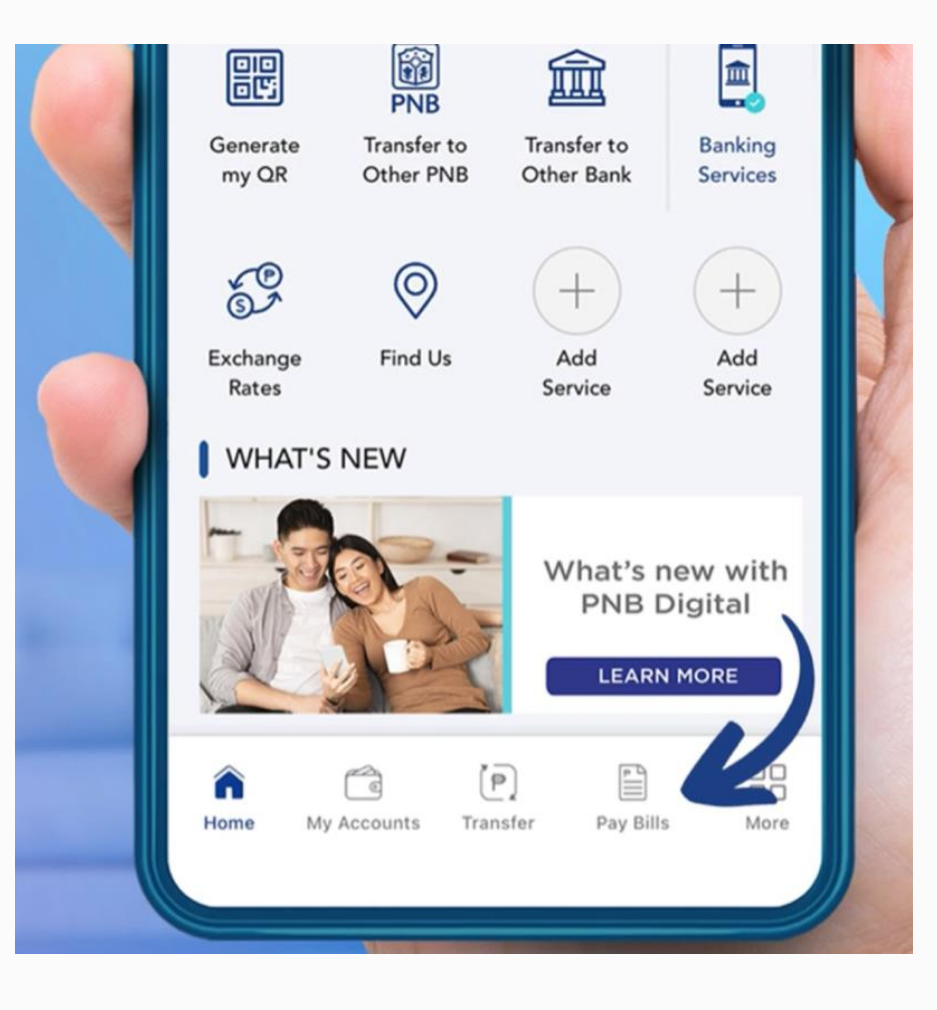

Click "Pay Bills" on the menu

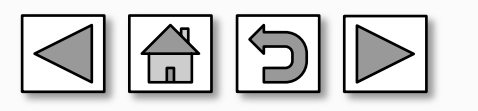

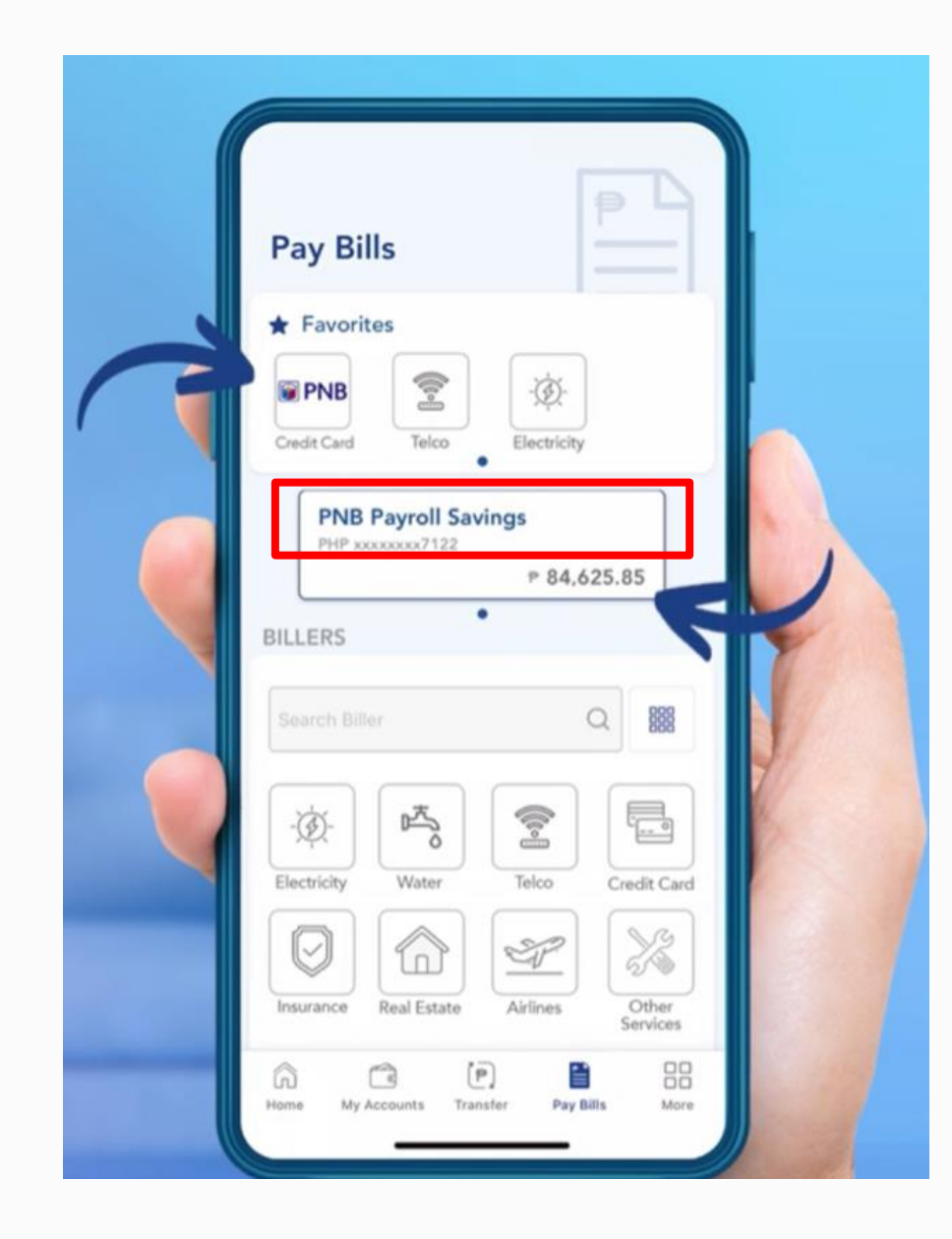

Log-in to your app OR Go to <a href="http://www.pnb.com.ph">www.pnb.com.ph</a> and enter your Username and Password

Click "Pay Bills" on the menu

Choose the source account for your payment

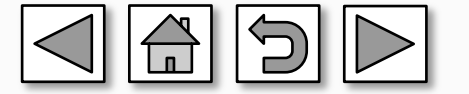

This information is proprietary to SM Development Corporation as of MAY 2023 and may be subject to change.

01

02

03

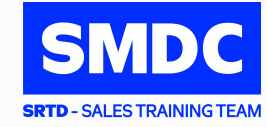

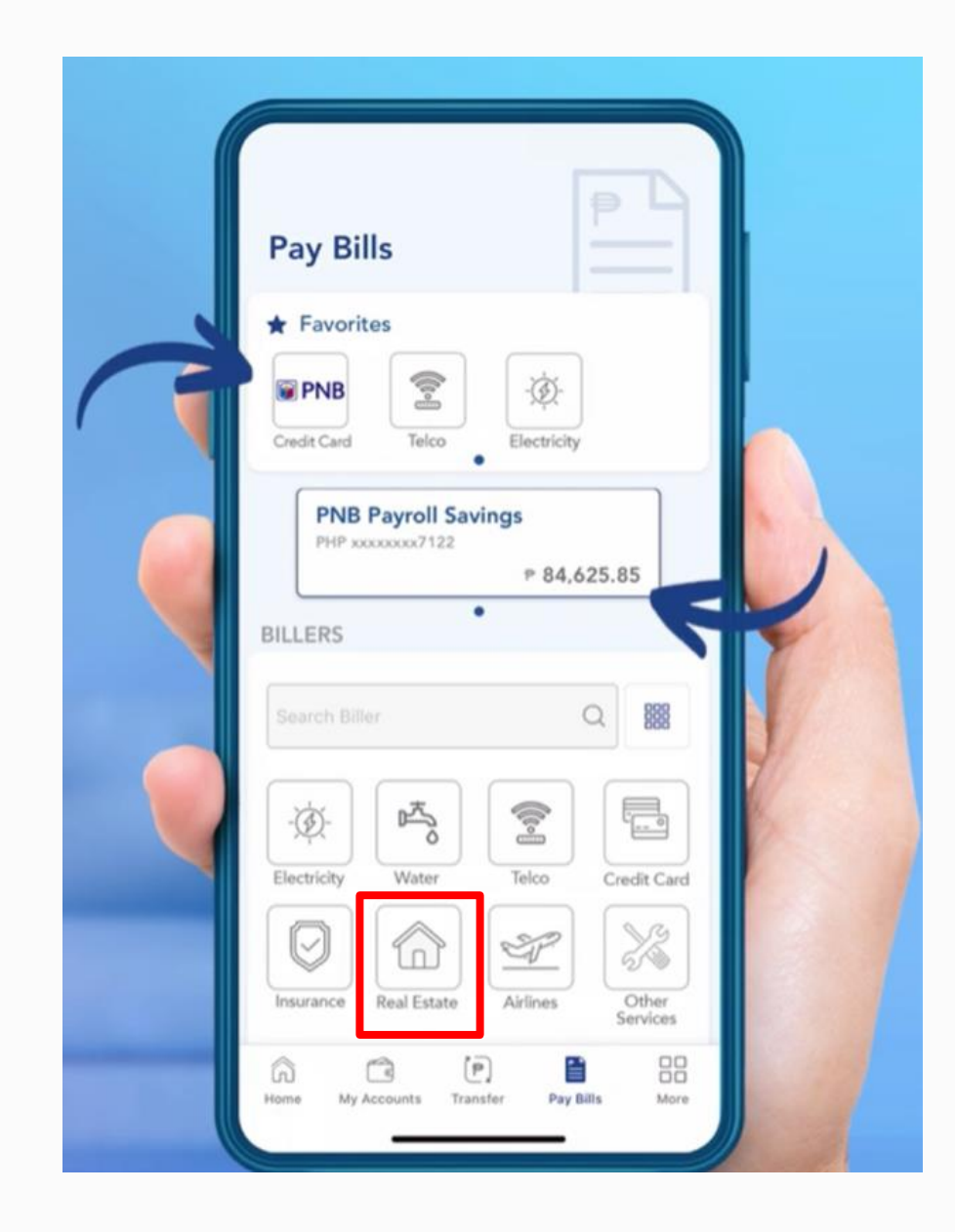

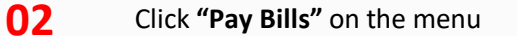

- **03** Choose the source account for your payment
- **6** Select "**Real Estate**" and Choose the company

SMDC

**SRTD** - SALES TRAINING TEAM

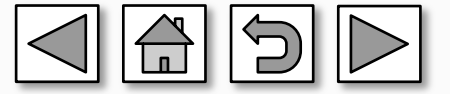

This information is proprietary to SM Development Corporation as of MAY 2023 and may be subject to change.

01
| AY BILLS      |
|---------------|
| AY BILLS      |
|               |
|               |
| ccount Number |
| 1000000000    |
| mount         |
| P 1,500       |
| ansfer Date   |
| 30 Dec 2021   |
| amarks        |
|               |

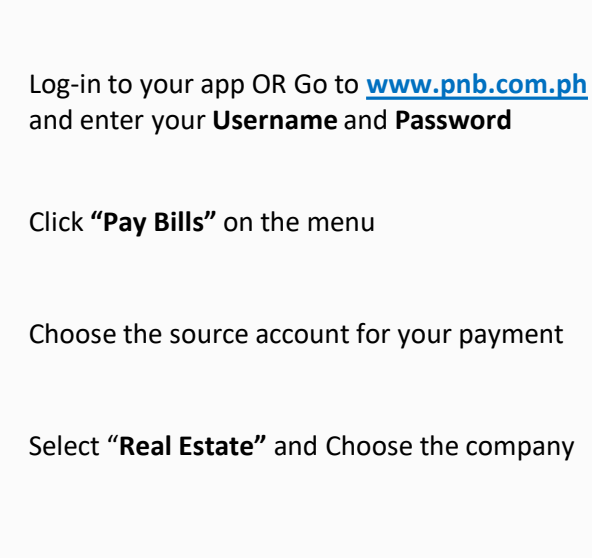

- Enter the payment details
  - Account number: 11 digit CIN

SRTD - SALES TRAINING TEAM

- Amount
- Transfer date
- Remarks

This information is proprietary to SM Development Corporation as of MAY 2023 and may be subject to change.

01

02

03

04

05

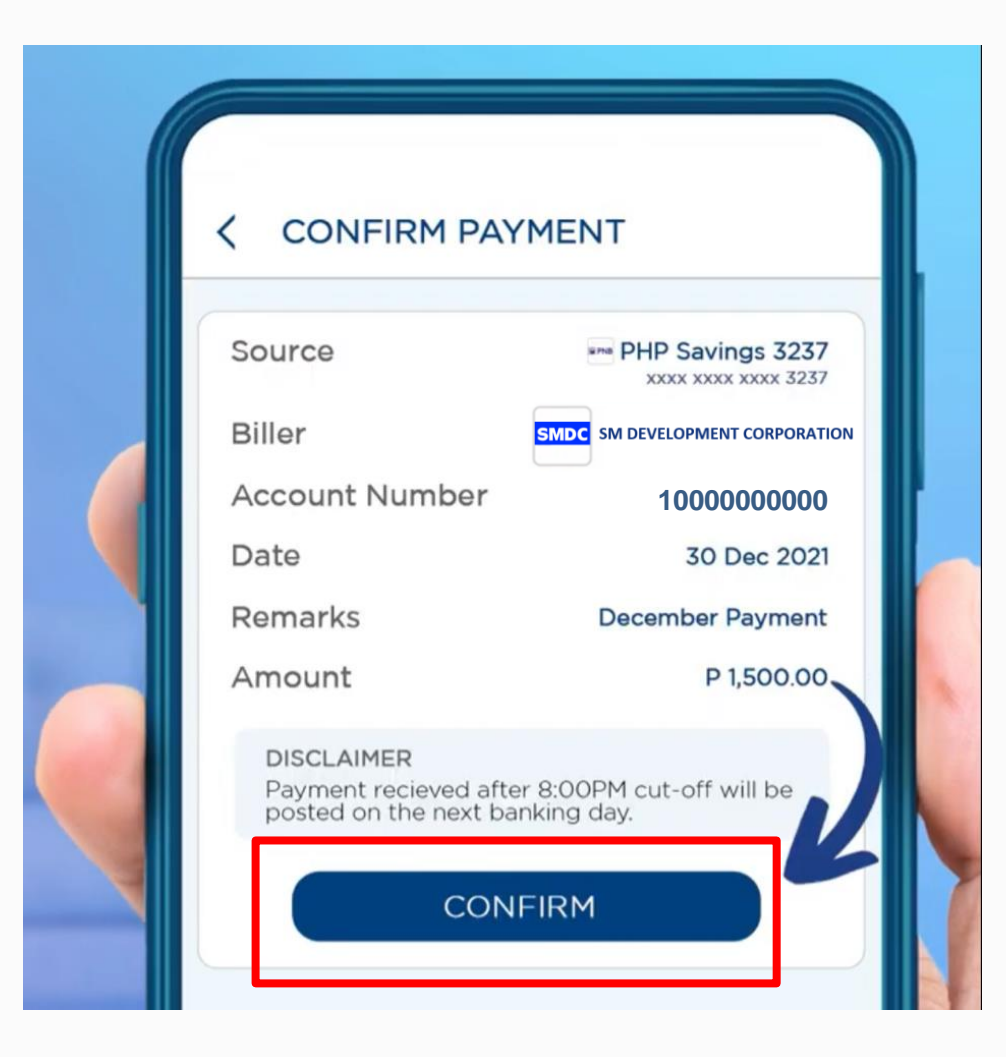

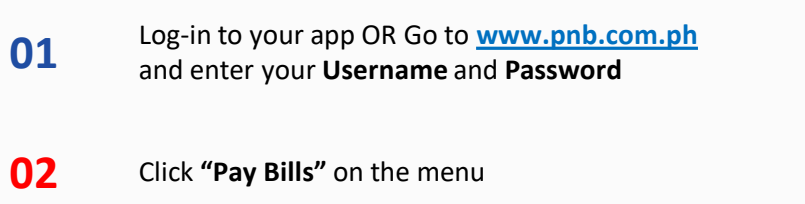

- **03** Choose the source account for your payment
- **04** Select "Real Estate" and Choose the company

05

- Enter the payment details
  - Account number: 11 digit CIN
  - Amount
  - Transfer date
  - Remarks

06

Review and Confirm your payment details

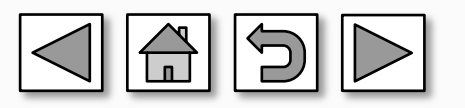

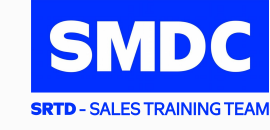

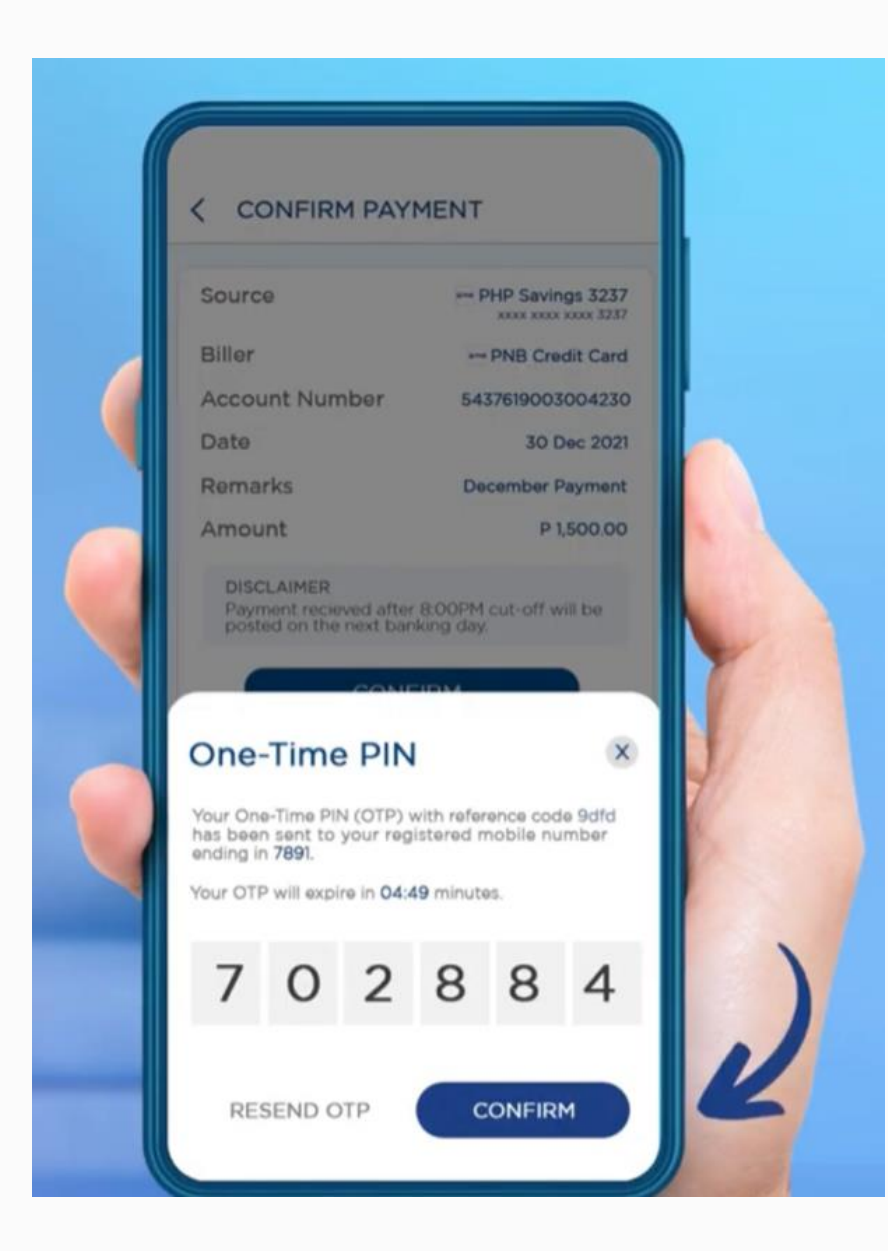

| 01 | Log-in to your app OR Go to <u>www.pnb.com.ph</u><br>and enter your <b>Username</b> and <b>Password</b> |
|----|----------------------------------------------------------------------------------------------------|
| 02 | Click <b>"Pay Bills"</b> on the menu                                                                    |
| 03 | Choose the source account for your payment                                                              |
| 04 | Select " <b>Real Estate"</b> and Choose the company                                                     |
| 05 | Enter the payment details<br>- Account number: 11 digit CIN<br>- Amount<br>- Transfer date<br>- Remarks |
| 06 | Review and Confirm your payment details                                                                 |
| דר | Enter the One-Time-Pin (OTP) sent to your reg                                                           |

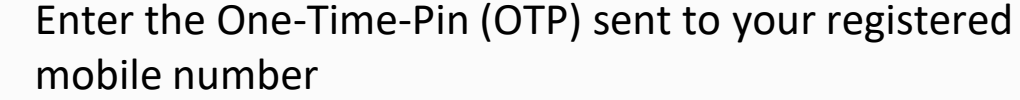

SMDC

**SRTD** - SALES TRAINING TEAM

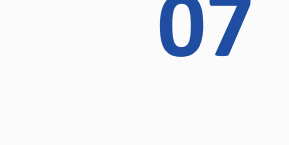

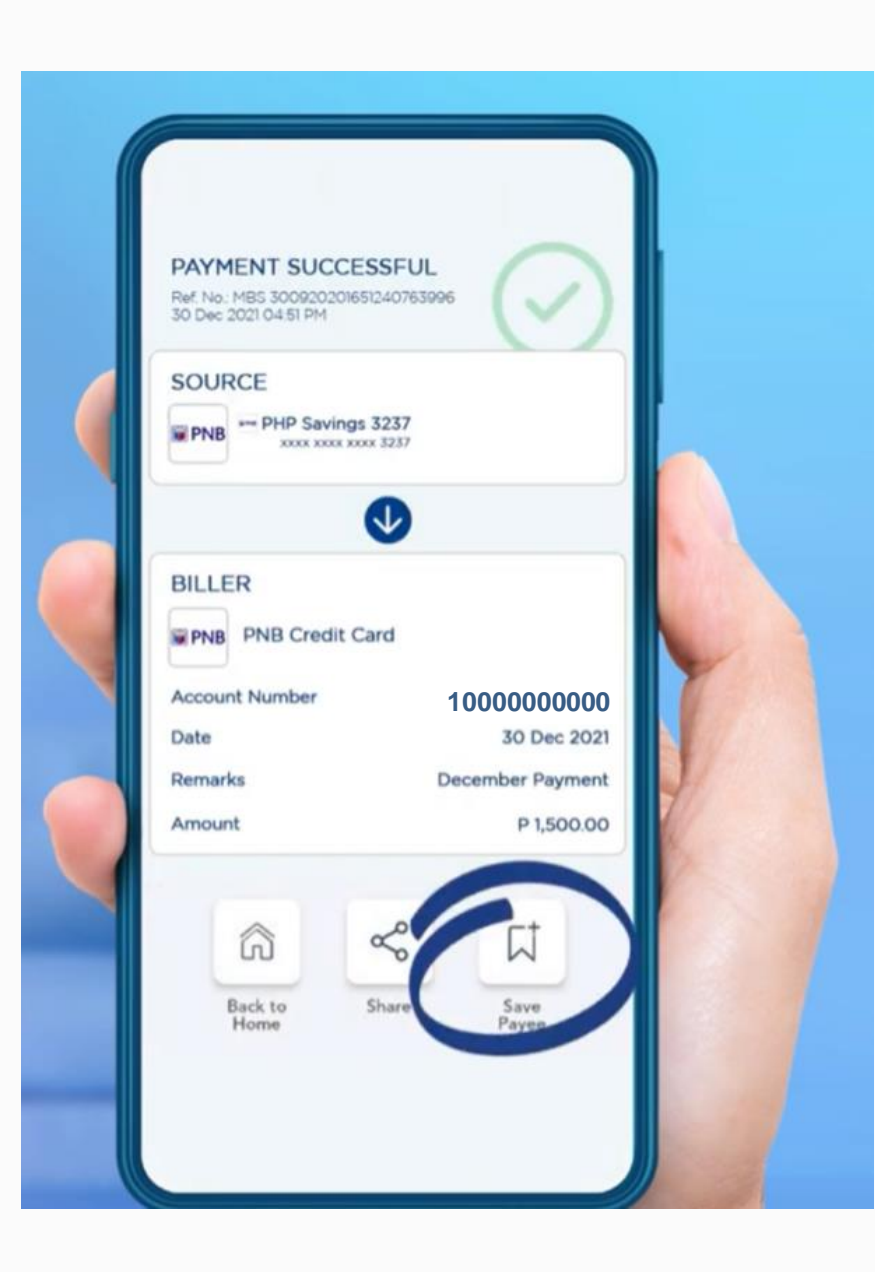

|    |                                                                                                    | SMDC                      |
|----|----------------------------------------------------------------------------------------------------|---------------------------|
| 01 | Log-in to your app OR Go to <u>www.pnb.com.ph</u><br>and enter your <b>Username</b> and <b>Password</b> | STD - SALES TRAINING TEAM |
| 02 | Click <b>"Pay Bills"</b> on the menu                                                                    |                           |
| 03 | Choose the source account for your payment                                                              |                           |
| 04 | Select "Real Estate" and Choose the company                                                             |                           |
| 05 | Enter the payment details<br>- Account number: 11 digit CIN<br>- Amount<br>- Transfer date<br>- Remarks |                           |
| 06 | Review and Confirm your payment details                                                                 |                           |
| 07 | Enter the One-Time-Pin (OTP) sent to your registered mobile number                                      |                           |
| 80 | Screenshot the payment confirmation and Save<br>Biller for future reference                             | the                       |
|    |                                                                                                    |                           |

For your convenience, you have the option to schedule recurring fixed monthly payments so you no longer have to worry about missing your due dates.

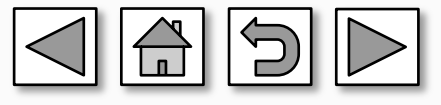

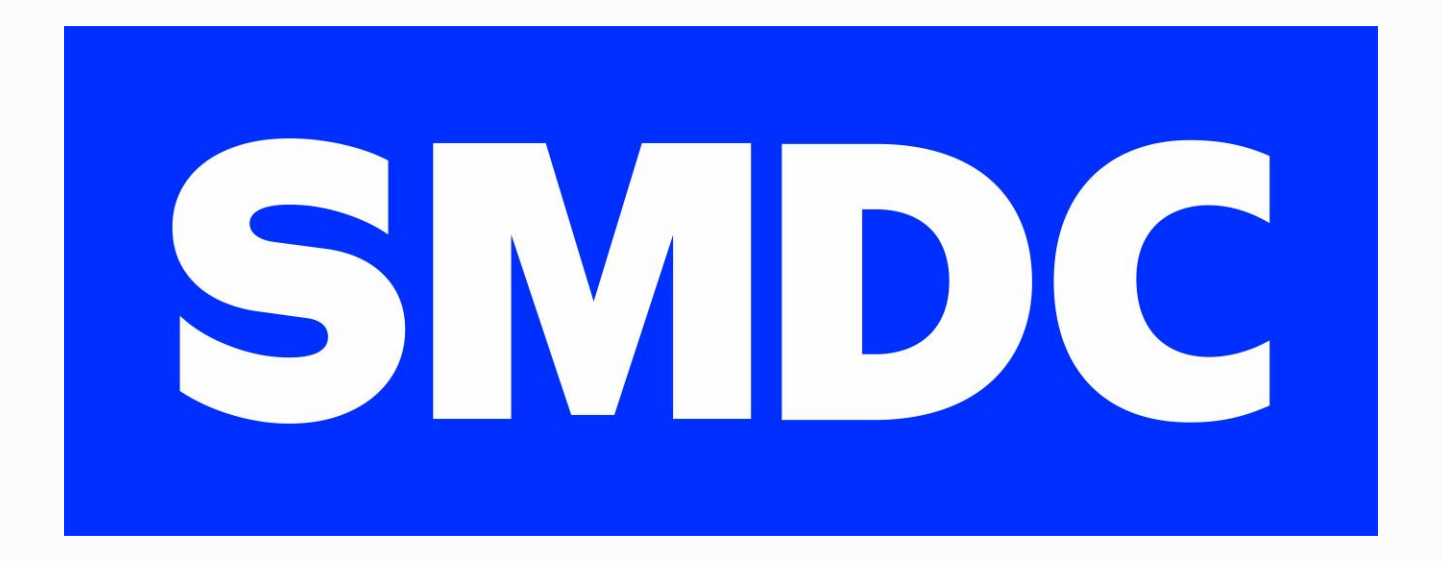

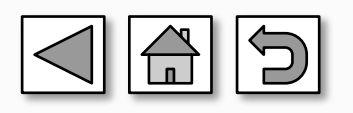

# Bills Pay PH via Instapay thru RCBC

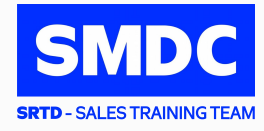

a. RCBC Retail (ROR) Website at: <a href="https://www.rcbconlinebanking.com/">https://www.rcbconlinebanking.com/</a>

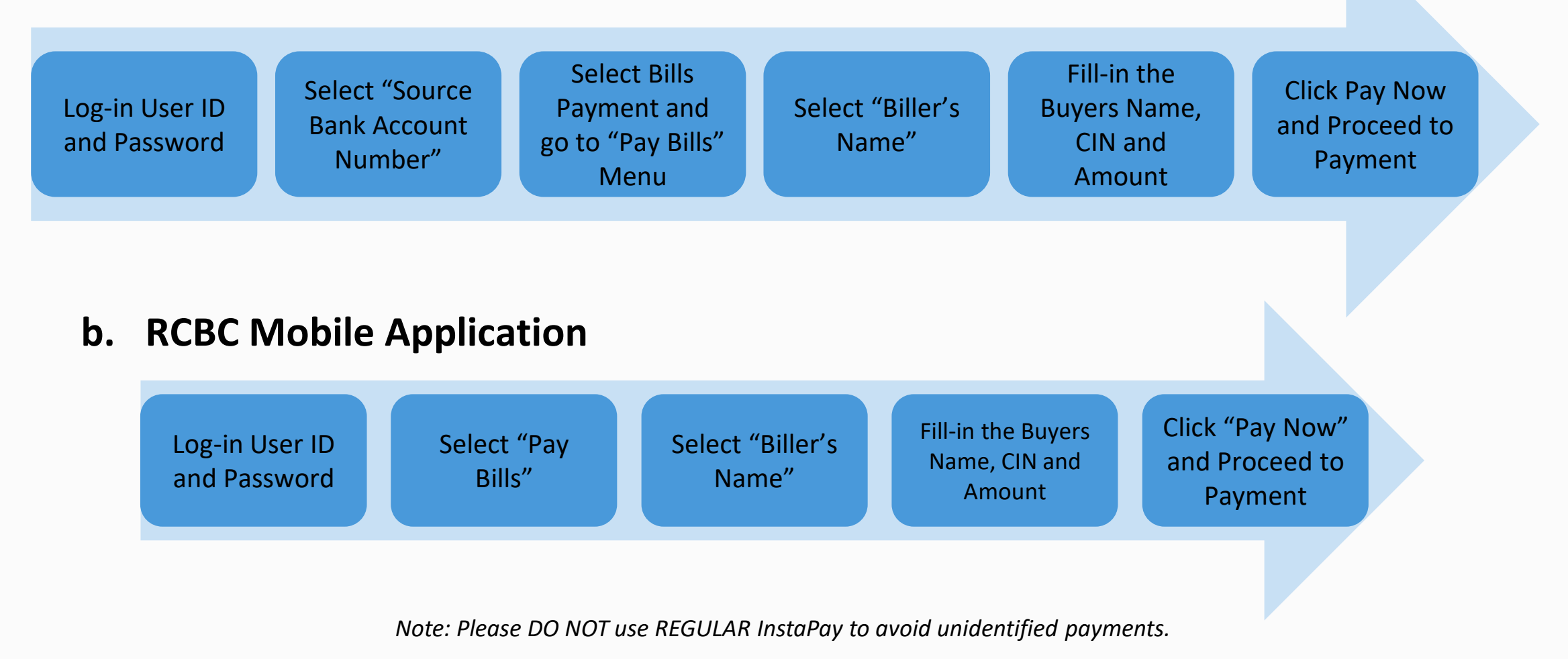

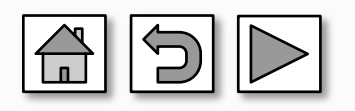

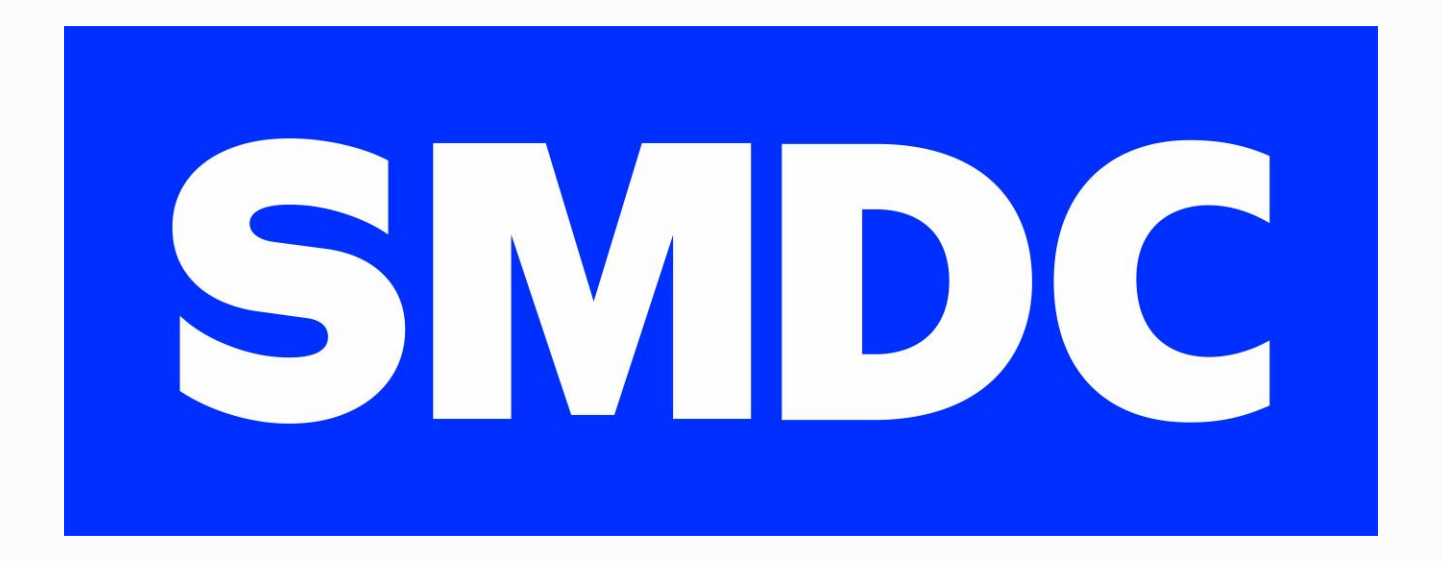

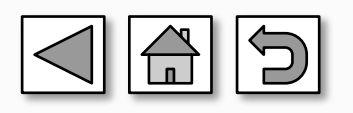

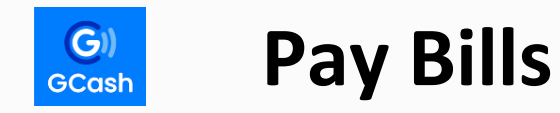

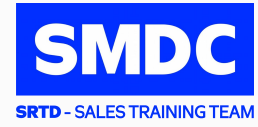

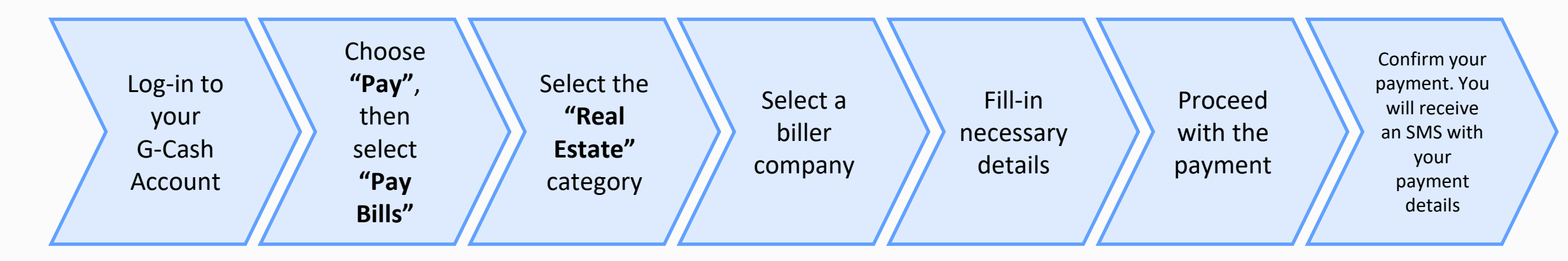

#### **DETAILS TO INCLUDE:**

- 11-digit CIN
- Buyer's Name
- Project Name: Select applicable from the drop-down list
- Payment Type: Select desired payment type
- Remarks
- Amount
- Preferred email address

FOR MOBILE USERS ONLY: if you want to be directed in the "Real Estate" category, you may click this link: <u>https://gcashapp.page.link/realestatebill</u>

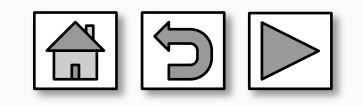

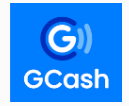

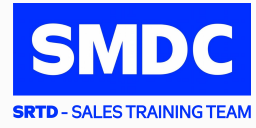

#### For inquiries/concerns:

| Contact Person     | E-mail Address                    | Local |
|--------------------|-----------------------------------|-------|
| Maureen I. Chan    | maureen.chan@smdevelopment.com    | 1948  |
| Jennifer M. Jaspio | jennifer.jaspio@smdevelopment.com | 2058  |
| Barbara V. Angel   | barbara.angel@smdevelopment.com   | 2494  |

#### Reminders:

| DO NOT USE:                        | USE INSTEAD:                            |
|------------------------------------|-----------------------------------------|
| Instapay / Local Bank Transfer     | DragonPay Online Banking                |
| Send Money of any bank             | Bank Bills Payment (BDO, BPI, CBC, PNB) |
| G-Cash / Maya Send Money           | G-Cash / Maya Pay Bills                 |
| Non-accredited remittance partners | Accredited remittance partners of BDO   |

- Can't capture the information indicated by the buyer
- Can't identify the remitter and source of payment
- Can't include the buyer's payment in the collection report provided to SMDC

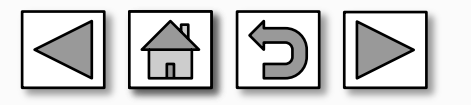

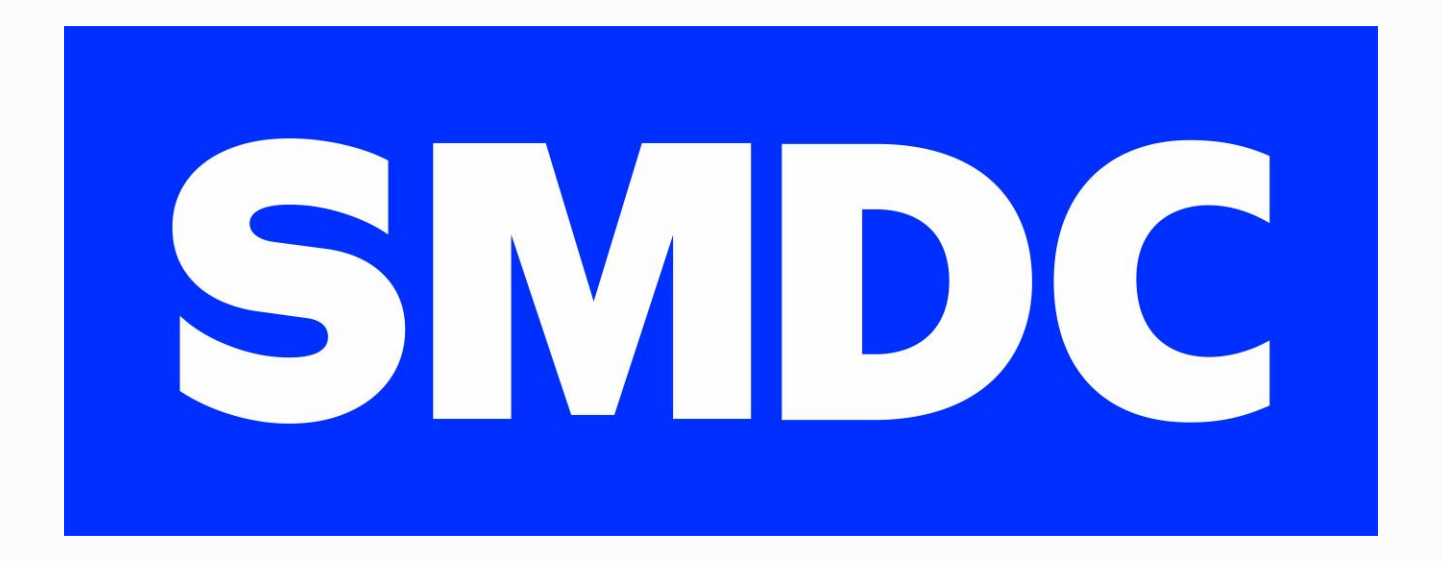

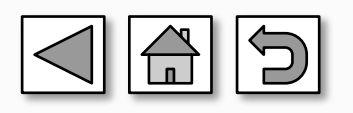

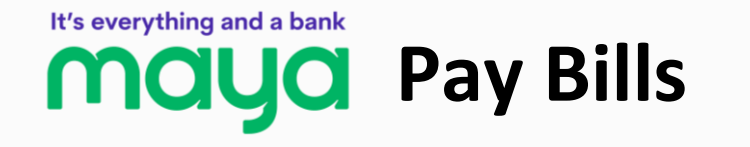

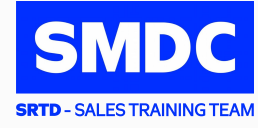

| STEP 1 | Login to your Maya Account                                                                                                    |  |
|--------|----------------------------------------------------------------------------------------------------|--|
| STEP 2 | Choose "Bills"                                                                                                    |  |
| STEP 3 | Select the "Real Estate" category                                                                                                    |  |
| STEP 4 | Select a biller company                                                                                                    |  |
| STEP 5 | <ul> <li>Fill in the necessary details</li> <li>Contract Information Number/Holding no.: 11-digit CIN <ul> <li>The CIN is indicated in your Thank You Letter, Statement of Account, Schedule of Payment, etc.*</li> <li>Amount</li> <li>Buyer's Name</li> <li>Contact No.</li> <li>Payment Type: Select desired payment type from the drop-down list</li> <li>Project Name: Select applicable project from drop-down list</li> <li>Remarks</li> <li>Email Address: Preferred active email address</li> </ul> </li> </ul> |  |
| STEP 6 | Your bill will be updated from <b>Processing</b> to <b>Completed</b> once bill has<br>been posted. Make sure to <b>add the biller to Favorites</b> after paying for<br>easy access on your next payment                                                                                                    |  |

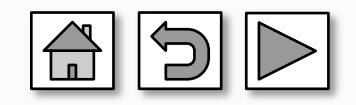

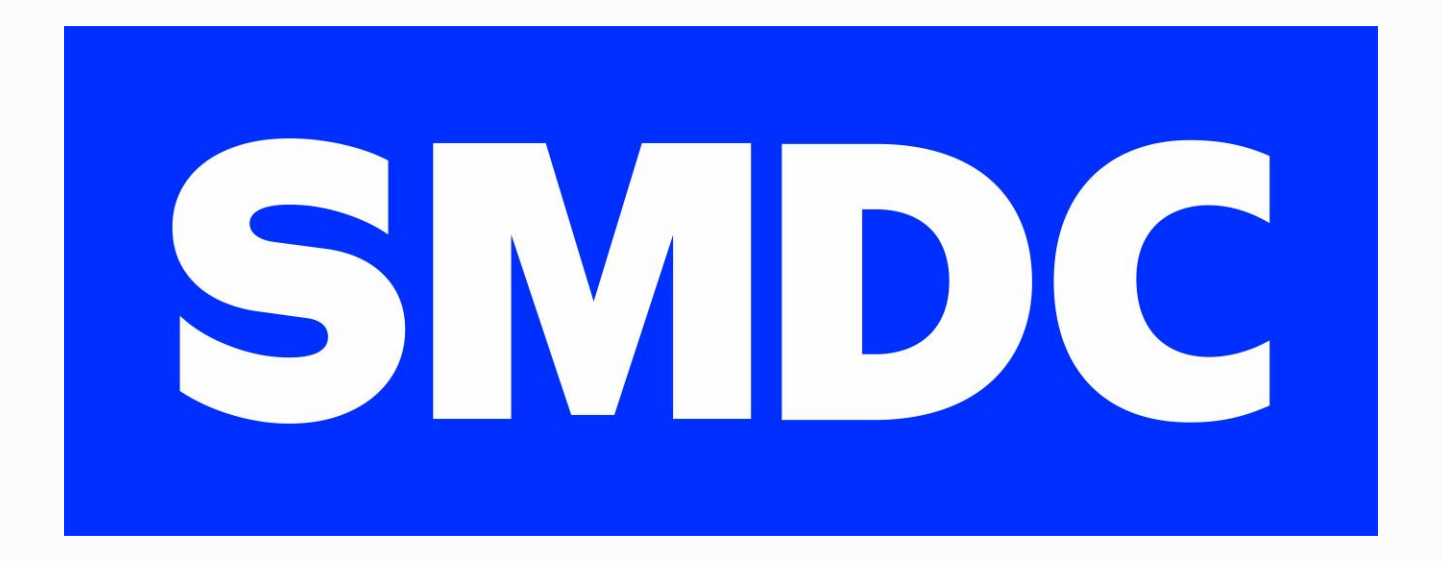

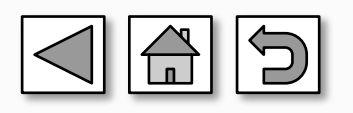

| S        | Μ      | DC           |
|----------|--------|--------------|
| SRTD - S | ALES T | RAINING TEAM |

| Merchant | SM DEVELOPMENT CORPORATION |
|----------|----------------------------|
| CIN.     | 1000000000                 |
| Name     | Juan Dela Cruz             |
| Email    | juandelacruz@gmail.com     |
| Amount   | 15000                      |
| Remarks  |                            |
| Pay      |                            |
|          |                            |
|          |                            |

#### **01** Go to DragonPay link

- SM Development Corporation (SMDC)
- <u>Summerspring Development Corp. (SSDC)</u>
- SM Prime Holdings Inc. (SMPHI)
- Vancouver Lands Incorporated (VLI)

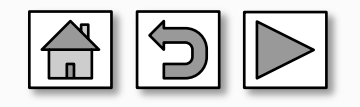

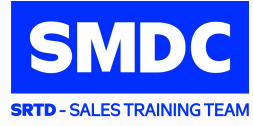

| odrag         | onpay                      |
|---------------|----------------------------|
| Merchant      | SM DEVELOPMENT CORPORATION |
| CIN.          | 1000000000                 |
| Name          | Juan Dela Cruz             |
| Email         | juandelacruz@gmail.com     |
| Amount        | 15000                      |
| Remarks       |                            |
| Shell Resider | nces B2Gf00                |
| Pay           |                            |
|               |                            |
|               |                            |
| Customer Supp | ort                        |

- **01** Go to DragonPay link
  - <u>SM Development Corporation (SMDC)</u>
  - <u>Summerspring Development Corp. (SSDC)</u>
  - SM Prime Holdings Inc. (SMPHI)
  - Vancouver Lands Incorporated (VLI)

#### **02** Fill-in necessary details:

- 11 digit CIN
- Buyer's Complete Name
- Active Email Address
- Amount to Pay
- Remarks (Project & Unit)

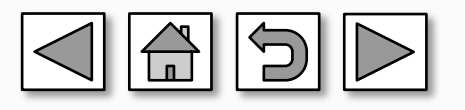

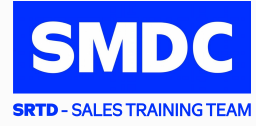

#### dragonpay SM DEVELOPMENT CORPORATION is requesting for PHP15,000.00 [TEST ONLY] Source Security Bank Online Bills Payment ---- SELECT A PAYMENT OPTION ----Pay usir ments Dragonpay Prepaid Credits are proc ----- ONLINE BANKING / E-WALLET ------□ I agr Bank of Commerce Online BDO Internet Banking **BPI Online/Mobile** Chinabank Online Bills Payment (NEW) Instapay using any bank/ewallet (NEW) Landbank ATM Online Maybank Online Banking Custome Metrobankdirect PBCom Online Banking PSBank Online RCBC Online Banking RobinsonsBank Online Bills Payment Security Bank Online Bills Payment Test Bank Online UCPB Connect/Mobile Unionbank Internet Banking Bitcoin / Ethereum / Tether

#### **01** Go to DragonPay link

02

- <u>SM Development Corporation (SMDC)</u>
- Summerspring Development Corp. (SSDC)
- SM Prime Holdings Inc. (SMPHI)
- Vancouver Lands Incorporated (VLI)

Fill-in necessary details:

- 11 digit CIN
  - Buyer's Complete Name
- Email Address
- Amount to Pay
- Remarks (Project & Unit)

O3 Select Payment Channel from the drop-down list

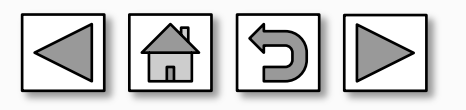

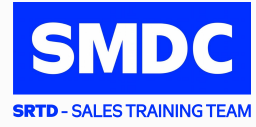

#### **01** Go to DragonPay link

- <u>SM Development Corporation (SMDC)</u>
- Summerspring Development Corp. (SSDC)
- <u>SM Prime Holdings Inc. (SMPHI)</u>
- Vancouver Lands Incorporated (VLI)

Fill-in necessary details:

- 11 digit CIN
  - Buyer's Complete Name
  - Email Address
  - Amount to Pay
  - Remarks (Project & Unit)
- **03** Select Payment Channel from the drop-down list
- 04

Review summary of your selection (reference no., amount, invoice no., name and remarks) Provide active email address / mobile no. where you want to receive the instructions

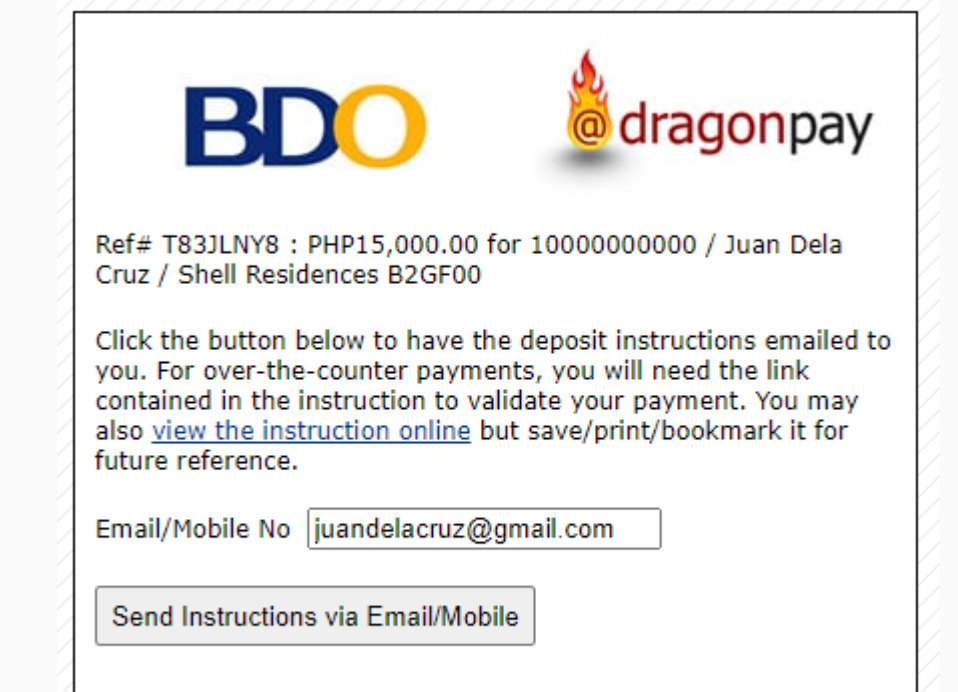

Customer Support

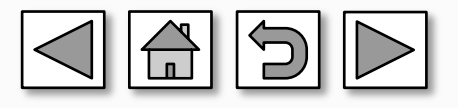

This information is proprietary to SM Development Corporation as of MAY 2023 and may be subject to change.

#### 02

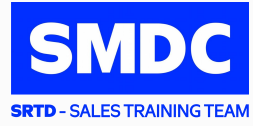

#### dragonpay PAYMENT INSTRUCTIONS You must have a BDO Online Banking account to use this service. If you do not have one yet, you may sign up here. (The option to pay through BDO Pay app will be available soon.) Channel: BDO Retail Internet Banking Reference No: T83JLNY8 PHP 15.000.00 Acct No: 001670237999 Acct Name: Dragonpay Corporation Acct type: Peso Checking Amount: PHP 15,000.00 10000000000 / Juan Dela Cruz / Shell Residences Description: B2GF00 Wednesday, Mar 30, 2022 - 2:58 PM Deadline: Step 1: Pay 1. Login to BDO Online and do a Send Money to Unenrolled BDO Account or Fund Transfer to Enrolled 3rd Party. Click here for additional instructions. 2. Note: Unenrolled transfers have daily limits and requires a minimum amount of Php100. Regular customers can go through the one-time 3rd Party Fund Transfer Enrollment process to lift amount restrictions. Step 2: Validate [>> IMPORTANT <<] 1. When transfer is completed, take note of your fund transfer (FT) no. and logout from BDO RIB, then click on this link after 5 mins (https://test.dragonpay.ph/Bank/ValidateBDORIB.aspx?refno=T83JLNY8) to validate. 2. Validation must be completed by the deadline indicated above. Step 3: Confirmation 1. Payments may be processed in 30 minutes to an hour. 2. We will send a confirmation email to you once processed. If you do not receive one by noon time of the next day, you may call, email, open a support ticket or chat with our Customer Support. General Rules · Pay the exact amount indicated above. Excess portion of your payment is forfeited. Payments less than the amount due will not be processed · If you are paying for multiple Dragonpay reference numbers, pay separately for each reference number. Do not lump them into a single transaction. · Make sure to get a reference number first before paying. A Dragonpay reference number can only be used once. . If you made a short payment by mistake, do not try to correct it by making another bills payment with the same reference no. Contact us immediately if you made a mistake in your payment. · For product-specific inquiries or questions regarding the status of your order, please contact the merchant directly.

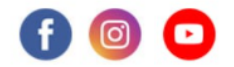

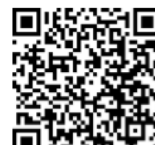

DISCLAIMER: This payment will be processed by Dragonpay, an independent third party payment processor. By using Dragonpay, you agree to its <u>Terms and</u> <u>Conditions</u>. This payment page is intended for instructional purpose and should not be treated as a receipt of a completed payment.

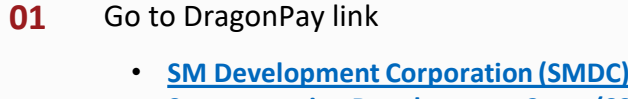

- Summerspring Development Corp. (SSDC)
- <u>SM Prime Holdings Inc. (SMPHI)</u>
- Vancouver Lands Incorporated (VLI)

Fill-in necessary details:

- 11 digit CIN
- Buyer's Complete Name
- Email Address
- Amount to Pay
- Remarks (Project & Unit)
- **03** Select Payment Channel from the drop-down list
- **04** Review summary of your selection (*reference no., amount, invoice no., name and remarks*) Provide active email address / mobile no. where you want to receive the instructions

# **05** Check notification via SMS/email and follow instructions accordingly

Note: To ensure that transaction is successful there must be Reference Number

This information is proprietary to SM Development Corporation as of MAY 2023 and may be subject to change.

02

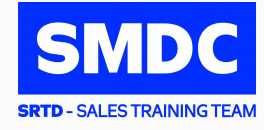

| DO NOT USE:                        | USE INSTEAD:                            |
|------------------------------------|-----------------------------------------|
| Instapay / Local Bank Transfer     | DragonPay Online Banking                |
| Send Money of any bank             | Bank Bills Payment (BDO, BPI, CBC, PNB) |
| G-Cash / Maya Send Money           | G-Cash / Maya Pay Bills                 |
| Non-accredited remittance partners | Accredited remittance partners of BDO   |

- Can't capture the information indicated by the buyer
- Can't identify the remitter and source of payment
- Can't include the buyer's payment in the collection report provided to SMDC

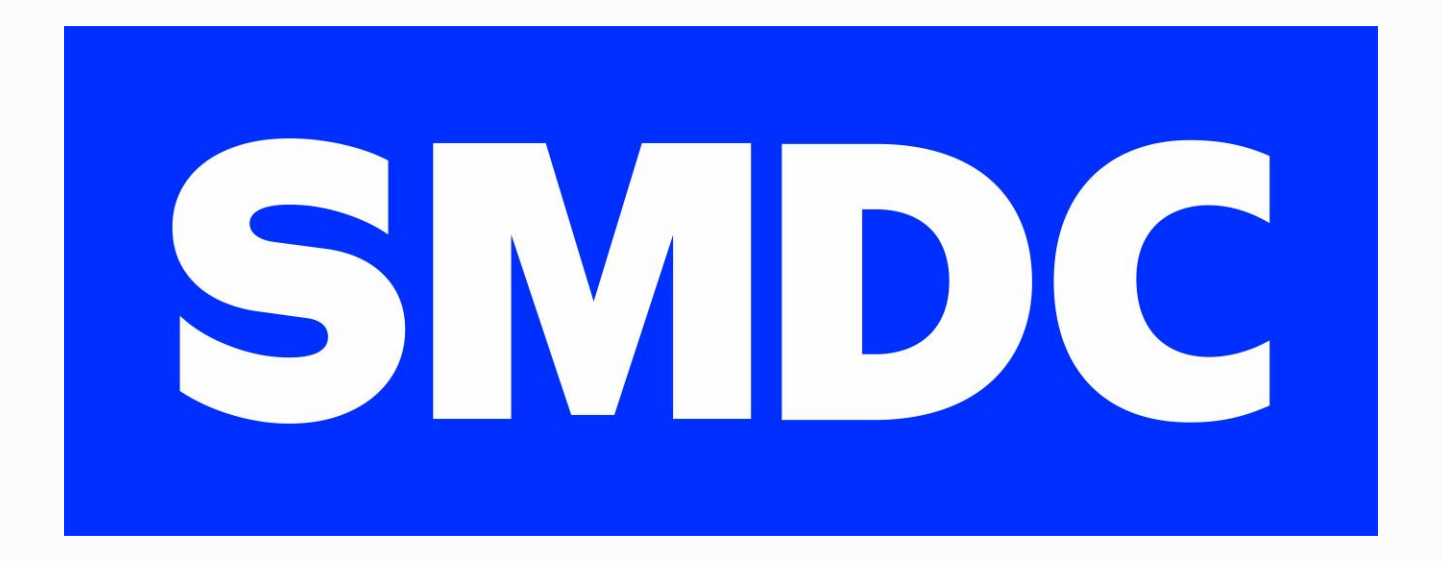

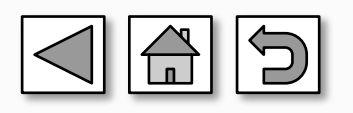

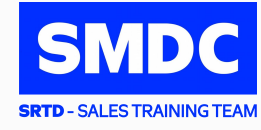

| STEP 1 | Go to SMDC's Payment Portal via Dragonpay by clicking the links<br>below:<br>• <u>SM Development Corporation (SMDC)</u><br>• <u>Summerspring Development Corporation (SSDC)</u><br>• <u>SM Prime Holdings Inc. (SMPHI)</u><br>• <u>Vancouver Lands Incorporated (VLI)</u>                                                                |
|--------|----------------------------------------------------------------------------------------------------|
| STEP 2 | <ul> <li>Fill in the necessary details</li> <li>Contract Information Number/Holding no.: 11-digit CIN</li> <li>*The CIN is indicated in your Thank You Letter, Statement of Account, Schedule of Payment, etc.*</li> <li>Buyer's Name</li> <li>Email Address: Preferred active email address</li> <li>Amount</li> <li>Remarks</li> </ul> |
| STEP 3 | Select SG/HK/TH/MY/AU Online banking from the Source dropdown list                                                                                                    |
| STEP 4 | <ul> <li>Buyer will be redirected to Xanpay's site. Choose the Country and Phone number then verify</li> <li>Enter the OTP received via SMS and click on Pay</li> <li>Buyer will receive an email with payment confirmation details</li> </ul>                                                                                           |

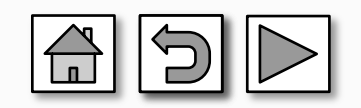

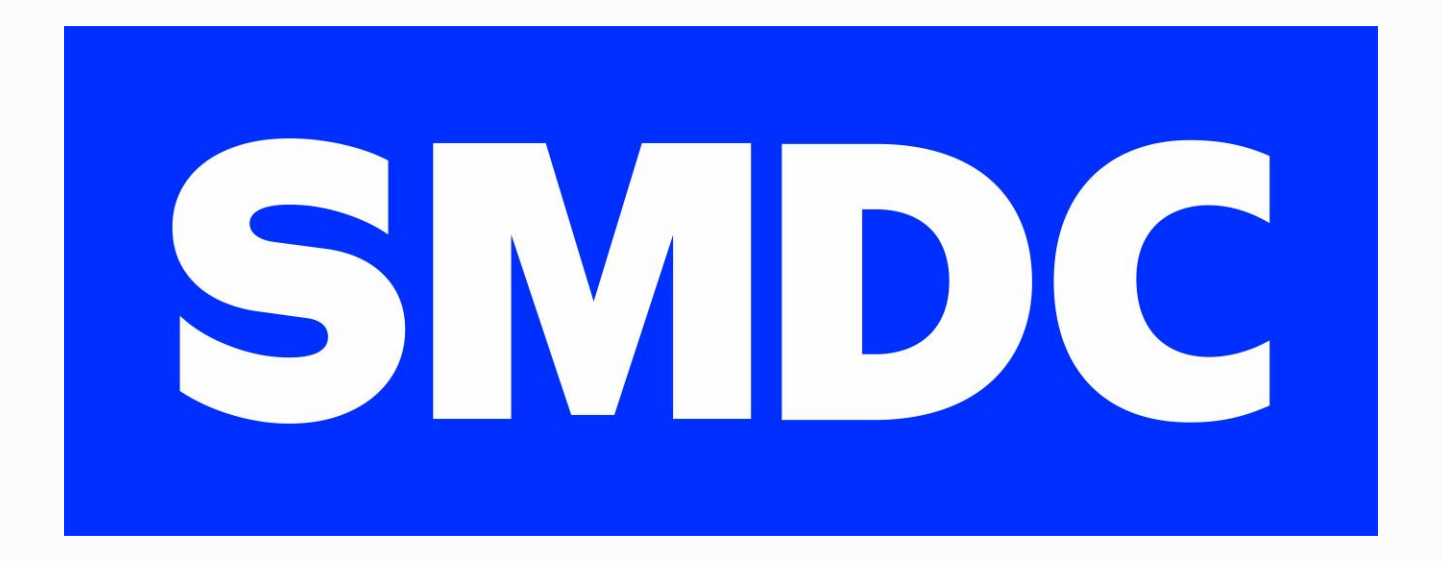

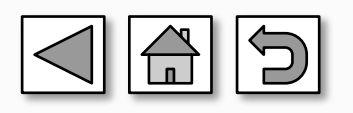

#### Dragon Pay (Crypto-currency)

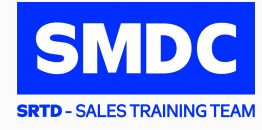

| STEP 1 | <ul> <li>Go to SMDC's Payment Portal via Dragonpay by clicking the links below:</li> <li><u>SM Development Corporation (SMDC)</u></li> <li><u>Summerspring Development Corporation (SSDC)</u></li> <li><u>SM Prime Holdings Inc. (SMPHI)</u></li> <li><u>Vancouver Lands Incorporated (VLI)</u></li> </ul>                               |
|--------|----------------------------------------------------------------------------------------------------|
| STEP 2 | <ul> <li>Fill in the necessary details</li> <li>Contract Information Number/Holding no.: 11-digit CIN</li> <li>*The CIN is indicated in your Thank You Letter, Statement of Account, Schedule of Payment, etc.*</li> <li>Buyer's Name</li> <li>Email Address: Preferred active email address</li> <li>Amount</li> <li>Remarks</li> </ul> |
| STEP 3 | Select Bitcoin/ Ethereum / USDT / BinancePay from the Source dropdown list                                                                                                    |
| STEP 4 | Buyer will be redirected to Crypto-currency wallet                                                                                                    |
| STEP 5 | Scan the QR code and complete the payment                                                                                                    |
| STEP 6 | Buyer will receive an email with payment confirmation details                                                                                                    |

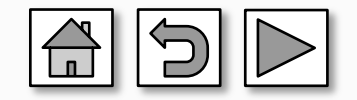

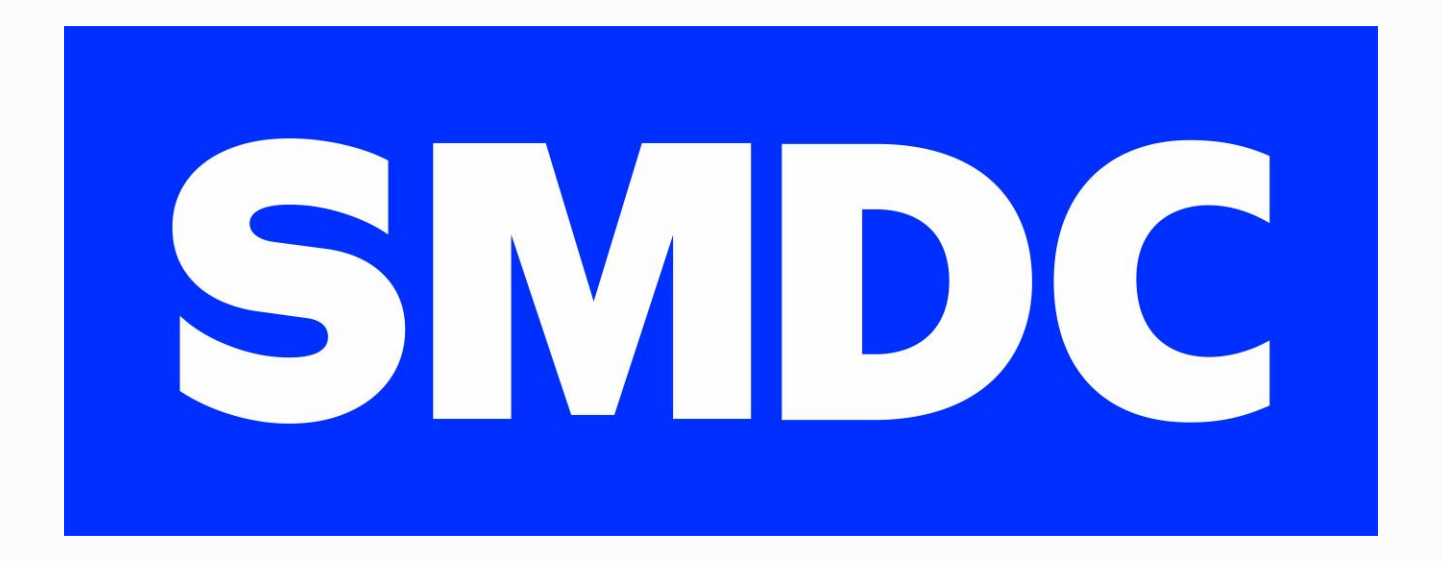

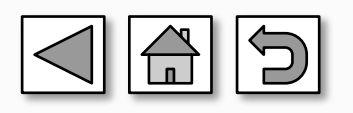

#### **aqwire** (for Int'l Card Payments, Paypal & Grab Pay)

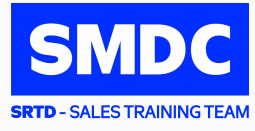

| STEP 1 | Go to <u>https://pay.aqwire.io/smdc</u>                                                                                                    |  |
|--------|----------------------------------------------------------------------------------------------------|--|
| STEP 2 | Click the "Pay Online Now" button Pay your bills to SM Development Corporation The easiest, most convenient way to pay your dues. Pay with AQWIRE. Pay Online Now Enroll in Auto Charge                                                                                                    |  |
| STEP 3 | <ul> <li>Fill in the necessary details and click "Next"</li> <li>Contract Information Number/Holding no.: 11-digit CIN</li> <li>*The CIN is indicated in your Thank You Letter, Statement of Account, Schedule of Payment, etc.*</li> <li>Payment Type - Select desired payment type from the drop-down list</li> <li>Amount Due</li> <li>Buyer's Registered Email Address with SMDC - Preferred active email address</li> <li>Buyer's Phone Number</li> <li>Seller's Name - Optional</li> <li>Notes - Optional</li> </ul> |  |
| STEP 4 | Choose your preferred payment option and type in your payment details. Once done, just click on "Pay Now"                                                                                                    |  |
| STEP 5 | Review all encoded information then click "Complete my Payment". You will be prompted once payment is successful                                                                                                    |  |
| STEP 6 | An e-receipt will be sent to the email address you provided<br>Payment Methods Available:<br>Local Banks: UnionBank & BPI<br>E-wallets: Gcash, Grabpay, Paypal & Maya<br>International Credit/Debit Card: MasterCard, VISA, AMEX, Discovery, Diner's Club, UnionPay and PayPal<br>Buyers can pay using MasterCard/VISA Debit/Credit Card for the following currencies:<br>JPY, GBP, CNY, AUD, CAD, SGD, EUR, AED, USD, PHP.                                                                                                |  |

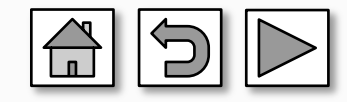

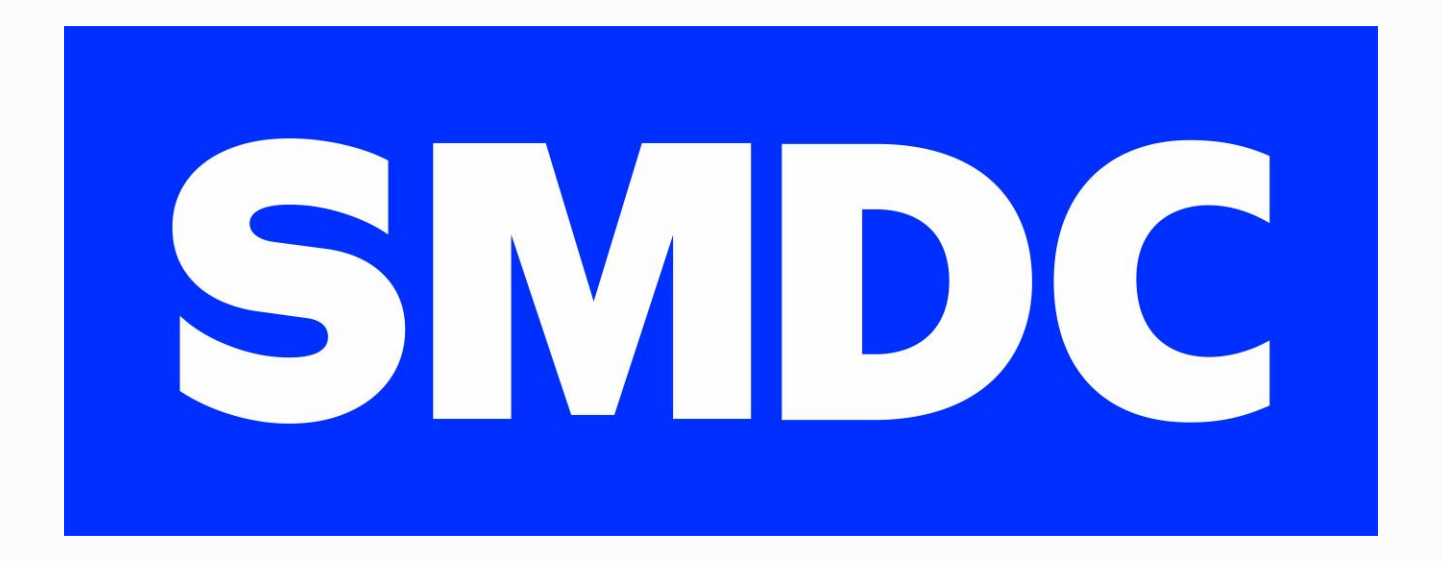

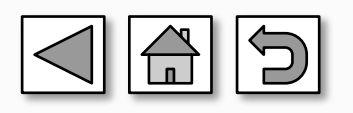

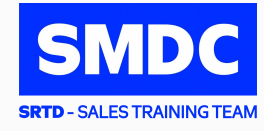

| STEP 1 | Go to <u>SMDC Account Manager</u>                                                                                                    |  |  |
|--------|----------------------------------------------------------------------------------------------------|--|--|
| STEP 2 | Click the "Card Payment" icon                                                                                                    |  |  |
|        | Go to "Pay Now". Choose the specific project & Unit and click "Pay" button                                                                                                    |  |  |
| STEP 3 | CIN                                                                                                    |  |  |
|        | Pay                                                                                                    |  |  |
| STEP 4 | Read the Terms and Condition and click "Accept"                                                                                                    |  |  |
| STEP 5 | <ul> <li>Enter Email Address (optional), Amount, and Remarks (optional), then click "Submit"</li> <li>For multiple emails, type email addresses separated by semicolon (;)</li> <li>Minimum amount to be paid is Php. 15.00</li> </ul> |  |  |
| STEP 6 | You will be redirected to the payment gateway page. Review the Summary of Transactions                                                                                                    |  |  |
| STEP 7 | Fill out all the required fields, and click "Proceed"                                                                                                    |  |  |
| STEP 8 | Successful Payment Confirmation Message will be displayed and an email confirmation will be sent to the registered email address                                                                                                    |  |  |

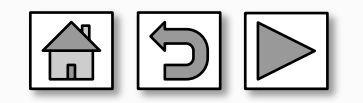

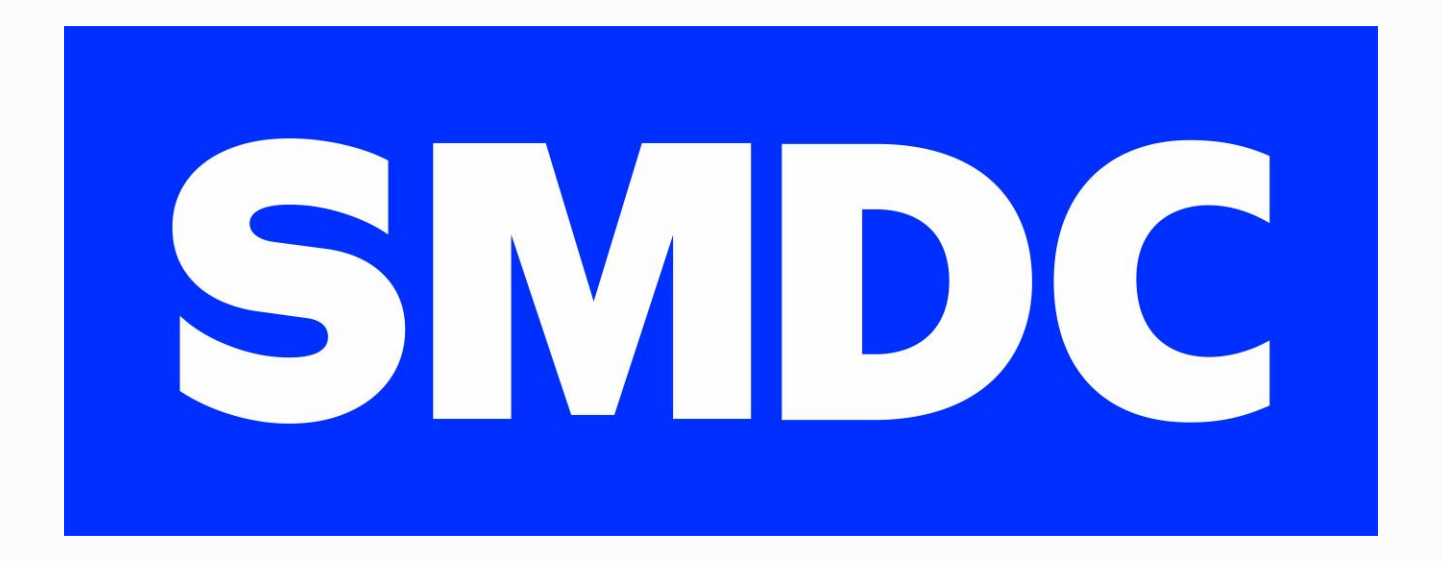

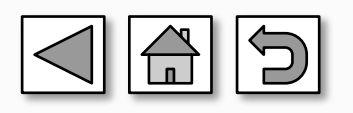

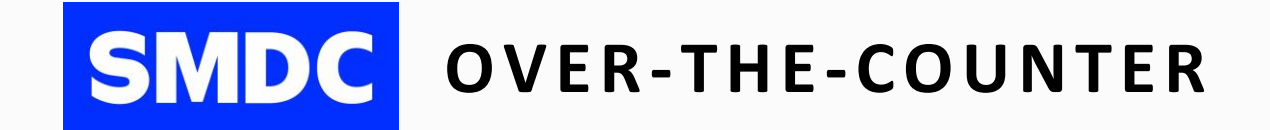

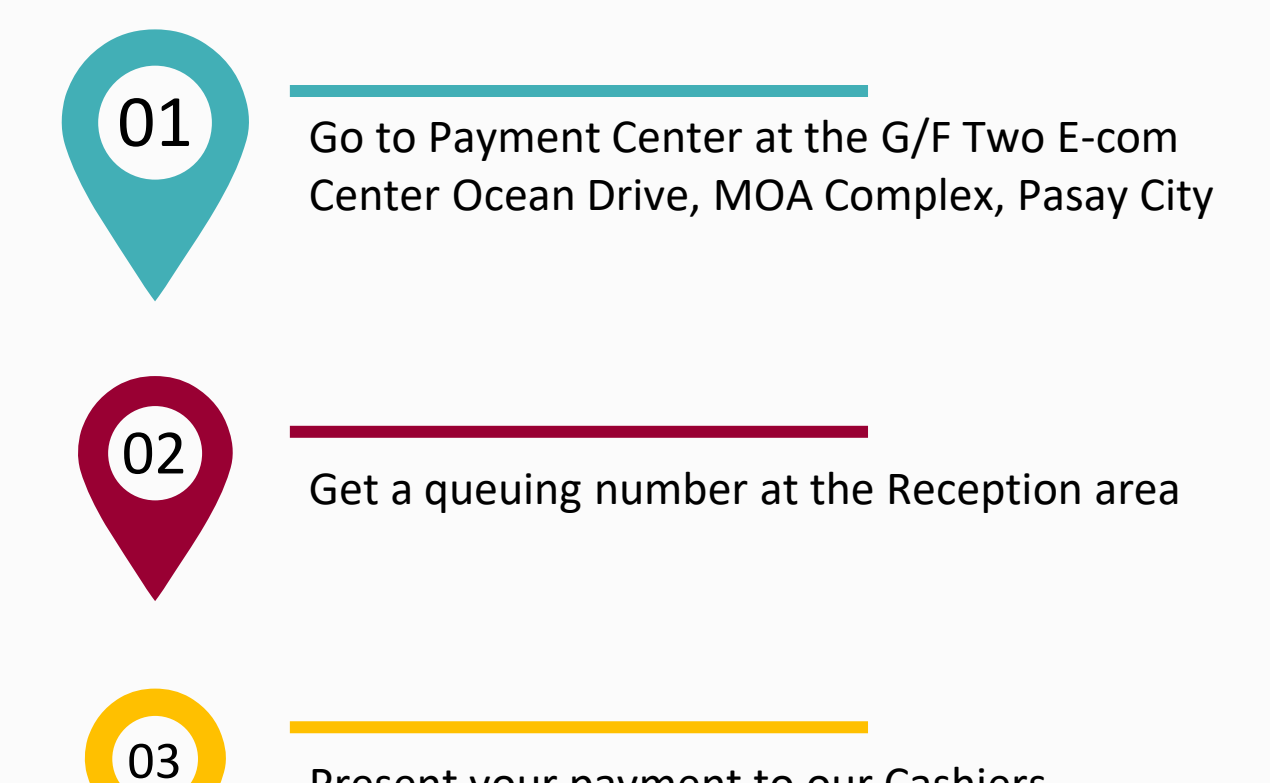

Present your payment to our Cashiers and a valid receipt will be issued

Note: Sellers are not allowed to transact unless they present an authorization from the buyer/s

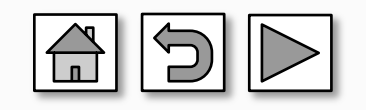

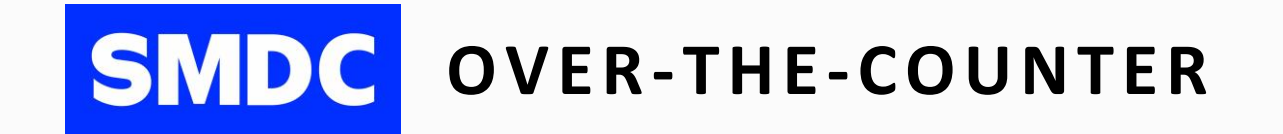

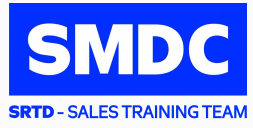

# 01

## CASH

a. For Cash payment greater than **Php 50,000.00**, proceed to the nearest BDO branch and pay through Bills Payment Facility

\*For the complete list of BDO branches visit <u>BDO List of Branches here</u>\*

 b. For USD payments, amount will be converted to Peso equivalent based on the Company's prevailing rate at the time of receipt of payment

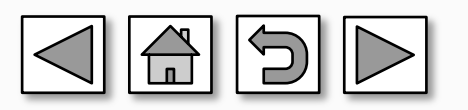

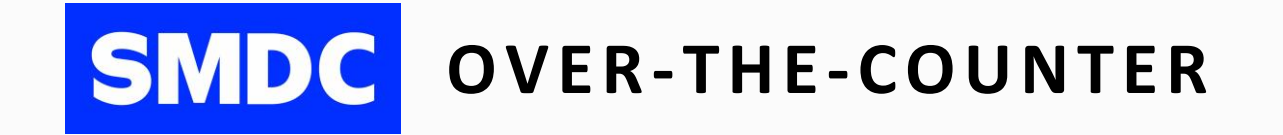

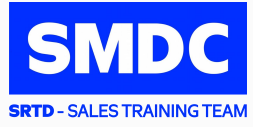

# 02

## CHECK

- a. Must be currently dated or at least issued within 170 days from the date of the check
- b. For USD, must be drawn within US territory only. The amount is converted to Peso equivalent based on Company's prevailing rate at the time the check is received
- c. Check and date format should be in accordance with the Philippine Clearing House Corporation (PCHC) approved standard format (MM-DD-YYYY)
- d. No alterations on the Peso check even if countersigned
- e. Alterations on the USD check must be countersigned
- f. An authorization is required if the buyer is not the check owner

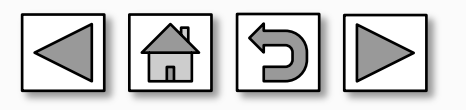

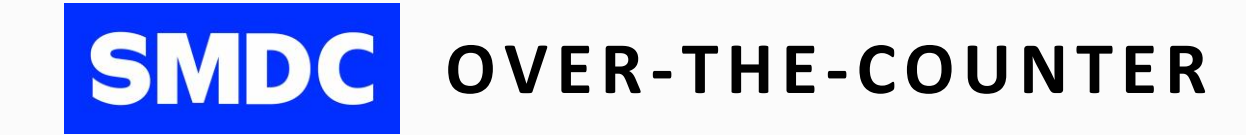

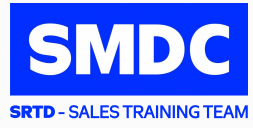

## **DEBIT / CREDIT CARDS**

- a. Present your original card with original copy of your government-issued ID. A Transaction Slip for signature will be issued by the Teller
- b. Down payment of P100,000.00 and above is subject to evaluation and approval of the bank

#### Important Note: If the Buyer is not the Card Owner:

- Original Copy of Authorization letter authorizing use of the card
- Photocopy of government issued ID with signature of the Card Owner
- Not yet available for SM Synergy (SMSY) and Summerhills Dev Corp (SHDC)

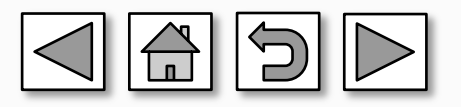

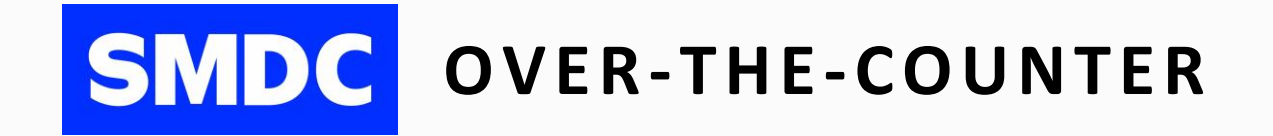

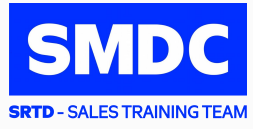

| 4 |             | <b>G-CASH QR Payment</b>                                                              |
|---|-------------|---------------------------------------------------------------------------------------|
|   | STEP 1      | Request for GCash payment from the cashier                                            |
|   | STEP 2      | Open your GCash App, click Pay QR Icon, Click Scan QR<br>Code provided by the cashier |
|   | STEP 3      | Enter the Amount to pay                                                               |
|   | STEP 4      | Review the details and confirm payment                                                |
|   | STEP 5      | Present the Confirmation Receipt to the Cashier                                       |
|   | IMPORTANT N | IOTE: GCash is currently available for SMDC, SMPHI, VLI, 102 EDSA, SHDC, and SSDC     |

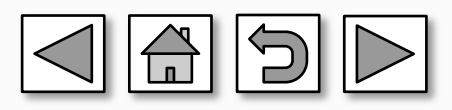

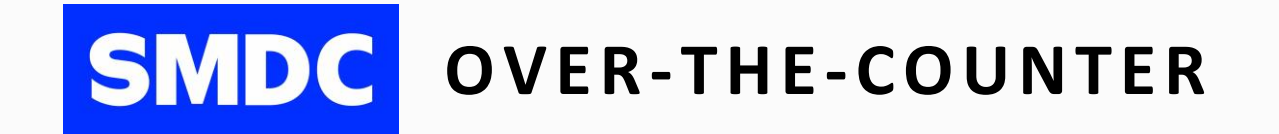

05

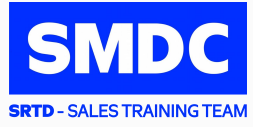

# **BDO PAY QR**

| STEP 1 | Request for BDO Pay payment from the cashier |
|--------|----------------------------------------------|
|        |                                              |

- STEP 2 Open your BDO Pay App and click Scan QR Code
- **STEP 3** Scan the code
- STEP 4 Enter the Amount to pay
- STEP 5 Review the details and confirm payment
- **STEP 6** Present the Confirmation Receipt to the Cashier

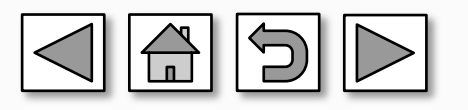

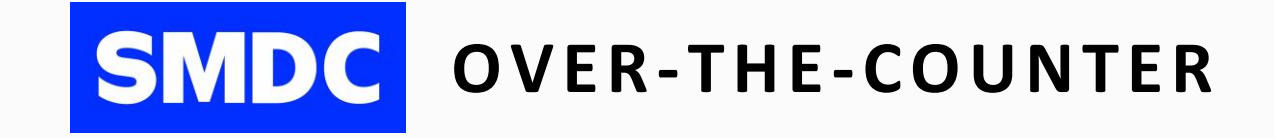

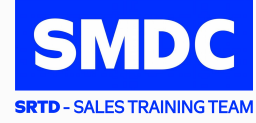

06 MAYA SCAN TO PAY and QRPH

| STEP 1 | Request for Maya Scan to Pay or QR Ph payment from the cashier                                                                                                    |  |  |
|--------|----------------------------------------------------------------------------------------------------|--|--|
| STEP 2 | <ul> <li>Open your Maya App OR banks/e-Wallets that has QRPh and click Scan QR Code</li> <li>*QRPh available Banks and E-Wallet*</li> <li>All Bank, Inc.</li> <li>Asia United Bank Corporation</li> <li>China Bank Corporation</li> <li>Land Bank of the Philippines</li> <li>PayMaya Philippines, Inc.</li> <li>Rizal Commercial Banking Corporation</li> <li>Starpay Corporation</li> <li>TayoCash, Inc.</li> <li>Union Bank of the Philippines</li> <li>USSC Money Services, Inc.</li> </ul> |  |  |
| STEP 3 | Scan the code                                                                                                    |  |  |
| STEP 4 | Enter the Amount to pay                                                                                                    |  |  |
| STEP 5 | Review the details and confirm payment                                                                                                    |  |  |
| STEP 6 | Present the Confirmation Receipt to the Cashier                                                                                                    |  |  |

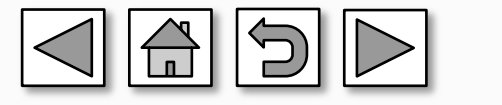

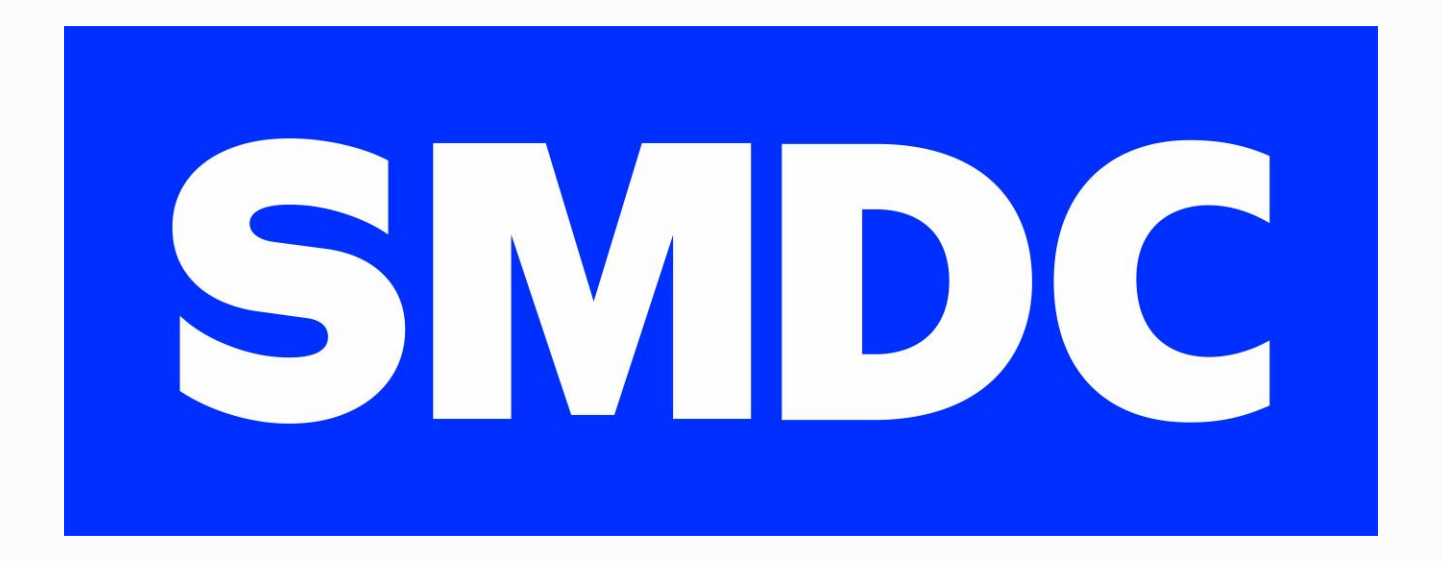

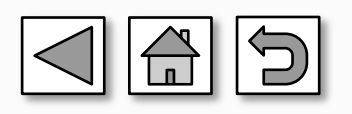

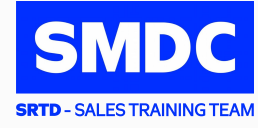

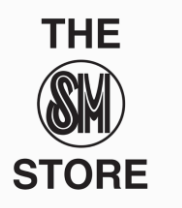

#### OVER-THE-COUNTER

| STEP 1 | Go to your nearest SM Retails Business Center<br>For the complete list of branches visit <u>SM Supermalls Mall Directory</u>                                                                                                    |
|--------|----------------------------------------------------------------------------------------------------|
| STEP 2 | Fill out the Bills Payment Slip:         1. Payment Date         2. Payee Name: indicate the company name only         Payee Name/Company Name         SM Development Corp         SM Synergy Properties Holding Corporation         2241 Properties, Inc.         Vancouver Lands Inc.         Vancouver Lands Inc.         Syringtown Development Corporation         Springtown Development Corporation         Metro South Davao Property Corporation         Summerspring Development Corporation         Summerspring Development Corporation         Summerspring Development Corporation         Summerspring Development Corporation         Summerspring Development Corporation         Summerspring Development Corporation         Summerspring Development Corporation         Summerspring Development Corporation         Summerspring Development Corporation         Summerspring Development Corporation         Summerspring Development Corporation         Summerspring Development Corporation         Summerspring Development Corporation         Summerspring Development Corporation |
|        | 5. Mode of Payment (Cash or Check)                                                                                                    |
| STEP 3 | Present the filled-out Slip with your payment to the teller.<br>A machine-validated payment slip shall be issued                                                                                                    |

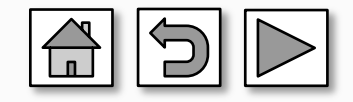
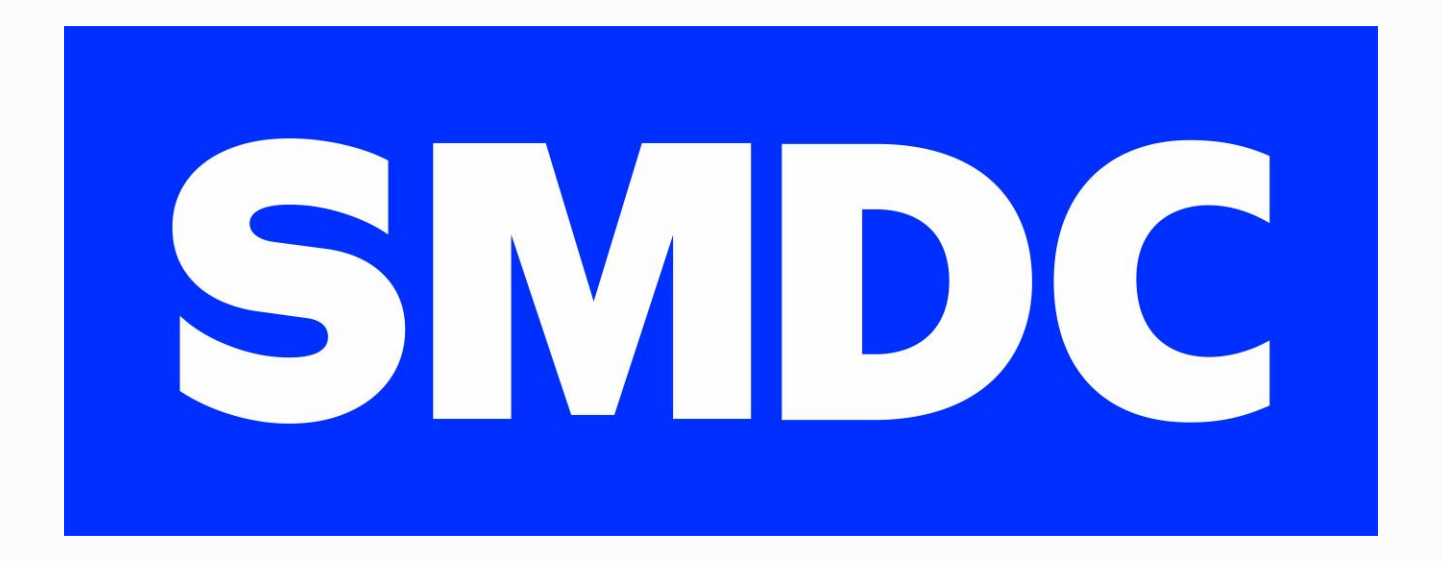

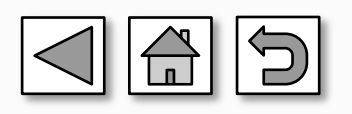

## **BDO** Over-the-Counter

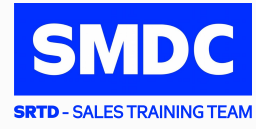

| STEP 1 | Go to your nearest BDO branch (open during banking/mall hours)<br>*For the complete list of BDO branches visit <u>https://www.bdo.com.ph/branches-atms-locator</u>                                                                                                    |                                                                                   |                  |  |
|--------|----------------------------------------------------------------------------------------------------|-----------------------------------------------------------------------------------|------------------|--|
|        | Fill out the Bills Payment Slip:<br>1. Payment Date<br>2. Payee Name: indicate <b>company name</b> and <b>institution code</b>                                                                                                    |                                                                                   |                  |  |
|        |                                                                                                    | Payee Name/Company Name                                                           | Institution Code |  |
|        |                                                                                                    | SM Development Corp                                                               | 0226             |  |
|        |                                                                                                    | SM Synergy Properties Holding Corporation                                         | 0300             |  |
|        |                                                                                                    | 2241 Properties, Inc.                                                             | 0311             |  |
|        |                                                                                                    | Vancouver Lands Inc.                                                              | 0401             |  |
|        |                                                                                                    | SM Prime Holdings Inc                                                             | 0482             |  |
| STEP 2 |                                                                                                    | Springtown Development Corporation                                                | 0634             |  |
|        |                                                                                                    | Metro South Davao Property Corporation                                            | 0641             |  |
|        |                                                                                                    | 102 EDSA                                                                          | 0731             |  |
|        |                                                                                                    | Summerspring Development Corporation                                              | 0640             |  |
|        |                                                                                                    | Summerhills Home Dev Corporation                                                  | 0381             |  |
|        | <ol> <li>Subscriber No.: 11-digit Contract Information Number (CIN)<br/>*The CIN is indicated in your Thank You Letter, Statement of Account, Schedule of Payment, etc.*</li> <li>Subscriber's Name/Account Name: Buyer's Name</li> <li>Mode of Payment (Cash or Check)</li> </ol> |                                                                                   |                  |  |
| STEP 3 | Present<br>A machii                                                                                                    | the filled-out Slip with your payment to ne-validated payment slip shall be issue | the teller.<br>d |  |

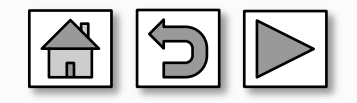

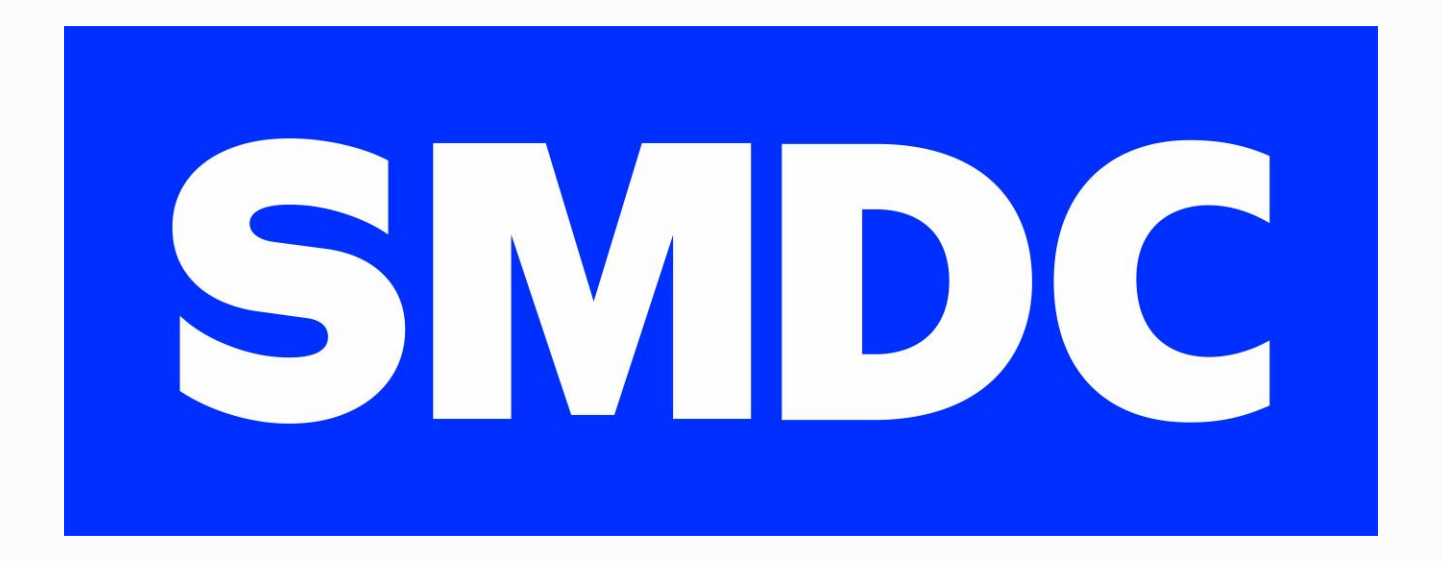

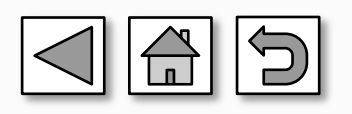

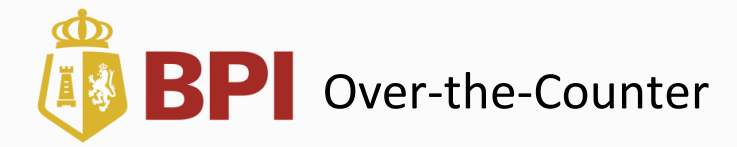

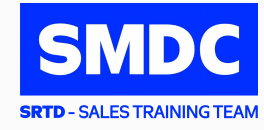

| STEP 1 | Go to your nearest BPI branch<br>*For the complete list of BPI branches visit this <u>link</u>                                                                                                    |  |
|--------|----------------------------------------------------------------------------------------------------|--|
| STEP 2 | <ul> <li>Get a queuing number from the BEA (BPI Express Assist) machine:</li> <li>1. Choose "Bills Payment"</li> <li>2. Select "Other Merchants"</li> <li>3. Fill-in necessary details:</li> <li>Reference Number – 11-digit Contract Information Number (CIN)<br/>Mode of Payment – Cash or Check<br/>Amount to be paid</li> </ul> |  |
| STEP 3 | Transaction details will be displayed. If correct, tap "Next". If not, tap "Cancel", then you                                                                                                    |  |
| STEP 4 | A queue number will be displayed and printed. Present it to the bank teller when your Queue Number is called.                                                                                                    |  |
| STEP 5 | <ul> <li>Hand over the payment to the teller and provide the following details:</li> <li>Merchant's Name: SMDC/2241/VLI</li> <li>Buyer's Name</li> </ul>                                                                                                    |  |
| STEP 6 | Receive the validated deposit slip as proof of payment                                                                                                    |  |

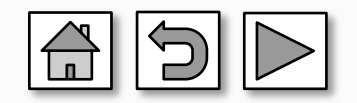

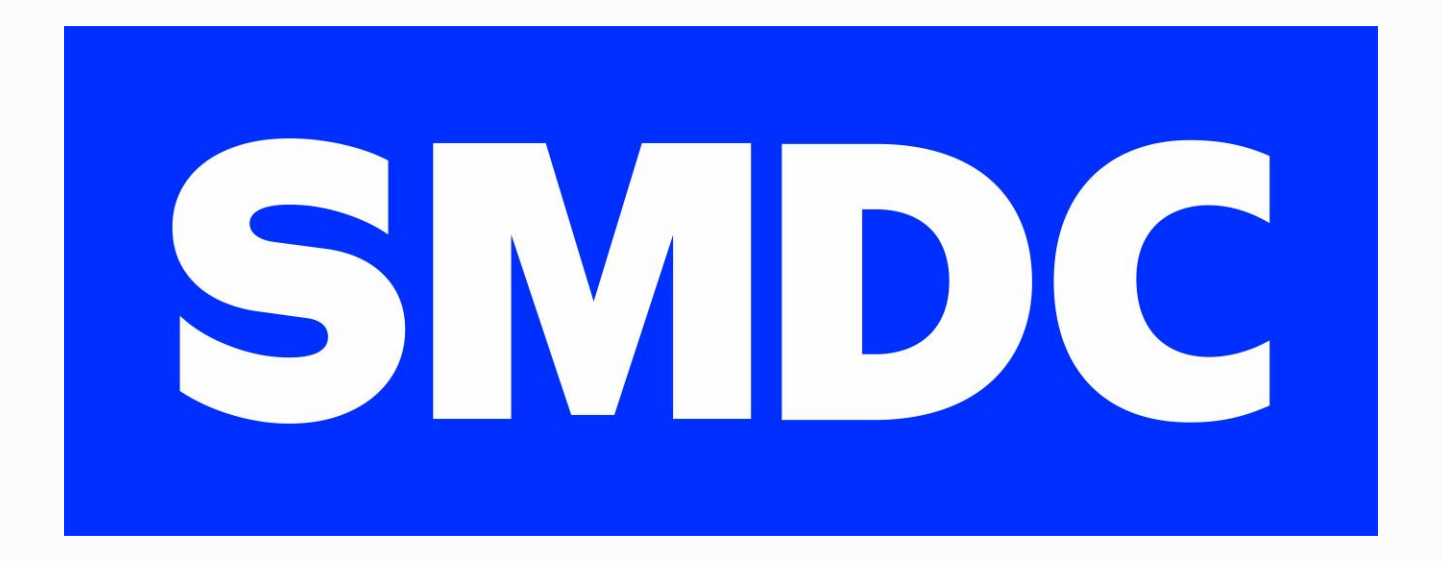

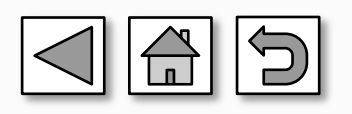

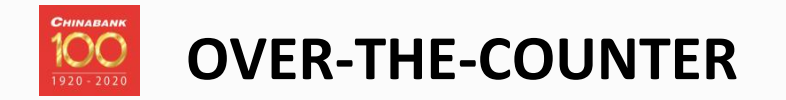

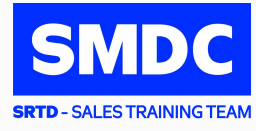

| STEP 1 | Go to your nearest Chinabank branch                                                                                                    |  |
|--------|----------------------------------------------------------------------------------------------------|--|
|        | Fill out the Bills Payment Slip:<br>1. Payment Date<br>2. Payee Name: Company Name only (No institution Code)                                                                                                    |  |
|        | Payee Name/Company Name                                                                                                    |  |
|        | SM Development Corp                                                                                                    |  |
|        | SM Synergy Properties Holding Corporation                                                                                                    |  |
| STEP 2 | 2241 Properties, Inc.                                                                                                    |  |
|        | Vancouver Lands Inc.                                                                                                    |  |
|        | <ol> <li>Subscriber's Number/Account number: 11-digit Contract Information<br/>Number (CIN)<br/>*The CIN is indicated in your Thank You Letter, Statement of Account, Schedule of Payment, etc.*</li> <li>Subscriber's Name/Account Name: Buyer's Name</li> <li>Mode of Payment (Cash or Check)</li> </ol> |  |
| STEP 3 | Present the filled-out Slip with your payment to the teller.<br>A machine-validated payment slip shall be issued                                                                                                    |  |

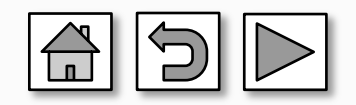

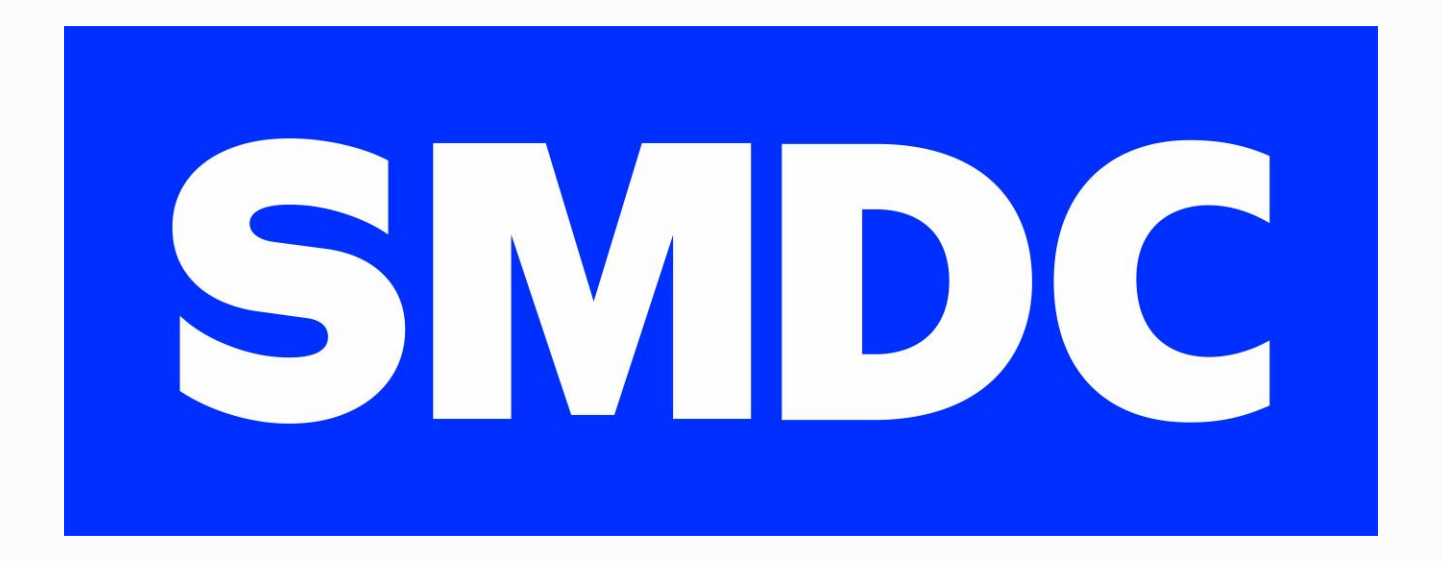

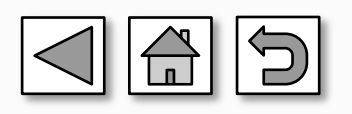

## **PNB** Over-the-Counter

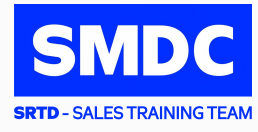

| STEP 1 | Go to your nearest PNB Branch<br>*For the complete list of PNB branches visit <u>https://www.pnb.com.ph/index.php/pnb-open-branches</u>                                                                                                    |  |  |
|--------|----------------------------------------------------------------------------------------------------|--|--|
|        | <ul> <li>Fill out the Bills Payment Slip:</li> <li>1. Currency</li> <li>2. Company Name: SMDC</li> <li>3. Subscriber No: 11-digit Contract Information No. (CIN)</li> <li>4. Payor's Name: Contract Name</li> <li>5. Mode of Payment</li> <li>6. Payment Amount</li> </ul> |  |  |
| STEP 2 | Image: Definition                                                                                                    |  |  |
| STEP 3 | Present the filled-out Slip with your payment to the Teller.<br>A machine-validated payment slip shall be issued                                                                                                    |  |  |

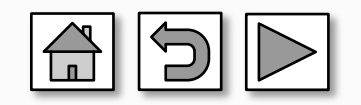

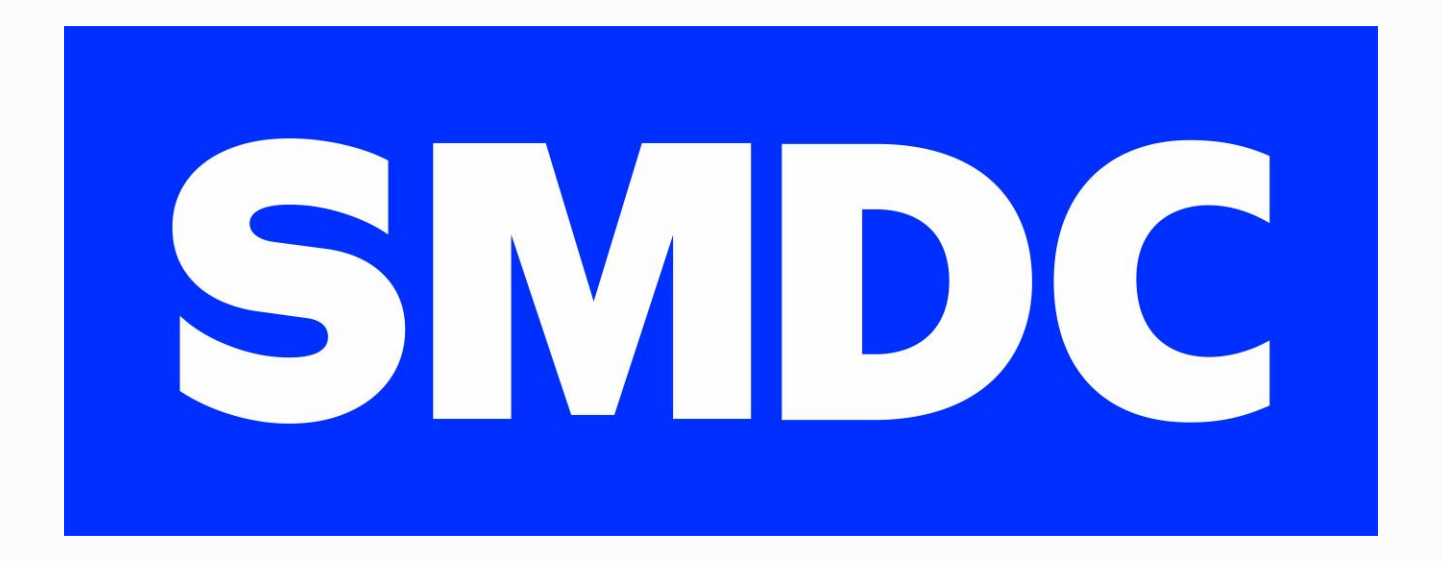

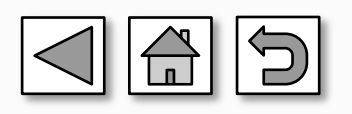

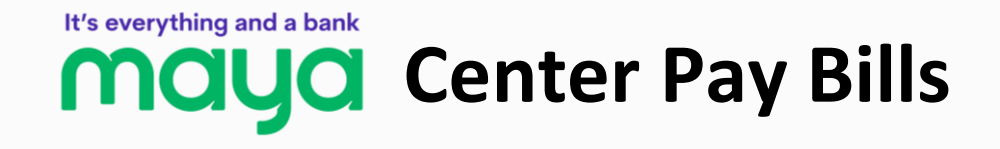

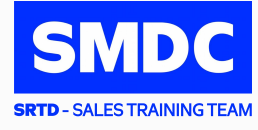

| STEP 1 | Go to your nearest Maya Center<br>You may click <u>here</u> to check the nearest Maya Center near you                                                                                                    |
|--------|----------------------------------------------------------------------------------------------------|
| STEP 2 | <ul> <li>Provide the ff. details:</li> <li>Subscriber's Number/Account number: 11-digit Contract<br/>Information Number (CIN)<br/>*The CIN is indicated in your Thank You Letter, Statement of Account, Schedule of Payment, etc.*</li> <li>Amount</li> <li>Buyer's Name</li> <li>Contact No.</li> <li>Payment Type</li> <li>Project Name</li> <li>Email Address: Preferred active email address</li> </ul> |
| STEP 3 | Present your payment to the Agent and wait for the text confirmation for the successful payment.                                                                                                    |

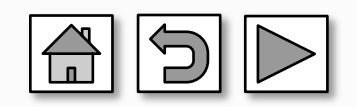

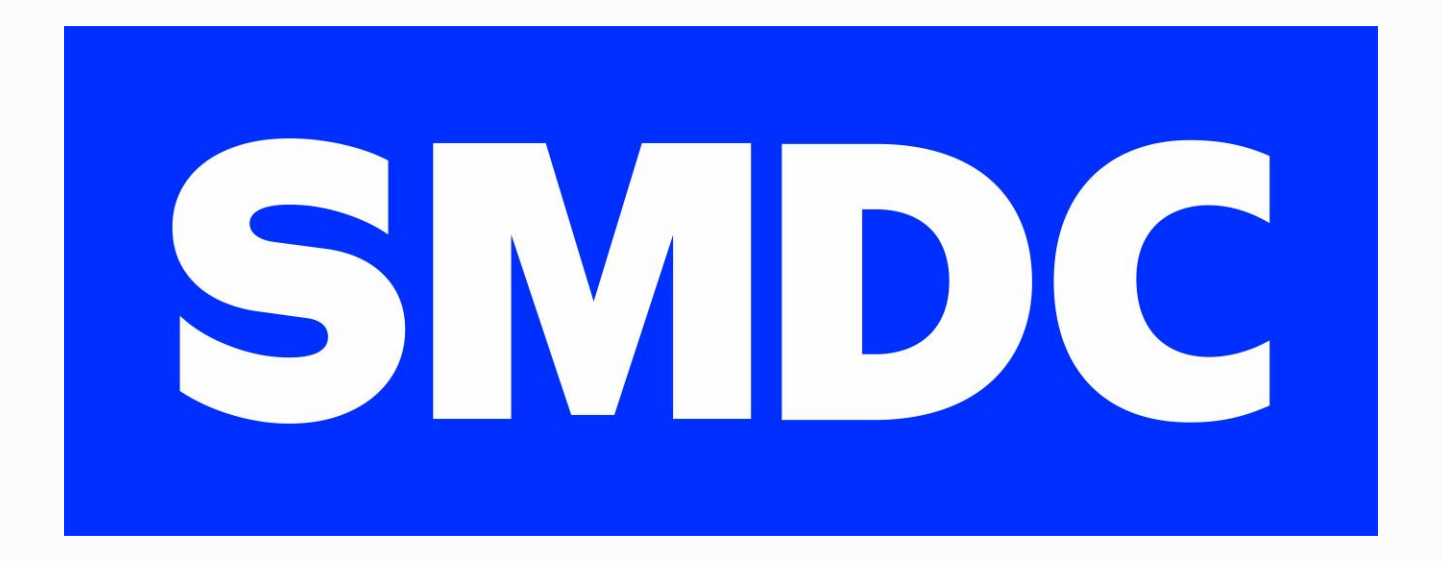

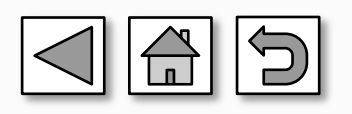

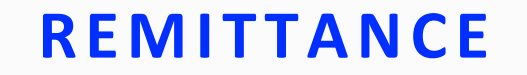

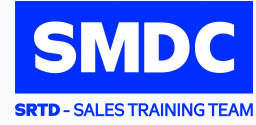

### **HOW IT WORKS**

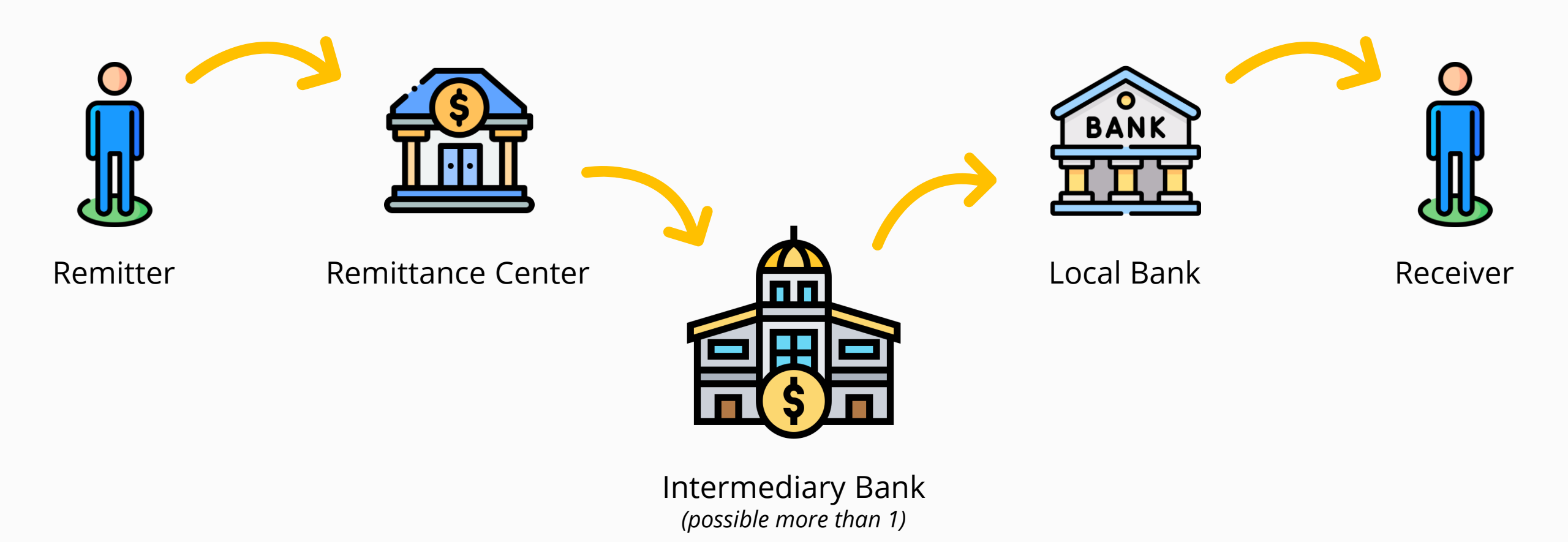

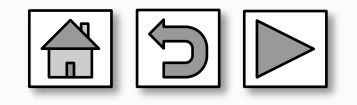

## **BDO** Over-the-Counter Remittance

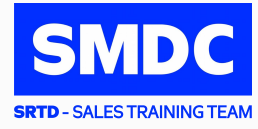

| STEP 1      | Go to your nearest BDO branch (open during banking/mall hours)<br>For the complete list of branches visit this <u>link</u>                                                                                                    |  |
|-------------|----------------------------------------------------------------------------------------------------|--|
| STEP 2      | <ul> <li>Fill out the Remittance Acceptance Form: <ol> <li>Remitter's Name: Buyer's Name</li> <li>Present Home Address: (Write the following in order) <ul> <li>a. 1st : 11-digit Customer Information Number (CIN)</li> <li>*The CIN is indicated in your Thank You Letter, Statement of Account, Schedule of Payment, etc.*</li> <li>b. Complete present address of the buyer</li> </ul> </li> <li>Beneficiary Name: Company Name <ul> <li>SM Development Corp</li> <li>SM Synergy Properties Holding Corporation</li> <li>2241 Properties, Inc.</li> <li>Wancouver Lands Inc.</li> <li>SM Prime Holdings Inc</li> <li>Springtown Development Corporation</li> <li>I 22505A</li> <li>Summerspring Development Corporation</li> <li>Summerspring Development Corporation</li> </ul> </li> <li>4. Transaction Amount</li> <li>5. Beneficiary Account No.: Available upon request from your Property Specialist</li> </ol></li></ul> |  |
| STEP 3      | Present one (1) valid ID together with your payment and remittance service fee                                                                                                    |  |
| This inforr | nation is proprietary to SM Development Corporation as of MAY 2023 and may be subject to change.                                                                                                    |  |

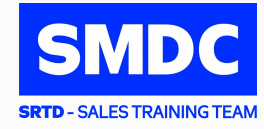

|        | Send a copy of your remittance form and other proof of payment (POP) thru any of the following ways and follow the format:                                                                                                    |  |  |
|--------|----------------------------------------------------------------------------------------------------|--|--|
|        | <ol> <li>Upload the POP to <u>SMDC POP Portal</u></li> <li>Send the POP to <u>buyerspaymentslip@smdevelopment.com</u></li> <li>Email Subject: Payment FAO CIN <xxxxxxxxxx <insert="" for="" month="" of="" the=""></xxxxxxxxxx></li> </ol> |  |  |
| STEP 4 | 3. Send the POP to Viber # 0917-8798850 (FOR BUYER USE ONLY)                                                                                                    |  |  |
|        | <ul> <li>NO INQUIRIES / CALLS WILL BE ENTERTAINED. STRICTLY FOR SENDING OF POP ONLY</li> <li>Buyer's name:</li> <li>Contract Information Number: 11 digit CIN</li> <li>Seller's name</li> </ul>                                            |  |  |

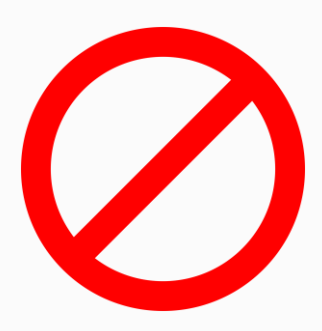

Please be reminded that the following are <u>NOT</u> recommended:

- Remittance Centers not accredited by SMDC
- BDO Cash Accepting Machines (ATMs)
- BDO Online Banking > Send Money from Buyer's Account to Company's Account
- GCASH Send Money
- Maya Send Money
- InstaPAY / Interbank Transfer

Pay your SMDC monthly amortizations thru our accredited Remittance Partners.

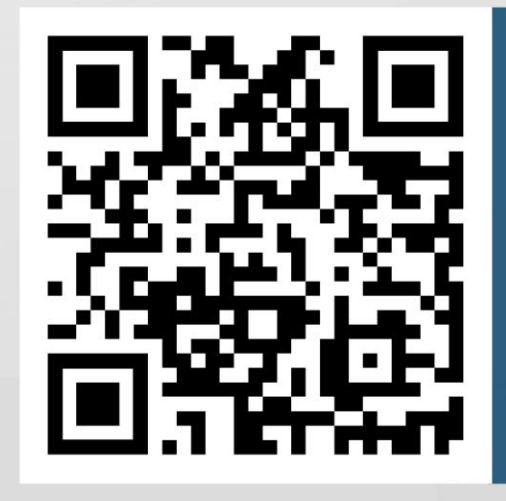

Scan here to access the list of Remittance Partners.

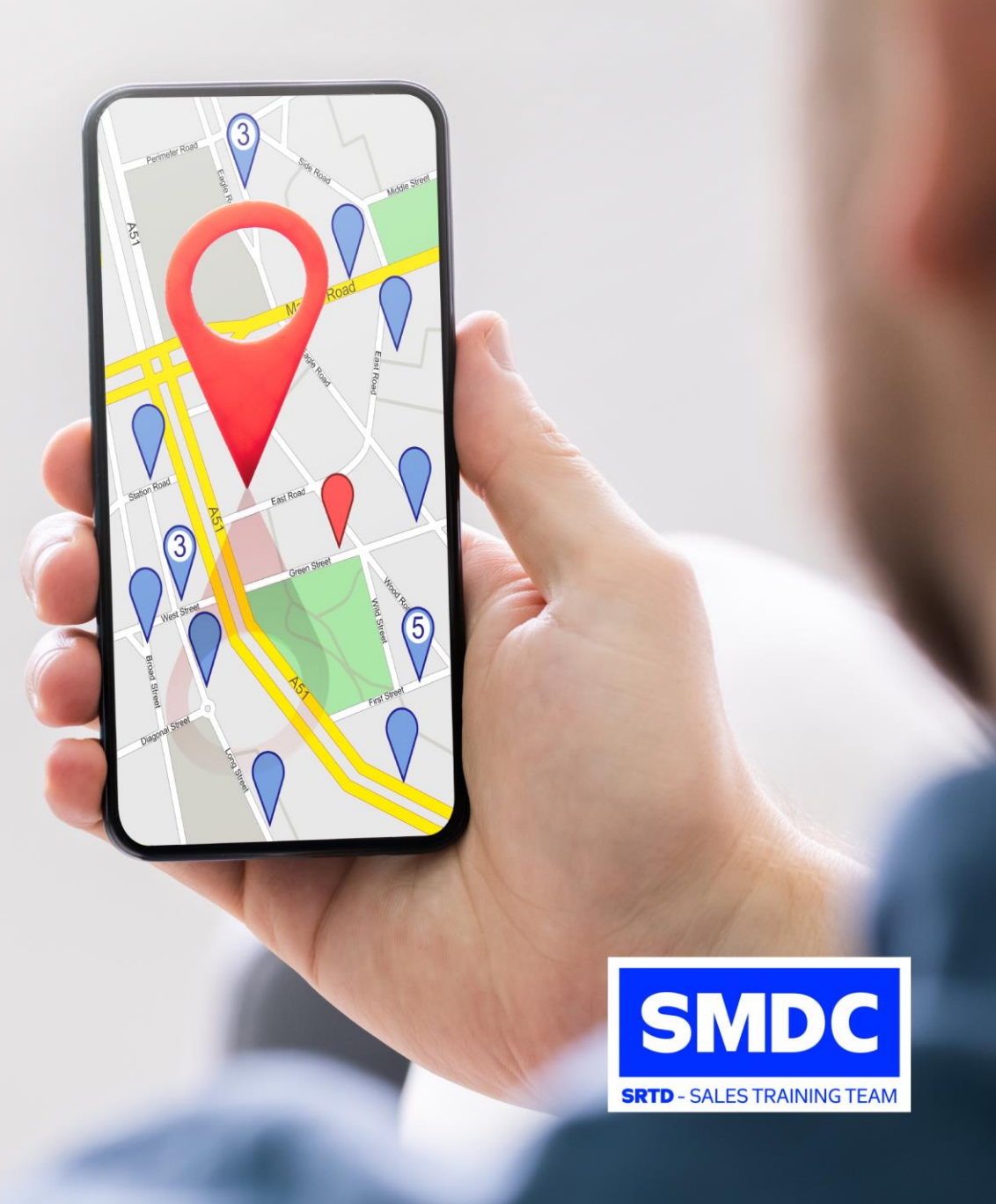

### iRemit

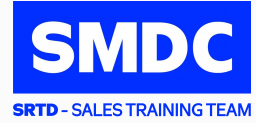

| STEP 1 | Go to the nearest iRemit branch<br>You may visit <u>iRemit List of Branches</u> for a complete list of branches                                                                                                    |  |  |
|--------|----------------------------------------------------------------------------------------------------|--|--|
|        | <ul> <li>Fill out the Remittance Acceptance Form:</li> <li>1. Remitter's Name: Buyer's Name</li> <li>2. Present Home Address: (Write the following in order) <ul> <li>a. 1st : 11-digit Customer Information Number (CIN)</li> <li>*The CIN is indicated in your Thank You Letter, Statement of Account, Schedule of Payment, etc.*</li> <li>b. Complete present address of the buyer</li> </ul> </li> <li>3. Contact No. <ul> <li>4. Beneficiary Name: Company Name</li> </ul> </li> </ul> |  |  |
|        | Payee Name/Company Name SM Development Corp                                                                                                    |  |  |
| STEP 2 | SM Synergy Properties Holding Corporation                                                                                                    |  |  |
|        | 2241 Properties, Inc.                                                                                                    |  |  |
|        | Vancouver Lands Inc.                                                                                                    |  |  |
|        | SM Prime Holdings Inc                                                                                                    |  |  |
|        | Springtown Development Corporation                                                                                                    |  |  |
|        | Metro South Davao Property Corporation                                                                                                    |  |  |
|        | 102 EDSA                                                                                                    |  |  |
|        | Summerspring Development Corporation                                                                                                    |  |  |
|        | Summerhills Home Dev Corporation                                                                                                    |  |  |
|        | <ol> <li>Transaction Amount</li> <li>Beneficiary Account No.: Available upon request from your Property Specialist</li> </ol>                                                                                                    |  |  |

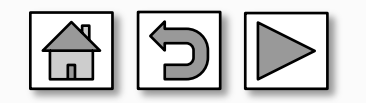

## iRemit

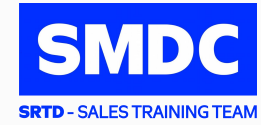

| STEP 3 | Present one (1) valid ID together with your payment and remittance service fee                                                                                                    |  |
|--------|----------------------------------------------------------------------------------------------------|--|
|        | Send a copy of your remittance form and other proof of payment (POP) thru any of th following ways and follow the format:                                                                                                    |  |
|        | <ol> <li>Upload the POP to <u>SMDC POP Portal</u></li> <li>Send the POP to <u>buyerspaymentslip@smdevelopment.com</u></li> <li>Email Subject: Payment FAO CIN <xxxxxxxxxx <insert="" for="" month="" of="" the=""></xxxxxxxxxx></li> </ol> |  |
| SIEP 4 | 3. Send the POP to Viber # 0917-8798850 (FOR BUYER USE ONLY)                                                                                                    |  |
|        | NO INQUIRIES / CALLS WILL BE ENTERTAINED. STRICTLY FOR SENDING OF POP ONLY <ul> <li>Buyer's name:</li> </ul>                                                                                                    |  |
|        | <ul> <li>Contract Information Number: 11 digit CIN</li> <li>Seller's name</li> </ul>                                                                                                    |  |

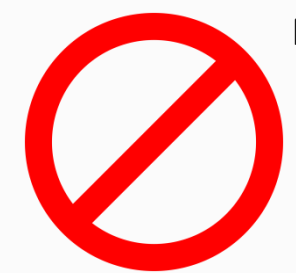

#### Please be reminded that the following are <u>NOT</u> recommended:

- Remittance Centers not accredited by SMDC
- BDO Cash Accepting Machines (ATMs)
- BDO Online Banking > Send Money from Buyer's Account to Company's Account
- GCASH Send Money
- Maya Send Money
- InstaPAY / Interbank Transfer

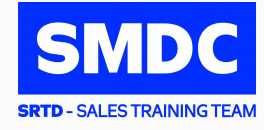

| DO NOT USE:                        | USE INSTEAD:                            |
|------------------------------------|-----------------------------------------|
| Instapay / Local Bank Transfer     | DragonPay Online Banking                |
| Send Money of any bank             | Bank Bills Payment (BDO, BPI, CBC, PNB) |
| G-Cash / Maya Send Money           | G-Cash / Maya Pay Bills                 |
| Non-accredited remittance partners | Accredited remittance partners of BDO   |

- Can't capture the information indicated by the buyer
- Can't identify the remitter and source of payment
- Can't include the buyer's payment in the collection report provided to SMDC

## **PNB** Remit

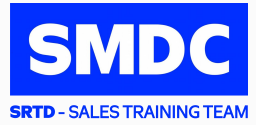

| STEP 1 | o to the nearest PNB branch<br>ou may visit <u>PNB List of Branches</u> for a complete list of branches                                                                                                    |  |  |
|--------|----------------------------------------------------------------------------------------------------|--|--|
|        | <ul> <li>Fill out the Remittance Acceptance Form:</li> <li>1. Remitter's Name: Buyer's Name</li> <li>2. Present Home Address: (Write the following in order) <ul> <li>a. 1st : 11-digit Customer Information Number (CIN)</li> <li>*The CIN is indicated in your Thank You Letter, Statement of Account, Schedule of Payment, etc.*</li> <li>b. Complete present address of the buyer</li> </ul> </li> <li>3. Contact No. <ul> <li>4. Beneficiary Name: Company Name</li> </ul> </li> </ul> |  |  |
| STEP 2 | Payee Name/Company NameSM Development CorpSM Synergy Properties Holding Corporation2241 Properties, Inc.Vancouver Lands Inc.SM Prime Holdings IncSpringtown Development CorporationMetro South Davao Property Corporation102 EDSASummerspring Development CorporationSummerspring Development CorporationSummerspring Development Corporation                                                                                                    |  |  |
|        | 5. Transaction Amount                                                                                                    |  |  |

6. Beneficiary Account No.: Available upon request from your Property Specialist

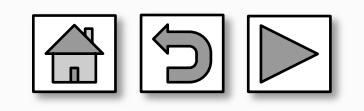

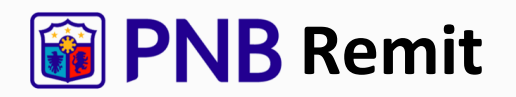

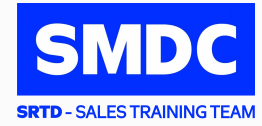

| STEP 3 | Present one (1) valid ID together with your payment and remittance service fee                                                                                                    |  |
|--------|----------------------------------------------------------------------------------------------------|--|
|        | nd a copy of your remittance form and other proof of payment (POP) thru any of the<br>llowing ways and follow the format:                                                                                                    |  |
|        | <ol> <li>Upload the POP to <u>SMDC POP Portal</u></li> <li>Send the POP to <u>buyerspaymentslip@smdevelopment.com</u></li> <li>Email Subject: Payment FAO CIN <xxxxxxxxxx <insert="" for="" month="" of="" the=""></xxxxxxxxxx></li> </ol> |  |
| STEP 4 | 3. Send the POP to Viber # 0917-8798850 (FOR BUYER USE ONLY)                                                                                                    |  |
|        | <ul> <li>NO INQUIRIES / CALLS WILL BE ENTERTAINED. STRICTLY FOR SENDING OF POP ONLY</li> <li>Buyer's name:</li> <li>Contract Information Number: 11 digit CIN</li> <li>Seller's name</li> </ul>                                            |  |

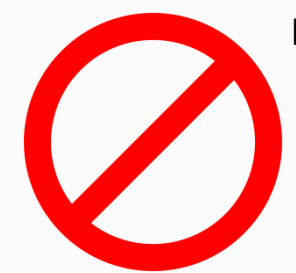

#### Please be reminded that the following are <u>NOT</u> recommended:

- Remittance Centers not accredited by SMDC
- BDO Cash Accepting Machines (ATMs)
- BDO Online Banking > Send Money from Buyer's Account to Company's Account
- GCASH Send Money
- Maya Send Money
- InstaPAY / Interbank Transfer

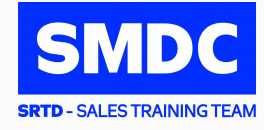

| DO NOT USE:                        | USE INSTEAD:                            |
|------------------------------------|-----------------------------------------|
| Instapay / Local Bank Transfer     | DragonPay Online Banking                |
| Send Money of any bank             | Bank Bills Payment (BDO, BPI, CBC, PNB) |
| G-Cash / Maya Send Money           | G-Cash / Maya Pay Bills                 |
| Non-accredited remittance partners | Accredited remittance partners of BDO   |

- Can't capture the information indicated by the buyer
- Can't identify the remitter and source of payment
- Can't include the buyer's payment in the collection report provided to SMDC

# Metrobank Remit

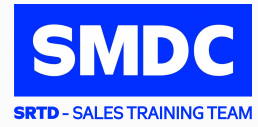

| STEP 1 | Go to the nearest Metrobank branch<br>You may visit <u>Metrobank List of Branches</u> for a complete list of branches                                                                                                    |
|--------|----------------------------------------------------------------------------------------------------|
| STEP 2 | Fill out the Remittance Acceptance Form:  1. Remitter's Name: Buyer's Name  2. Present Home Address: (Write the following in order)  a. 1st : 11-digit Customer Information Number (CIN)  *The CIN is indicated in your Thank You Letter, Statement of Account, Schedule of Payment, etc.* b. Complete present address of the buyer  3. Contact No.  4. Beneficiary Name: Company Name  Payee Name/Company Name SM Development Corp SM Synergy Properties Holding Corporation 2211 Properties, Inc. Vancouver Lands Inc. SM Prime Holdings Inc Springtown Development Corporation 102 EDSA Summerspring Development Corporation 102 EDSA |
|        | <ol> <li>Transaction Amount</li> <li>Beneficiary Account No.: Available upon request from your Property Specialist</li> </ol>                                                                                                    |

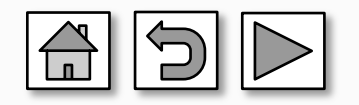

# Metrobank Remit

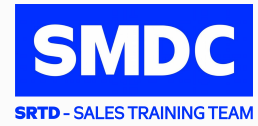

| STEP 3 | Present one (1) valid ID together with your payment and remittance service fee                                                                                                    |
|--------|----------------------------------------------------------------------------------------------------|
|        | Send a copy of your remittance form and other proof of payment (POP) thru any of the following ways and follow the format:                                                                                                    |
|        | <ol> <li>Upload the POP to <u>SMDC POP Portal</u></li> <li>Send the POP to <u>buyerspaymentslip@smdevelopment.com</u></li> <li>Email Subject: Payment FAO CIN <xxxxxxxxxxx <insert="" for="" month="" of="" the=""></xxxxxxxxxxx></li> </ol> |
| 31EP 4 | 3. Send the POP to Viber # 0917-8798850 (FOR BUYER USE ONLY)                                                                                                    |
|        | <ul> <li>NO INQUIRIES / CALLS WILL BE ENTERTAINED. STRICTLY FOR SENDING OF POP ONLY</li> <li>Buyer's name:</li> <li>Contract Information Number: 11 digit CIN</li> <li>Seller's name</li> </ul>                                              |

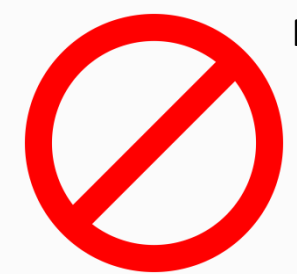

#### Please be reminded that the following are <u>NOT</u> recommended:

- Remittance Centers not accredited by SMDC
- BDO Cash Accepting Machines (ATMs)
- BDO Online Banking > Send Money from Buyer's Account to Company's Account
- GCASH Send Money
- Maya Send Money
- InstaPAY / Interbank Transfer

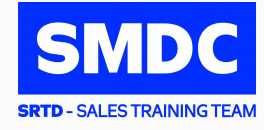

| DO NOT USE:                        | USE INSTEAD:                            |
|------------------------------------|-----------------------------------------|
| Instapay / Local Bank Transfer     | DragonPay Online Banking                |
| Send Money of any bank             | Bank Bills Payment (BDO, BPI, CBC, PNB) |
| G-Cash / Maya Send Money           | G-Cash / Maya Pay Bills                 |
| Non-accredited remittance partners | Accredited remittance partners of BDO   |

- Can't capture the information indicated by the buyer
- Can't identify the remitter and source of payment
- Can't include the buyer's payment in the collection report provided to SMDC

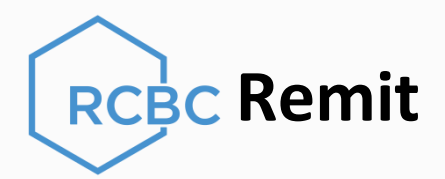

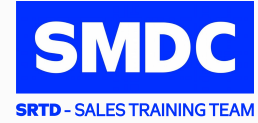

| STEP 1 | Go to the nearest RCBC branch<br>You may visit <u>RCBC List of Branches</u> for a complete list of branches                                                                                                    |
|--------|----------------------------------------------------------------------------------------------------|
| STEP 2 | <ul> <li>Fill out the Remittance Acceptance Form: <ol> <li>Remitter's Name: Buyer's Name</li> <li>Present Home Address: (Write the following in order) <ul> <li>1st : 11-digit Customer Information Number (CIN)</li> <li>*The CIN is indicated in your Thank You Letter, Statement of Account, Schedule of Payment, etc.*</li> <li>Complete present address of the buyer</li> </ul> </li> <li>Contact No. </li> <li>Beneficiary Name: Company Name <ul> <li>SM Development Corp</li> <li>SM Synergy Properties Holding Corporation</li> <li>2241 Properties, Inc.</li> <li>SM Prime Holdings Inc.</li> <li>SM Prime Holdings Inc.</li> </ul> </li> </ol></li></ul> |

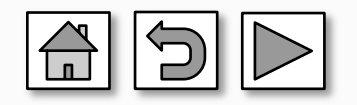

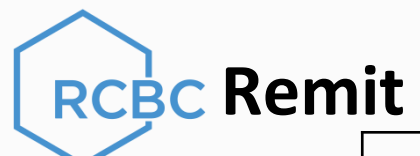

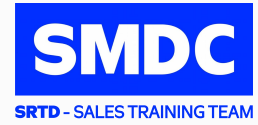

| STEP 3 | Present one (1) valid ID together with your payment and remittance service fee                                                                                                    |
|--------|----------------------------------------------------------------------------------------------------|
|        | Send a copy of your remittance form and other proof of payment (POP) thru any of the following ways and follow the format:                                                                                                    |
|        | <ol> <li>Upload the POP to <u>SMDC POP Portal</u></li> <li>Send the POP to <u>buyerspaymentslip@smdevelopment.com</u></li> <li>Email Subject: Payment FAO CIN <xxxxxxxxxx <insert="" for="" month="" of="" the=""></xxxxxxxxxx></li> </ol> |
| SIEP 4 | 3. Send the POP to Viber # 0917-8798850 (FOR BUYER USE ONLY)                                                                                                    |
|        | <ul> <li>NO INQUIRIES / CALLS WILL BE ENTERTAINED. STRICTLY FOR SENDING OF POP ONLY</li> <li>Buyer's name:</li> </ul>                                                                                                    |
|        | <ul> <li>Contract Information Number: 11 digit CIN</li> <li>Seller's name</li> </ul>                                                                                                    |

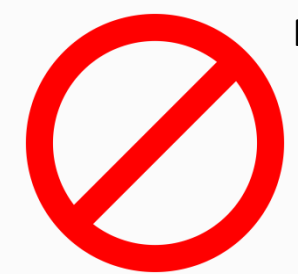

#### Please be reminded that the following are <u>NOT</u> recommended:

- Remittance Centers not accredited by SMDC
- BDO Cash Accepting Machines (ATMs)
- BDO Online Banking > Send Money from Buyer's Account to Company's Account
- GCASH Send Money
- Maya Send Money
- InstaPAY / Interbank Transfer

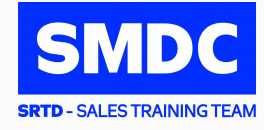

| DO NOT USE:                        | USE INSTEAD:                            |
|------------------------------------|-----------------------------------------|
| Instapay / Local Bank Transfer     | DragonPay Online Banking                |
| Send Money of any bank             | Bank Bills Payment (BDO, BPI, CBC, PNB) |
| G-Cash / Maya Send Money           | G-Cash / Maya Pay Bills                 |
| Non-accredited remittance partners | Accredited remittance partners of BDO   |

- Can't capture the information indicated by the buyer
- Can't identify the remitter and source of payment
- Can't include the buyer's payment in the collection report provided to SMDC

### **POST-DATED CHECKS**

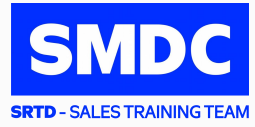

Issue Post-Dated Checks (PDCs) according to your Schedule of Payment (SOP)

#### Ensure that these details are followed in the Check:

- 1. Pay to the order of the Company Name
- 2. Date and Amount of check should match your Schedule of Payment (SOP)
- 3. Amount in words should always match with Amount in figures
- 4. Signature of the account holder must always be present
- 5. 11-digit Contract Information Number (CIN) must be written at the back of the check
- \*The CIN is indicated in your Thank You Letter, Statement of Account, Schedule of Payment, etc.\*

## IMPORTANT NOTE: If the issued PDCs are under the name of another individual, Sole Proprietor, or Corporation, the following documents are required:

- 1. Photocopy of Buyer's government-issued ID with signature
- 2. Kindly provide the following if the checks are issued by:
  - a. Corporation Original copy of Notarized Secretary's Certificate authorizing use of it checks
  - b. Sole Proprietor Original copy of Department of Trade and Industry (DTI) Registration Certificate showing Buyer as the Owner/Sole Proprietor
  - c. Another Individual Original copy of Authorization Letter authorizing use of his/her checks - Photocopy of Account Holder's government-issued ID with signature

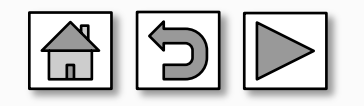

### **POST-DATED CHECKS**

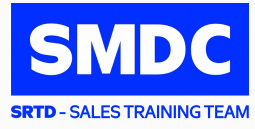

#### For Peso PDC

- a. The back portion of the check should have the PCHC required dorsal format
- b. No alterations or erasures on the check even if countersigned
- c. Amount in words should be indicated if a check writer is used
- d. Check and date format should be in accordance with the Philippine Clearing House Corporation (PCHC) approved standard format. (MM-DD-YYYY)

#### For USD PDC

- a. Account holder must sign any alteration on the check
- b. USD checks drawn outside US territory are not acceptable
- c. Third currency checks are not acceptable
- d. Buyer's payment will be converted to Peso amount based on Company's prevailing rate at the time the check becomes due

Submit the PDCs to your Property Specialist or to SMDC Payment Center at G/F Two E-com Center Ocean Drive, MOA Complex, Pasay City

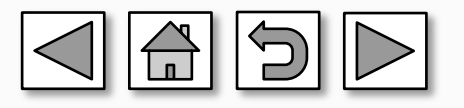

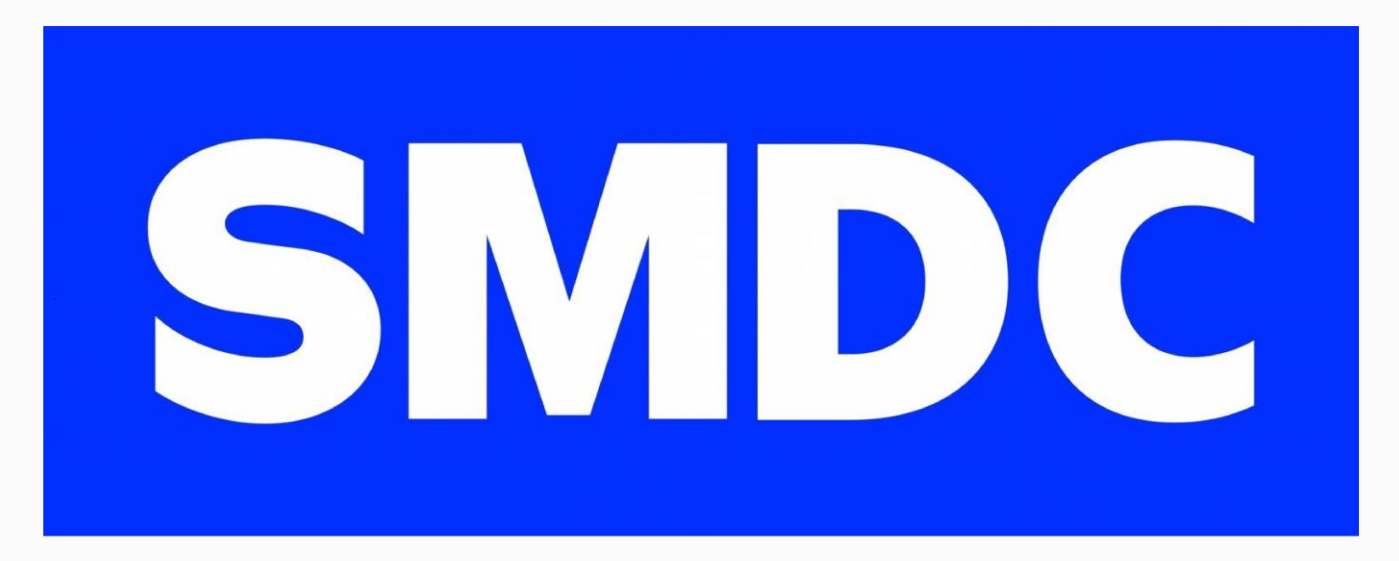

# **SRTD** - SALES TRAINING TEAM

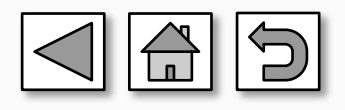

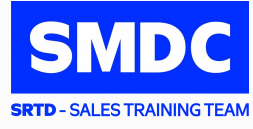

| .DA          |
|--------------|
| l the<br>the |
| erty         |
|              |
|              |

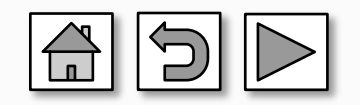

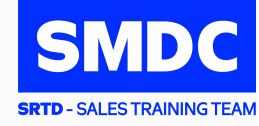

| STEP 1 | Click <u>China Bank ADA Form</u> to download the enrollment form. Fill out the ADA Form<br>*Photocopy of the form is acceptable provided the form is originally signed and the required fields are properly filled out. Terms and Conditions must be signed by the account holder* |
|--------|----------------------------------------------------------------------------------------------------|
| STFP 2 | <ul> <li>Submit the supporting documents in a sealed envelope to your Property Specialist:</li> <li>a. Proof of Identification (Valid ID): <ul> <li>Any two (2) valid government IDs with signature</li> <li>Company ID (if SERP Account)</li> </ul> </li> </ul>                   |
| JILF 2 | <ul> <li>b. Proof of Bank Account Number Details (any of the ff. copies):</li> <li>Bank Statement</li> <li>Validated Transaction Sip</li> <li>Passbook showing the account number</li> <li>Check with account holder's name</li> </ul>                                             |

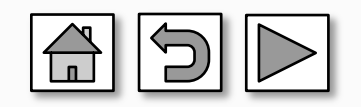

# **SECURITY BANK** Auto-Debit Arrangement

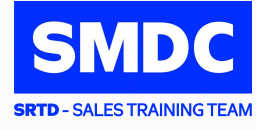

| STEP 1 | Click <u>Security Bank ADA Form</u> to download the enrollment form. Fill out the ADA Form<br>*Photocopy of the form is acceptable provided the form is originally signed and the required fields are properly filled out. Terms and Conditions must be signed by the account holder* |
|--------|----------------------------------------------------------------------------------------------------|
| STEP 2 | Submit the supporting documents in a sealed envelope to your Property<br>Specialist:<br>a. Proof of Identification (Valid ID):<br>• Any two (2) valid government IDs with signature<br>• Company ID (if SERP Account)                                                                 |
|        | <ul> <li>b. Proof of Bank Account Number Details (any of the ff. copies):</li> <li>Bank Statement</li> <li>Validated Transaction Sip</li> <li>Passbook showing the account number</li> <li>Check with account holder's name</li> </ul>                                                |

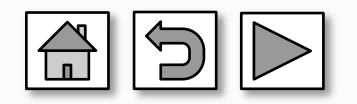

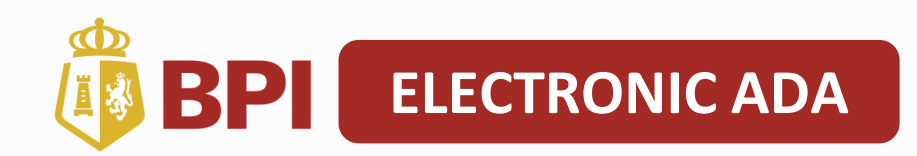

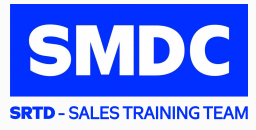

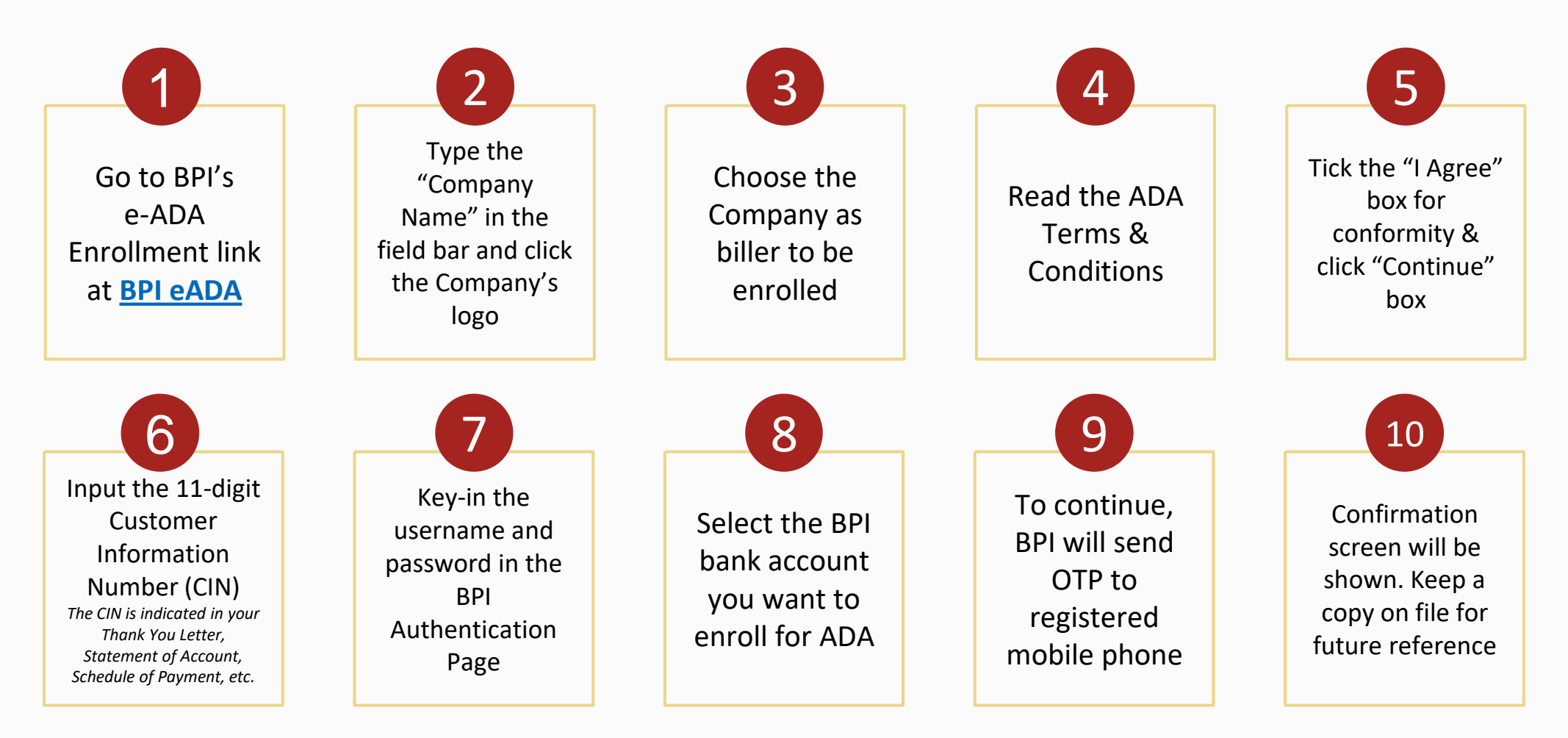

#### Important Notes:

• Buyer must only proceed to enrolment once reservation has been confirmed/booked and CIN is provided. Only CIN can be enrolled NOT the holding number.

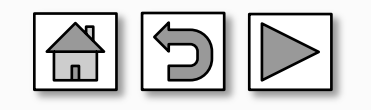

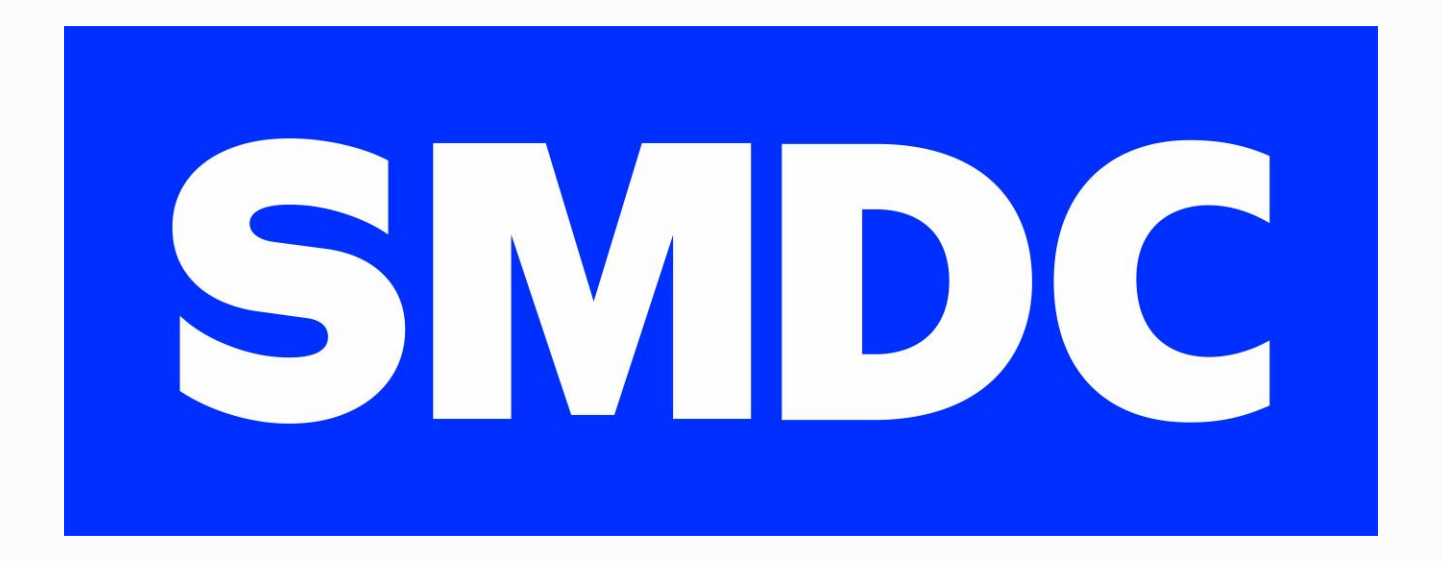

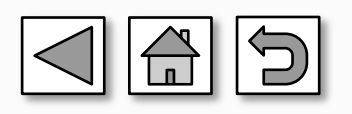